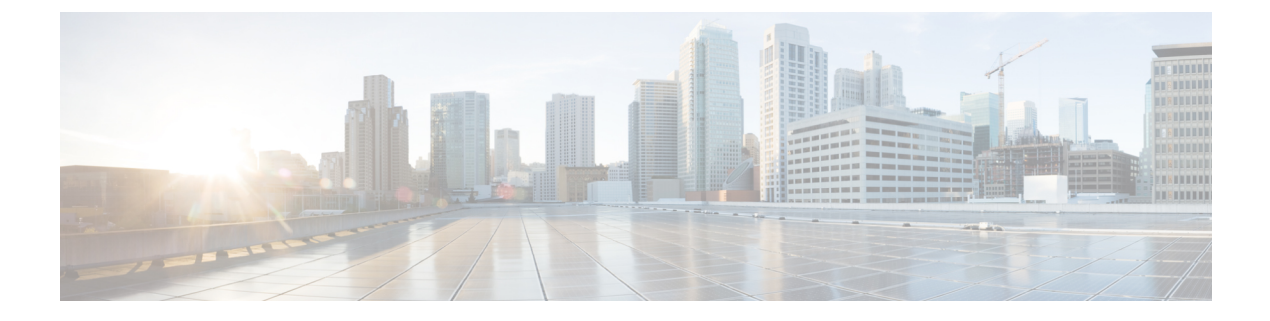

# **RPD Commands: show i through show s**

- show if-status, on page 2
- show ikev2 cacerts, on page 2
- show ikev2 certs, on page 3
- show ikev2 configuration, on page 4
- show ikev2 session, on page 4
- show interface info, on page 5
- show ip arp, on page 6
- show ip interface, on page 6
- show ip route, on page 7
- show ipv4 route, on page 8
- show ipv6 address, on page 8
- show ipv6 route, on page 9
- show l2tp, on page 10
- show l2tp multicast, on page 11
- show l2tp session, on page 12
- show l2tp tunnel, on page 14
- show lldp neighbors, on page 14
- show lldp statistics, on page 15
- show logging, on page 16
- show mem, on page 30
- show multicore config, on page 32
- show ofdma, on page 32
- show oob 55d1 statistics, on page 35
- show oob 55d2 restart, on page 37
- show oob ds-mapping, on page 37
- show oob fpga, on page 38
- show oob time sync, on page 42
- show provision, on page 43
- show ptp clock, on page 46
- show redundancy, on page 48
- show regproc, on page 49
- show sfp info, on page 50
- show ssh, on page 52

- show startup-capture-files, on page 54
- show static l2tp, on page 54
- show tacacs-server, on page 55
- show tech-support, on page 56
- show terminal length, on page 56
- show tod, on page 57
- show upstream channel configuration, on page 57
- show upstream iuc counter, on page 58
- show upstream map counter, on page 59
- show upstream oob configuration, on page 59
- show upstream oob counter, on page 63
- show upstream port status, on page 64
- show upstream scqam-profile, on page 65
- show upstream uepi configuration, on page 66
- show upstream uepi counter, on page 68
- show version, on page 69
- show version golden, on page 70
- show vga, on page 72

## show if-status

To display the registered core in provision interface, use the **show if-status** command in privileged EXEC mode.

|                 | show if-status                             |                                                             |
|-----------------|--------------------------------------------|-------------------------------------------------------------|
| Command Default | None.                                      |                                                             |
| Command Modes   | Privileged EXEC (#)                        |                                                             |
| Command History | Release                                    | Modification                                                |
|                 | Cisco 1x2 / Compact Shelf RPD Software 2.1 | This command was introduced on the Cisco Remote PHY Device. |

The following is a sample output of the show if-status command:

| R-PHY# show if-status |           |            |        |  |
|-----------------------|-----------|------------|--------|--|
| Registered Cores      | Interface | IP         | Status |  |
| CORE-647736382        | vbh0      | 11.1.4.128 | OK     |  |
| CORE-4063521443       | vbh0      | 11.1.4.128 | OK     |  |
| CORE-1868846209       | vbh0      | 11.1.4.128 | OK     |  |
| CORE-2017284119       | vbh0      | 11.1.4.128 | OK     |  |

## show ikev2 cacerts

To display ikev2 CA certificates, use the **show ikev2 cacerts** command in privileged EXEC mode.

|                 | <pre>show ikev2 cacertsNonePrivileged EXEC (#)</pre>                         |                                                                                   |  |
|-----------------|------------------------------------------------------------------------------|-----------------------------------------------------------------------------------|--|
| Command Default |                                                                              |                                                                                   |  |
| Command Modes   |                                                                              |                                                                                   |  |
| Command History | Release                                                                      | Modification                                                                      |  |
|                 | Cisco 1x2 / Compact Shelf RPD Software 2.1                                   | This command was introduced on the Cisco Remote PHY Device.                       |  |
|                 | The following is a sample output of the <b>show ikev2 cacerts</b> command:   |                                                                                   |  |
|                 | R-PHY# <b>show ikev2 cacerts</b><br>List of X.509 CA Certificates            |                                                                                   |  |
|                 | subject: "C=US, O=Cisco System, Inc.<br>Authority"                           | , OU=Test RPD Root CA, CN=TEST RPD Root Certification                             |  |
|                 | issuer: "C=US, O=Cisco System, Inc.<br>Authority"                            | , OU=Test RPD Root CA, CN=TEST RPD Root Certification                             |  |
|                 | serial: c0:c5:ba:28:48:cc:fb:65                                              | 4 2018, GK<br>4 2068, GK (expires in 18081 days)                                  |  |
|                 | authkeyId: dd:a0:24:b6:0f:bf:2b:29:9<br>subjkeyId: dd:a0:24:b6:0f:bf:2b:29:9 | d:e1:4e:c4:f8:e6:b1:cf:06:8c:1f:00<br>d:e1:4e:c4:f8:e6:b1:cf:06:8c:1f:00          |  |
|                 | keyid: a1:91:97:cb:23:69:33:77:0<br>subjkey: dd:a0:24:b6:0f:bf:2b:29:9       | <pre>la:6e:6f:99:27:2b:8c:f7:7d:7e:53:4c d:e1:4e:c4:f8:e6:b1:cf:06:8c:1f:00</pre> |  |
|                 |                                                                              |                                                                                   |  |

# show ikev2 certs

To display ikev2 certificates, use the show ikev2 certs command in privileged EXEC mode.

|                 | show ikev2 certs                                                                                                    |                                                                                 |
|-----------------|----------------------------------------------------------------------------------------------------|---------------------------------------------------------------------------------|
| Command Default | None.                                                                                                    |                                                                                 |
| Command Modes   | Privileged EXEC (#)                                                                                                    |                                                                                 |
| Command History | Release                                                                                                    | Modification                                                                    |
|                 | Cisco 1x2 / Compact Shelf RPD Software 2.1                                                                                                    | This command was introduced on the Cisco Remote PHY Device.                     |
|                 | The following is a sample output of the <b>show ikev2 certs</b> command:<br>R-PHY# <b>show ikev2 certs</b><br>List of X.509 End Entity Certificates: |                                                                                 |
|                 | subject: "C=US, O=Cisco System, Inc<br>issuer: "C=US, O=Cisco System, Inc<br>Service Provider Certification Authori                                  | ., CN=www.cisco.com"<br>., OU= Test RPD Servive Provider CA, CN=Test RPD<br>ty" |

| serial:   | fe:35:b2:86:f2:cc:a9:8c                                     |
|-----------|-------------------------------------------------------------|
| validity: | not before Nov 23 06:07:55 2018, ok                         |
|           | not after Nov 23 06:07:55 2038, ok                          |
| pubkey:   | RSA 2048 bits                                               |
| keyid:    | ea:c0:51:fb:80:05:16:1b:25:9a:4e:48:1f:f8:dc:8b:b8:61:b0:36 |
| subjkey:  | d6:5d:24:b7:76:d6:52:cc:54:85:7e:88:8b:2e:c5:52:78:cd:41:39 |
| authkey:  | 70:09:c4:e0:97:e3:03:c2:58:a0:fa:c2:0a:d2:6c:1b:72:23:60:a4 |

## show ikev2 configuration

To display ikev2 configuration, use the show ikev2 configuration command in privileged EXEC mode.

|                 | show ikev2 configuration                            |                                                             |
|-----------------|-----------------------------------------------------|-------------------------------------------------------------|
| Command Default | None.                                               |                                                             |
| Command Modes   | Privileged EXEC (#)                                 |                                                             |
| Command History | Release                                             | Modification                                                |
|                 | Cisco 1x2 / Compact Shelf RPD Software 2.1          | This command was introduced on the Cisco Remote PHY Device. |
|                 | The following is a sample output of the <b>show</b> | ikev2 configuration command:                                |

```
R-PHY# show ikev2 configuration
IKEv2 authentication is currently enabled, next boot is enabled!
Current stuff is ready.
```

## show ikev2 session

To display ikev2 session, use the show ikev2 session command in privileged EXEC mode.

|                 | show ikev2 session                                                         |                                                                 |  |
|-----------------|----------------------------------------------------------------------------|-----------------------------------------------------------------|--|
| Command Default | It None.                                                                   |                                                                 |  |
| Command Modes   | Privileged EXEC (#)                                                        |                                                                 |  |
| Command History | Release                                                                    | Modification                                                    |  |
|                 | Cisco 1x2 / Compact Shelf RPD Software 2                                   | 2.1 This command was introduced on the Cisco Remote PHY Device. |  |
|                 | The following is a sample output of the <b>show ikev2 session</b> command: |                                                                 |  |
|                 | R-PHY# <b>show ikev2 session</b><br>Local Remote St                        | atus                                                            |  |

| 93.3.40.84 | 93.3.40.129 | UP |
|------------|-------------|----|
| 93.3.40.84 | 93.3.40.1   | UP |

## show interface info

To display RPD interfaces information, use the show interface info command in privileged EXEC mode.

|                 | show interface info       t     None.                                                                        |                                                                                                    |                                                                                                    |  |
|-----------------|----------------------------------------------------------------------------------------------------|----------------------------------------------------------------------------------------------------|----------------------------------------------------------------------------------------------------|--|
| Command Default |                                                                                                    |                                                                                                    |                                                                                                    |  |
| Command Modes   | Privilege                                                                                                    | Privileged EXEC (#)                                                                                                    |                                                                                                    |  |
| Command History | Release                                                                                                    |                                                                                                    | Modification                                                                                                    |  |
|                 | Cisco 1x                                                                                                    | 2 / Compact Shelf RPD Software 2.1                                                                                                    | This command was introduced on the Cisco Remote PHY Device.                                                                                                    |  |
|                 | Cisco 1x                                                                                                    | 2 / Compact Shelf RPD Software 8.2                                                                                                    | This command was updated to include the status of the backhaul interface.                                                                                                    |  |
|                 | This is a sample output of the <b>show interface info</b> command:                                           |                                                                                                    |                                                                                                    |  |
|                 | R-PHY# •                                                                                                    | show interface info                                                                                                    |                                                                                                    |  |
|                 | eth0<br>vbh0                                                                                                 | Link encap:Ethernet HWaddr<br>inet addr:10.1.4.99 Bcast:1<br>inet6 addr: fe80::1204:9fff:<br>UP BROADCAST RUNNING MULTICA<br>RX packets:123101 errors:0 dr<br>collisions:0 txqueuelen:1000<br>RX bytes:16738977 (15.9 MiB)<br>Memory:1ae2000-1ae2fff<br>Link encap:Ethernet HWaddr<br>inet addr:11.1.4.128 Bcast:<br>inet6 addr: fe80::1204:9fff:<br>UP BROADCAST RUNNING MULTICA | <pre>10:04:9F:B1:01:02<br/>0.1.4.255 Mask:255.255.255.0<br/>feb1:102/64 Scope:Link<br/>ST MTU:1500 Metric:1<br/>ropped:0 overruns:0 frame:0<br/>opped:0 overruns:0 carrier:0<br/>TX bytes:1449748 (1.3 MiB)<br/>10:04:9F:B1:01:00<br/>11.1.4.255 Mask:255.255.255.0<br/>feb1:100/64 Scope:Link<br/>ST MTU:2350 Metric:1</pre> |  |
|                 | vbh1                                                                                                    | <pre>RX packets:7865087 errors:0<br/>TX packets:4359922 errors:0<br/>collisions:0 txqueuelen:1000<br/>RX bytes:605738729 (577.6 Mi<br/>Link encap:Ethernet HWaddr<br/>inet6 addr: fe80::1204:9fff:<br/>UP BROADCAST MULTICAST MTU:<br/>RX packets:0 errors:0 droppe<br/>TX packets:34 errors:0 droppe<br/>collisions:0 txqueuelen:1000<br/>RX bytes:0 (0.0 B) TX bytes</pre>      | <pre>dropped:0 overruns:0 frame:0 dropped:0 overruns:0 carrier:0 B) TX bytes:448858411 (428.0 MiB) 10:04:9F:B1:01:01 feb1:101/64 Scope:Link 2350 Metric:1 d:0 overruns:0 frame:0 ed:0 overruns:0 carrier:0 :3564 (3.4 KiB)</pre>                                                                                              |  |
|                 | This is a sample output of the <b>show interface info</b> command with the status of the backhaul interface: |                                                                                                    |                                                                                                    |  |
|                 | R-PHY#sh<br>Backhaul<br>Backhaul<br>Backhaul                                                                 | now interface info<br>L configured as Link Redundancy<br>L 0: BH-UP<br>L 1: BH-UP                                                                                                    |                                                                                                    |  |

| vbh0 | Link encap:Ethernet HWaddr 10:04:9F:30:11:00               |
|------|------------------------------------------------------------|
|      | inet addr:91.7.66.206 Bcast:91.7.66.255 Mask:255.255.255.0 |
|      | inet6 addr: fe80::1204:9fff:fe30:1100/64 Scope:Link        |
|      | UP BROADCAST RUNNING MULTICAST MTU:2350 Metric:1           |
|      | RX packets:1178879 errors:0 dropped:0 overruns:0 frame:0   |
|      | TX packets:594792 errors:0 dropped:0 overruns:0 carrier:0  |
|      | collisions:0 txqueuelen:1000                               |
|      | RX bytes:91654228 (87.4 MiB) TX bytes:58392651 (55.6 MiB)  |

## show ip arp

Displays the information on Address Resolution Protocol (ARP) Tables.

|                 | show ip arp                                |                                                             |
|-----------------|--------------------------------------------|-------------------------------------------------------------|
| Command Default | None.                                      |                                                             |
| Command Modes   | Privileged EXEC (#)                        |                                                             |
| Command History | Release                                    | Modification                                                |
|                 | Cisco 2x2 / Compact Shelf RPD Software 4.1 | This command was introduced on the Cisco Remote PHY Device. |
|                 |                                            |                                                             |

The following is a sample output of the **show ip arp** command:

```
R-PHY# show ip arp
IPv4 ARP Table:
192.168.1.1 dev eth0 lladdr 04:18:d6:f1:27:2f STALE
10.0.0.10 dev br cs lladdr 00:1e:c0:85:7c:d8 DELAY
```

# show ip interface

Displays the information on the IP interface status and configuration.

|                 | show ip interface                                                                                |                                                             |
|-----------------|--------------------------------------------------------------------------------------------------|-------------------------------------------------------------|
| Command Default | None.                                                                                            |                                                             |
| Command Modes   | Privileged EXEC (#)                                                                              |                                                             |
| Command History | Release                                                                                          | Modification                                                |
|                 | Cisco 2x2 / Compact Shelf RPD Software 4.1                                                       | This command was introduced on the Cisco Remote PHY Device. |
|                 | The following is a sample output of the <b>show</b>                                              | ip interface command:                                       |
|                 | R-PHY# <b>show ip interface</b><br>1: lo: <loopback,up,lower up=""> mtu 6553</loopback,up,lower> | 6 qdisc noqueue state UNKNOWN group default qlen 1000       |

```
link/loopback 00:00:00:00:00:00 brd 00:00:00:00:00:00
    inet 127.0.0.1/8 scope host lo
       valid lft forever preferred lft forever
    inet6 ::1/128 scope host
      valid lft forever preferred lft forever
2: eth0: <BROADCAST,MULTICAST,UP,LOWER UP> mtu 1500 qdisc mq state UP group default qlen
1000
    link/ether 70:70:8b:43:3e:ef brd ff:ff:ff:ff:ff
    inet 192.168.1.184/24 brd 192.168.1.255 scope global eth0
       valid_lft forever preferred_lft forever
3: sit0@NONE: <NOARP> mtu 1480 qdisc noop state DOWN group default glen 1000
    link/sit 0.0.0.0 brd 0.0.0.0
4: mbh-el: <BROADCAST,MULTICAST,UP,LOWER_UP> mtu 1500 qdisc pfifo_fast master br_cs state
UNKNOWN group default qlen 1000
   link/ether 70:70:8b:43:3e:f0 brd ff:ff:ff:ff:ff
    inet6 fe80::7270:8bff:fe43:3ef0/64 scope link
      valid lft forever preferred lft forever
5: br_cs: <BROADCAST,UP,LOWER_UP> mtu 1500 qdisc noqueue state UP group default qlen 1000
   link/ether 70:70:8b:43:3e:f0 brd ff:ff:ff:ff:ff
    inet 10.0.0.50/24 brd 10.0.0.255 scope global br cs
       valid_lft forever preferred_lft forever
    inet6 fe80::7270:8bff:fe43:3ef0/64 scope link
       valid lft forever preferred lft forever
```

### show ip route

Displays the information on the IP routing table.

|                 | show ip route                                                                                                    |                                                                   |  |  |  |  |  |
|-----------------|----------------------------------------------------------------------------------------------------|-------------------------------------------------------------------|--|--|--|--|--|
| Command Default | None.                                                                                                    |                                                                   |  |  |  |  |  |
| Command Modes   | Privileged EXEC (#)                                                                                                    |                                                                   |  |  |  |  |  |
| Command History | Release                                                                                                    | Modification                                                      |  |  |  |  |  |
|                 | Cisco 2x2 / Compact Shelf RPD Software 4.1 This command was introduced on the Cisco Remote PHY Device.                                                                    |                                                                   |  |  |  |  |  |
|                 | The following is a sample output of the <b>show ip route</b> command:                                                                                                    |                                                                   |  |  |  |  |  |
|                 | R-PHY# <b>show ip route</b><br>IPv4 Route Table:<br>default via 192.168.1.1 dev eth0 metr<br>10.0.0.0/24 dev br_cs proto kernel s<br>192.168.1.0/24 dev eth0 proto kernel | ic 100<br>cope link src 10.0.0.50<br>scope link src 192.168.1.184 |  |  |  |  |  |

IPv6 Route Table: fe80::/64 dev mbh-e1 proto kernel metric 256 pref medium fe80::/64 dev br\_cs proto kernel metric 256 pref medium

I

## show ipv4 route

To display the RPD IPv4 route information, use the **show ipv4 route** command in privileged EXEC mode.

|                 | show ipv4 rout                                      | e                              |                            |                     |             |             |          |          |                       |
|-----------------|-----------------------------------------------------|--------------------------------|----------------------------|---------------------|-------------|-------------|----------|----------|-----------------------|
| Command Default | None.                                               |                                |                            |                     |             |             |          |          |                       |
| Command Modes   | Privileged EXE                                      | C (#)                          |                            |                     |             |             |          |          |                       |
| Command History | Release                                             |                                |                            | Modifica            | tion        |             |          |          |                       |
|                 | Cisco 1x2 / Cor                                     | npact Shelf RPD S              | Software 2.1               | This com<br>Device. | imand v     | vas introc  | luced o  | on the C | Cisco Remote PHY      |
|                 | The following is                                    | s a sample output              | of the <b>show</b>         | ipv4 rout           | e comm      | nand:       |          |          |                       |
|                 | R-PHY <b># show i</b><br>Kernel IP rou <sup>.</sup> | <b>pv4 route</b><br>ting table |                            |                     |             |             |          |          |                       |
|                 | Destination<br>default                              | Gateway<br>11.1.4.1            | Genmas<br>0.0.0.<br>255.25 | k<br>0<br>5 255 0   | Flags<br>UG | Metric<br>0 | Ref<br>0 | Use<br>0 | Iface<br>vbh0<br>otb1 |

| default       | 11.1.4.1 | 0.0.0.0         | UG  | 0 | 0 | 0 | vbh0     |
|---------------|----------|-----------------|-----|---|---|---|----------|
| 10.0.1.0      | *        | 255.255.255.0   | U   | 0 | 0 | 0 | eth1     |
| 10.0.2.0      | *        | 255.255.255.0   | U   | 0 | 0 | 0 | 12tpeth0 |
| 10.0.3.0      | *        | 255.255.255.0   | U   | 0 | 0 | 0 | 12tpeth1 |
| 10.0.4.0      | *        | 255.255.255.0   | U   | 0 | 0 | 0 | 12tpeth2 |
| 10.0.5.0      | *        | 255.255.255.0   | U   | 0 | 0 | 0 | 12tpeth3 |
| 10.1.4.0      | *        | 255.255.255.0   | U   | 0 | 0 | 0 | eth0     |
| 11.1.4.0      | *        | 255.255.255.0   | U   | 0 | 0 | 0 | vbh0     |
| 11.1.4.1      | *        | 255.255.255.255 | UH  | 0 | 0 | 0 | vbh0     |
| 33.33.158.158 | 11.1.4.4 | 255.255.255.255 | UGH | 0 | 0 | 0 | vbh0     |
|               |          |                 |     |   |   |   |          |

# show ipv6 address

To display the IPv6 address information, use the show ipv6 address command in privileged EXEC mode.

|                 | show ipv6 address                          |                                                             |
|-----------------|--------------------------------------------|-------------------------------------------------------------|
| Command Default | None.                                      |                                                             |
| Command Modes   | Privileged EXEC (#)                        |                                                             |
| Command History | Release                                    | Modification                                                |
|                 | Cisco 1x2 / Compact Shelf RPD Software 2.1 | This command was introduced on the Cisco Remote PHY Device. |

The following is a sample output of the show ipv6 address command:

L

```
R-PHY# show ipv6 address
vbh0@eth1: <BROADCAST,MULTICAST,UP,LOWER_UP> mtu 2350 qlen 1000
    inet6 2001:93:3:58:204:9fff:fe31:1113/64 scope global noprefixroute dynamic
       valid lft 2591967sec preferred lft 604767sec
    inet6 fe80::204:9fff:fe31:1113/64 scope link
      valid_lft forever preferred_lft forever
vbh1@eth1: <NO-CARRIER, BROADCAST, MULTICAST, UP> mtu 2350 qlen 1000
    inet6 fe80::204:9fff:fe31:1114/64 scope link
      valid lft forever preferred lft forever
```

## show ipv6 route

2001:20:1:1::33/128

6

0 vbh0

0

To display the RPD IPv6 route information, use the **show ipv6 route** command in privileged EXEC mode.

|                 | show ipv6 route                                                                                        |                       |       |  |  |  |  |
|-----------------|----------------------------------------------------------------------------------------------------|-----------------------|-------|--|--|--|--|
| Command Default | None.                                                                                                  |                       |       |  |  |  |  |
| Command Modes   | Privileged EXEC (#)                                                                                    |                       |       |  |  |  |  |
| Command History | Release Modification                                                                                   |                       |       |  |  |  |  |
|                 | Cisco 1x2 / Compact Shelf RPD Software 2.1 This command was introduced on the Cisco Remote PHY Device. |                       |       |  |  |  |  |
|                 | The following is a sample output of the <b>show</b>                                                    | ipv6 route command:   |       |  |  |  |  |
|                 | R-PHY# <b>show ipv6 route</b><br>Kernel IPv6 routing table                                             |                       |       |  |  |  |  |
|                 | Destination<br>Metric Ref Use Iface                                                                    | Next Hop              | Flags |  |  |  |  |
|                 | ::/0<br>512 0 2 vbh0                                                                                   | fe80::200:ff:fe00:20c | UG    |  |  |  |  |
|                 | 2001:10:90:3::93/128<br>1 2561823 0 vbh0                                                               | 2001:93:3:58::93      | UGH   |  |  |  |  |

| 2001: | 93:3:55:: | 128 fe80::200:ff:fe00:20c | UGC |
|-------|-----------|---------------------------|-----|
| 0     | 18659     | 1 vbh0                    |     |
| 2001: | 93:3:58:: | 128 ::                    | UC  |
| 0     | 19094     | 2 vbh0                    |     |
| 2001: | 93:3:58:: | 4 ::                      | U   |
| 256   | 2         | 1 vbh0                    |     |
| fe80: | :/64      | ::                        | U   |
| 256   | 0         | 0 eth1                    |     |
| fe80: | :/64      | ::                        | U   |
| 256   | 0         | 0 vbh1                    |     |
| fe80: | :/64      | ::                        | U   |
| 256   | 0         | 0 l2tpeth0                |     |
| fe80: | :/64      | ::                        | U   |
| 256   | 0         | 0 l2tpeth1                |     |
| fe80: | :/64      | ::                        | U   |
| 256   | 0         | 0 l2tpeth2                |     |
| fe80: | :/64      | ::                        | U   |
| 256   | 0         | 0 l2tpeth3                |     |
| fe80: | :/64      | ::                        | U   |
| 256   | 0         | 0 vbh0                    |     |

fe80::200:ff:fe00:20c

UGC

| ::1/128         |                      | :: | U  |
|-----------------|----------------------|----|----|
| 0 3             | 1 lo                 |    |    |
| 2001:93:3:58::/ | 128                  | :: | U  |
| 0 0             | 1 lo                 |    |    |
| 2001:93:3:58:20 | 4:9fff:fe31:1113/128 | :: | U  |
| 0 5326281       | 4 lo                 |    |    |
| fe80::/128      |                      | :: | U  |
| 0 0             | 1 lo                 |    |    |
| fe80::/128      |                      | :: | U  |
| 0 0             | 1 lo                 |    |    |
| fe80::/128      |                      | :: | U  |
| 0 0             | 1 lo                 |    |    |
| fe80::/128      |                      | :: | U  |
| 0 0             | 1 lo                 |    |    |
| fe80::/128      |                      | :: | U  |
| 0 0             | 1 lo                 |    |    |
| fe80::/128      |                      | :: | U  |
| 0 0             | 1 lo                 |    |    |
| fe80::204:9fff: | fe31:1113/128        | :: | U  |
| 0 11129         | 1 lo                 |    |    |
| fe80::204:9fff: | fe31:1114/128        | :: | U  |
| 0 0             | 1 lo                 |    |    |
| fe80::c0d:81ff: | fe9e:b575/128        | :: | U  |
| 0 0             | 1 lo                 |    |    |
| fe80::38b5:74ff | :fefb:f950/128       | :: | U  |
| 0 0             | 1 lo                 |    |    |
| fe80::8877:1ff: | fec9:bae8/128        | :: | U  |
| 0 0             | 1 lo                 |    |    |
| fe80::a430:93ff | :fe98:3b97/128       | :: | U  |
| 0 0             | 1 lo                 |    |    |
| ff02::1/128     |                      | :: | UC |
| 0 1             | 0 vbh0               |    |    |
| ff00::/8        |                      | :: | U  |
| 256 0           | 0 eth1               |    |    |
| ff00::/8        |                      | :: | U  |
| 256 0           | 0 vbh1               |    |    |
| ff00::/8        |                      | :: | U  |
| 256 0           | 0 l2tpeth0           |    |    |
| ff00::/8        | -                    | :: | U  |
| 256 0           | 0 l2tpeth1           |    |    |
| ff00::/8        | -                    | :: | U  |
| 256 0           | 0 l2tpeth2           |    |    |
| ff00::/8        | -                    | :: | U  |
| 256 0           | 0 l2tpeth3           |    |    |
| ff00::/8        | -                    | :: | U  |
| 256 0           | 1 vbh0               |    |    |

# show l2tp

To display layer 2 information, use the show l2tp command.

|                    | show l2tp | $\{multicast \mid   session\}$  |
|--------------------|-----------|---------------------------------|
| Syntax Description | multicast | Displays IGMPv3 joint sessions. |
|                    | session   | Displays layer 2 VPN sessions.  |
| Command Default    | None.     |                                 |

L

| Command Modes    | Privileged EXEC mode (#)   |                              |  |  |
|------------------|----------------------------|------------------------------|--|--|
| Command History  | Release Modification       |                              |  |  |
|                  | Cisco 1x2 RPD Software 1.1 | This command was introduced. |  |  |
| Usage Guidelines | None.                      |                              |  |  |

#### **Example: Displays IGMPv3 Joint Sessions**

This example shows how to display IGMPv3 joint sessions:

| R-PHY#show | 12tp multic | ast           |          |        |        |          |            |
|------------|-------------|---------------|----------|--------|--------|----------|------------|
| Interface  | LocalIp     | Grp           | Src      | Status | Refcnt | Last Chg |            |
| vbh0       | 11.1.2.102  | 225.225.225.0 | 11.1.2.2 | JOINED | 17     | 04:52:04 | 2019-05-08 |
| vbh0       | 11.1.2.102  | 225.225.225.0 | 11.1.2.3 | JOINED | 17     | 04:52:00 | 2019-05-08 |

#### **Example: Displays Layer 2 VPN Sessions**

This example shows how to display layer 2 VPN sessions:

```
R-PHY#show l2tp session

L2TP Tunnel Information Total tunnels 2 sessions 110

LocSessID RemSessID LocTunID RemTunID State Type Last Chg

00f40100 65080020 330108da 434799a8 est SPECMAN 04:52:00 2019-05-08

00b40101 65040024 330108da 434799a8 est RNG_SCQ 04:51:59 2019-05-08

00f40102 65080028 330108da 434799a8 est SPECMAN 04:51:59 2019-05-08

00b40003 6504001c 330108da 434799a8 est RNG_SCQ 04:52:00 2019-05-08

8000a104 2000a103 330108da 434799a8 est PSP_DEPI 04:52:01 2019-05-08
```

## show l2tp multicast

To display IGMPv3 join sessions, use the **show l2tp multicast** command in privileged EXEC mode.

|                 | show l2tp n                                                                                            | nulticast                                    |                                      |                 |                  |              |                                 |
|-----------------|----------------------------------------------------------------------------------------------------|----------------------------------------------|--------------------------------------|-----------------|------------------|--------------|---------------------------------|
| Command Default | None.                                                                                                  |                                              |                                      |                 |                  |              |                                 |
| Command Modes   | Privileged F                                                                                           | EXEC (#)                                     |                                      |                 |                  |              |                                 |
| Command History | Release                                                                                                |                                              |                                      | Modificat       | tion             |              |                                 |
|                 | Cisco 1x2 / Compact Shelf RPD Software 2.1 This command was introduced on the Cisco Remote PHY Device. |                                              |                                      |                 |                  |              |                                 |
|                 | The followi                                                                                            | ng is a sample                               | output of the show                   | v l2tp mult     | icast com        | mand:        |                                 |
|                 | R-PHY <b># shc</b><br>Interface<br>vbh0                                                                | w <b>12tp multi</b><br>LocalIp<br>11.1.2.102 | <b>.cast</b><br>Grp<br>225.225.225.0 | Src<br>11.1.2.2 | Status<br>JOINED | Refcnt<br>17 | Last Chg<br>04:52:04 2019-05-08 |

vbh0 11.1.2.102 225.225.25.0 11.1.2.3 JOINED 17 04:52:00 2019-05-08

## show l2tp session

show l2tp session

To display layer 2 vpn sessions, use the show l2tp session command in privileged EXEC mode.

| Command Default | None.                    |                                                                           |             |             |                   |               |              |                         |  |  |
|-----------------|--------------------------|---------------------------------------------------------------------------|-------------|-------------|-------------------|---------------|--------------|-------------------------|--|--|
| Command Modes   | Privileged E             | Privileged EXEC (#)                                                       |             |             |                   |               |              |                         |  |  |
| command History | Release                  |                                                                           |             |             | Modifie           | cation        |              |                         |  |  |
|                 | Cisco 1x2/               | Compact S                                                                 | helf RPD Sc | oftware 2.1 | This co<br>Device | ommand was in | ntroduced of | on the Cisco Remote PHY |  |  |
|                 | The followir             | The following is a sample output of the <b>show l2tp session</b> command: |             |             |                   |               |              |                         |  |  |
|                 | R-PHY# show 12tp session |                                                                           |             |             |                   |               |              |                         |  |  |
|                 | L2TP Tunne               | l Informa                                                                 | tion Total  | tunnels 2   | 2 sessi           | ons 110       |              |                         |  |  |
|                 | LocSessID H              | RemSessID                                                                 | LocTunID    | RemTunID    | State             | е Туре        | Last Chg     |                         |  |  |
|                 | 00f40100                 | 65080020                                                                  | 330108da    | 434799a8    | est               | SPECMAN       | 04:52:00     | 2019-05-08              |  |  |
|                 | 00b40101 (               | 65040024                                                                  | 330108da    | 434799a8    | est               | RNG_SCQ       | 04:51:59     | 2019-05-08              |  |  |
|                 | 00f40102                 | 65080028                                                                  | 330108da    | 434799a8    | est               | SPECMAN       | 04:51:59     | 2019-05-08              |  |  |
|                 | 00b40003                 | 6504001c                                                                  | 330108da    | 434799a8    | est               | RNG_SCQ       | 04:52:00     | 2019-05-08              |  |  |
|                 | 8000a104 2               | 2000a103                                                                  | 330108da    | 434799a8    | est               | PSP_DEPI      | 04:52:01     | 2019-05-08              |  |  |
|                 | 8000a105 2               | 2000a104                                                                  | 330108da    | 434799a8    | est               | PSP_DEPI      | 04:52:02     | 2019-05-08              |  |  |
|                 | 8000a106 2               | 2000a105                                                                  | 330108da    | 434799a8    | est               | PSP_DEPI      | 04:52:00     | 2019-05-08              |  |  |
|                 | 00f40001 (               | 65080014                                                                  | 330108da    | 434799a8    | est               | SPECMAN       | 04:52:01     | 2019-05-08              |  |  |
|                 | 8000a108 2               | 2000a107                                                                  | 330108da    | 434799a8    | est               | PSP DEPI      | 04:52:01     | 2019-05-08              |  |  |
|                 | 8000a109 2               | 2000a108                                                                  | 330108da    | 434799a8    | est               | PSP DEPI      | 04:51:59     | 2019-05-08              |  |  |
|                 | 8000a10a 2               | 2000a109                                                                  | 330108da    | 434799a8    | est               | PSP DEPI      | 04:52:03     | 2019-05-08              |  |  |
|                 | 8000a10b 2               | 2000a10a                                                                  | 330108da    | 434799a8    | est               | PSP DEPI      | 04:52:04     | 2019-05-08              |  |  |
|                 | 8000a10c 2               | 2000a10b                                                                  | 330108da    | 434799a8    | est               | PSP DEPI      | 04:52:03     | 2019-05-08              |  |  |
|                 | 8000a102 2               | 2000a101                                                                  | 330108da    | 434799a8    | est               | PSP DEPI      | 04:52:00     | 2019-05-08              |  |  |
|                 | 00640100                 | 65010020                                                                  | 330108da    | 434799a8    | est               | UEPI SCQAM    | 04:52:00     | 2019-05-08              |  |  |
|                 | 8000a10f 2               | 2000a10e                                                                  | 330108da    | 434799a8    | est               | PSP DEPI      | 04:52:02     | 2019-05-08              |  |  |
|                 | 8000a110 2               | 2000a10f                                                                  | 330108da    | 434799a8    | est               | PSP DEPI      | 04:52:01     | 2019-05-08              |  |  |
|                 | 8000a111 2               | 2000a110                                                                  | 330108da    | 434799a8    | est               | PSP DEPI      | 04:52:01     | 2019-05-08              |  |  |
|                 | 00640103                 | 6501002c                                                                  | 330108da    | 434799a8    | est               | UEPI SCQAM    | 04:52:01     | 2019-05-08              |  |  |
|                 | 00f40103                 | 6508002c                                                                  | 330108da    | 434799a8    | est               | SPECMAN       | 04:52:01     | 2019-05-08              |  |  |
|                 | 01040000                 | 65200004                                                                  | 330108da    | 434799a8    | est               | PSP PNM       | 04:52:01     | 2019-05-08              |  |  |
|                 | 00d40002                 | 65000018                                                                  | 330108da    | 434799a8    | est               | MAP SCQ       | 04:52:02     | 2019-05-08              |  |  |
|                 | 00b40000                 | 65040010                                                                  | 330108da    | 434799a8    | est               | RNG SCQ       | 04:52:04     | 2019-05-08              |  |  |
|                 | 00d40001 (               | 65000014                                                                  | 330108da    | 434799a8    | est               | MAP SCQ       | 04:51:59     | 2019-05-08              |  |  |
|                 | 00b40102                 | 65040028                                                                  | 330108da    | 434799a8    | est               | RNG SCQ       | 04:52:04     | 2019-05-08              |  |  |
|                 | 8000a107 2               | 2000a106                                                                  | 330108da    | 434799a8    | est               | PSP DEPI      | 04:52:03     | 2019-05-08              |  |  |
|                 | 00640101                 | 65010024                                                                  | 330108da    | 434799a8    | est               | UEPI SCQAM    | 04:51:59     | 2019-05-08              |  |  |
|                 | 01040100                 | 65200008                                                                  | 330108da    | 434799a8    | est               | PSP PNM       | 04:52:02     | 2019-05-08              |  |  |
|                 | 00640003                 | 6501001c                                                                  | 330108da    | 434799a8    | est               | UEPI SCOAM    | 04:52:04     | 2019-05-08              |  |  |
|                 | 8000a103                 | 2000a102                                                                  | 330108da    | 43479928    | 0.00              | POP DEPT      | 04.52.02     | 2019-05-08              |  |  |

00f40000 65080010 330108da 434799a8 est SPECMAN 04:52:04 2019-05-08 01040001 65201004 330108da 434799a8 est PSP\_PNM 04:52:01 2019-05-08

SPECMAN

04:52:02 2019-05-08

BW\_SCQAM 04:52:03 2019-05-08

00f40101 65080024 330108da 434799a8 est 00840000 65020004 330108da 434799a8 est

| 00640002  | 65010018  | 330108da | 434799a8 | est        | UEPI SCQAM  | 04:52:04 | 2019-05-08 |
|-----------|-----------|----------|----------|------------|-------------|----------|------------|
| 8000a1a0  | 2000a19f  | 330108da | 434799a8 | est        | PSP DEPI    | 04:52:04 | 2019-05-08 |
| 00f40002  | 65080018  | 330108da | 434799a8 | est        | SPECMAN     | 04:52:00 | 2019-05-08 |
| 00d40000  | 65000010  | 330108da | 434799a8 | est        | MAP SCQ     | 04:52:04 | 2019-05-08 |
| 00d40100  | 65000020  | 330108da | 434799a8 | est        | MAP SCQ     | 04:52:00 | 2019-05-08 |
| 00d40102  | 65000028  | 330108da | 434799a8 | est        | MAP SCO     | 04:52:00 | 2019-05-08 |
| 00b40002  | 65040018  | 330108da | 434799a8 | est        | RNG SCO     | 04:52:00 | 2019-05-08 |
| 00b40100  | 65040020  | 330108da | 434799a8 | est        | RNG SCO     | 04:52:04 | 2019-05-08 |
| 8000a10d  | 2000a10c  | 330108da | 434799a8 | est        | PSP DEPT    | 04:52:03 | 2019-05-08 |
| 00640001  | 65010014  | 330108da | 434799a8 | est        | UEPT SCOAM  | 04:52:01 | 2019-05-08 |
| 8000a10e  | 2000a10d  | 330108da | 434799a8 | est        | PSP DEPT    | 04:52:04 | 2019-05-08 |
| 01040101  | 65201008  | 330108da | 434799a8 | est        | PSP PNM     | 04.51.59 | 2019-05-08 |
| 00440003  | 6500001c  | 330108da | 434799a8 | est        | MAP SCO     | 04.52.03 | 2019-05-08 |
| 00f40003  | 6508001c  | 330108da | 434799a8 | est        | SPECMAN     | 04.52.03 | 2019-05-08 |
| 001100000 | 6504002c  | 330108da | 434799a8 | est        | BNG SCO     | 04.52.03 | 2019-05-08 |
| 00640000  | 65010010  | 330108da | 434799a8 | est        | ILEPT SCOAM | 04.52.03 | 2019-05-08 |
| 00040000  | 6500002c  | 330108da | 13179928 | 08+        | MAD SCO     | 04.52.05 | 2019-05-08 |
| 00040100  | 650200020 | 330108da | 43479920 | est<br>ort | PW SCOM     | 04.52.01 | 2019-05-09 |
| 00040100  | 65040014  | 330108da | 43479940 | est<br>ost | BW_SCOAM    | 04.52.01 | 2019-05-08 |
| 00040001  | 65010014  | 220100da | 43479940 | est        | LIEDT COMM  | 04.52.01 | 2019-05-08 |
| 00040102  | 65000020  | 330108da | 43479940 | est        | MAD SCOAM   | 04.52.02 | 2019-05-08 |
| 01040101  | 452000024 | 1000d1b1 | 434/99d0 | est        | MAF_SCQ     | 04.52.02 | 2019-05-08 |
| 01040000  | 45200004  | leecalbi | 2020122D | est        | PSP_PNM     | 04:51:54 | 2019-05-08 |
| 00040101  | 45040024  | leecalpi | 5850135D | est        | RNG_SCQ     | 04:51:53 | 2019-05-08 |
| 00140002  | 45080018  |          | 58501350 | est        | SPECMAN     | 04:51:54 | 2019-05-08 |
| 00040003  | 4500001C  | leecalpl | 5850I35D | est        | MAP_SCQ     | 04:51:54 | 2019-05-08 |
| 8000a104  | 0000a103  | leecalbl | 58501350 | est        | PSP_DEPI    | 04:51:53 | 2019-05-08 |
| 8000a105  | 0000a104  | leecdibi | 58501350 | est        | PSP_DEPI    | 04:51:55 | 2019-05-08 |
| 00640000  | 45040010  | leecdlbl | 5850135b | est        | RNG_SCQ     | 04:51:54 | 2019-05-08 |
| 01040001  | 45201004  | leecdibi | 5850135b | est        | PSP_PNM     | 04:51:54 | 2019-05-08 |
| 8000a108  | 0000a107  | leecdlbl | 5850f35b | est        | PSP_DEPI    | 04:51:55 | 2019-05-08 |
| 00640103  | 4501002c  | leecdibi | 5850±35b | est        | UEPI_SCQAM  | 04:51:55 | 2019-05-08 |
| 8000al0a  | 0000a109  | leecdibi | 5850±35b | est        | PSP_DEPI    | 04:51:55 | 2019-05-08 |
| 8000a10b  | 0000a10a  | leecdlbl | 5850£35b | est        | PSP_DEPI    | 04:51:54 | 2019-05-08 |
| 8000a10c  | 0000a10b  | leecdlbl | 5850£35b | est        | PSP_DEPI    | 04:51:54 | 2019-05-08 |
| 00d40102  | 45000028  | leecd1b1 | 5850f35b | est        | MAP_SCQ     | 04:51:54 | 2019-05-08 |
| 01040100  | 45200008  | leecdlbl | 5850£35b | est        | PSP_PNM     | 04:51:54 | 2019-05-08 |
| 8000a10f  | 0000a10e  | leecdlbl | 5850£35b | est        | PSP_DEPI    | 04:51:54 | 2019-05-08 |
| 8000a110  | 0000a10f  | leecd1b1 | 5850f35b | est        | PSP_DEPI    | 04:51:58 | 2019-05-08 |
| 8000a111  | 0000a110  | leecdlbl | 5850£35b | est        | PSP_DEPI    | 04:51:54 | 2019-05-08 |
| 00640003  | 4501001c  | leecd1b1 | 5850f35b | est        | UEPI_SCQAM  | 04:51:53 | 2019-05-08 |
| 00640103  | 4504002c  | leecdlbl | 5850£35b | est        | RNG_SCQ     | 04:51:55 | 2019-05-08 |
| 00640101  | 45010024  | leecd1b1 | 5850f35b | est        | UEPI_SCQAM  | 04:51:59 | 2019-05-08 |
| 8000a102  | 0000a101  | leecd1b1 | 5850f35b | est        | PSP_DEPI    | 04:51:54 | 2019-05-08 |
| 00840000  | 45020004  | leecd1b1 | 5850f35b | est        | BW_SCQAM    | 04:51:55 | 2019-05-08 |
| 00d40002  | 45000018  | leecd1b1 | 5850f35b | est        | MAP_SCQ     | 04:51:59 | 2019-05-08 |
| 00640001  | 45010014  | leecd1b1 | 5850f35b | est        | UEPI_SCQAM  | 04:51:54 | 2019-05-08 |
| 8000a106  | 0000a105  | leecd1b1 | 5850f35b | est        | PSP_DEPI    | 04:51:58 | 2019-05-08 |
| 00b40102  | 45040028  | leecd1b1 | 5850f35b | est        | RNG_SCQ     | 04:51:55 | 2019-05-08 |
| 8000a107  | 0000a106  | leecd1b1 | 5850f35b | est        | PSP_DEPI    | 04:52:00 | 2019-05-08 |
| 00640100  | 45010020  | leecd1b1 | 5850£35b | est        | UEPI_SCQAM  | 04:51:55 | 2019-05-08 |
| 8000a103  | 0000a102  | leecd1b1 | 5850f35b | est        | PSP_DEPI    | 04:51:59 | 2019-05-08 |
| 00d40001  | 45000014  | leecd1b1 | 5850f35b | est        | MAP_SCQ     | 04:51:57 | 2019-05-08 |
| 00f40000  | 45080010  | leecd1b1 | 5850f35b | est        | SPECMAN     | 04:52:00 | 2019-05-08 |
| 00f40001  | 45080014  | leecd1b1 | 5850f35b | est        | SPECMAN     | 04:51:55 | 2019-05-08 |
| 8000a109  | 0000a108  | leecd1b1 | 5850f35b | est        | PSP_DEPI    | 04:51:59 | 2019-05-08 |
| 00d40100  | 45000020  | leecd1b1 | 5850f35b | est        | MAP_SCQ     | 04:51:58 | 2019-05-08 |
| 8000a1a0  | 0000a19f  | leecd1b1 | 5850f35b | est        | PSP_DEPI    | 04:52:00 | 2019-05-08 |
| 00b40002  | 45040018  | leecd1b1 | 5850f35b | est        | RNG_SCQ     | 04:51:54 | 2019-05-08 |
| 00d40000  | 45000010  | leecd1b1 | 5850f35b | est        | MAP_SCQ     | 04:51:55 | 2019-05-08 |
| 00b40100  | 45040020  | leecd1b1 | 5850f35b | est        | RNG_SCQ     | 04:51:54 | 2019-05-08 |
| 00640102  | 45010028  | leecd1b1 | 5850f35b | est        | UEPI_SCQAM  | 04:51:54 | 2019-05-08 |
| 00640002  | 45010018  | leecd1b1 | 5850f35b | est        | UEPI_SCQAM  | 04:51:55 | 2019-05-08 |
| 00f40100  | 45080020  | leecd1b1 | 5850f35b | est        | SPECMAN     | 04:51:54 | 2019-05-08 |
| 8000a10d  | 0000a10c  | leecd1b1 | 5850f35b | est        | PSP DEPI    | 04:51:55 | 2019-05-08 |

| 8000a10e | 0000a10d | 1eecd1b1 | 5850f35b | est | PSP DEPT   | 04:51:54 | 2019-05-08 |
|----------|----------|----------|----------|-----|------------|----------|------------|
| 00d40103 | 4500002c | leecd1b1 | 5850f35b | est | MAP SCQ    | 04:51:55 | 2019-05-08 |
| 01040101 | 45201008 | leecd1b1 | 5850f35b | est | PSP PNM    | 04:51:59 | 2019-05-08 |
| 00f40101 | 45080024 | leecd1b1 | 5850f35b | est | SPECMAN    | 04:51:55 | 2019-05-08 |
| 00b40003 | 4504001c | leecd1b1 | 5850f35b | est | RNG SCQ    | 04:51:55 | 2019-05-08 |
| 00f40003 | 4508001c | leecd1b1 | 5850f35b | est | SPECMAN    | 04:52:00 | 2019-05-08 |
| 00640000 | 45010010 | leecd1b1 | 5850f35b | est | UEPI_SCQAM | 04:51:58 | 2019-05-08 |
| 00f40103 | 4508002c | leecd1b1 | 5850f35b | est | SPECMAN    | 04:51:54 | 2019-05-08 |
| 00840100 | 45020008 | leecd1b1 | 5850f35b | est | BW_SCQAM   | 04:51:58 | 2019-05-08 |
| 00b40001 | 45040014 | leecd1b1 | 5850f35b | est | RNG_SCQ    | 04:51:55 | 2019-05-08 |
| 00f40102 | 45080028 | leecd1b1 | 5850f35b | est | SPECMAN    | 04:51:55 | 2019-05-08 |
| 00d40101 | 45000024 | leecd1b1 | 5850f35b | est | MAP_SCQ    | 04:51:57 | 2019-05-08 |
|          |          |          |          |     |            |          |            |

## show l2tp tunnel

To display layer 2 vpn tunnel, use the show l2tp tunnel command in privileged EXEC mode.

|                 | show l2tp tunnel                                    |                                                             |
|-----------------|-----------------------------------------------------|-------------------------------------------------------------|
| Command Default | None.                                               |                                                             |
| Command Modes   | Privileged EXEC (#)                                 |                                                             |
| Command History | Release                                             | Modification                                                |
|                 | Cisco 1x2 / Compact Shelf RPD Software 2.1          | This command was introduced on the Cisco Remote PHY Device. |
|                 | The following is a sample output of the <b>show</b> | 12tp tunnel command:                                        |

```
R-PHY# show 12tp tunnel
L2TP Tunnel Information Total tunnels 2 sessions 110
LocTunID RemTunID Remote Name State Remote Address Local Address Sessn Count
330108da 434799a8 clab-cbr-S11K05 est 11.1.2.2 11.1.2.102 55
leecdlb1 5850f35b clab-cbr-S11K05 est 11.1.2.3 11.1.2.102 55
```

## show IIdp neighbors

To display neighbor device found by LLDP, use the **show lldp neighbors** command in privileged EXEC mode.

|                 | show lldp neighbors |
|-----------------|---------------------|
| Command Default | None.               |

Command Modes Privileged EXEC (#)

| Command History | Release                                                                                                    |                                                                                                    | Modification                                                                     |  |  |  |  |  |
|-----------------|----------------------------------------------------------------------------------------------------|----------------------------------------------------------------------------------------------------|----------------------------------------------------------------------------------|--|--|--|--|--|
|                 | Cisco 1x2 / Compac                                                                                                    | Cisco 1x2 / Compact Shelf RPD Software 2.1 This command was introduced on the Cisco Remote PHY Device.                                                                                                    |                                                                                  |  |  |  |  |  |
|                 | The following is a sample output of the <b>show lldp neighbors</b> command:<br>R-PHY# <b>show lldp neighbors</b>                                                  |                                                                                                    |                                                                                  |  |  |  |  |  |
|                 | LLDP neighbors:                                                                                                    |                                                                                                    |                                                                                  |  |  |  |  |  |
|                 | Interface: vbh<br>Chassis:<br>ChassisID:<br>SysName:<br>SysDescr:<br>version 7.3(3)N1<br>Systems, Inc. Com<br>MgmtIP:<br>Capability:<br>Port:<br>Port:<br>PortID: | <pre>Interface: vbh0, via: LLDP, RID: 1, Time: 2 days, 00:04:10 Chassis: ChassisID: mac 00:de:fb:69:20:c0 SysName: Cloud-Leaf-B SysDescr: Cisco NX-OS(tm) n6000, Software (n6000-uk9), Version 7.3(3)N1(1), Inters version 7.3(3)N1(0.535), RELEASE SOFTWARE Copyright (c) 2002-2012, 2016-2017 by Cisco Systems, Inc. Compiled 11/18/2017 2:00:00 MgmtIP: 10.74.54.172 Capability: Bridge, on Port:</pre> |                                                                                  |  |  |  |  |  |
|                 | PortDescr:<br>UnknownTLVs:<br>TLV:<br>TLV:<br>24,00,24,00,24,00<br>TLV:                                                                                           | Ethernet1/25<br>OUI: 00,01,42, SubTy<br>OUI: 00,01,42, SubTy<br>,24,00,24,00,24,00,24<br>OUI: 00,01,42, SubTy                                                                                                    | rpe: 1, Len: 1 01<br>rpe: 2, Len: 16<br>1,00,24,00<br>rpe: 6, Len: 4 06,00,00,00 |  |  |  |  |  |

# show IIdp statistics

To display packets statistics for LLDP, use the show lldp statistics command in privileged EXEC mode.

|                 | show lldp statistics                                                                                               |                                                             |  |  |  |  |
|-----------------|----------------------------------------------------------------------------------------------------|-------------------------------------------------------------|--|--|--|--|
| Command Default | None.                                                                                                    |                                                             |  |  |  |  |
| Command Modes   | Privileged EXEC (#)                                                                                                |                                                             |  |  |  |  |
| Command History | Release                                                                                                    | Modification                                                |  |  |  |  |
|                 | Cisco 1x2 / Compact Shelf RPD Software 2.1                                                                         | This command was introduced on the Cisco Remote PHY Device. |  |  |  |  |
|                 | The following is a sample output of the <b>show lldp statistics</b> command:<br>R-PHY# <b>show lldp statistics</b> |                                                             |  |  |  |  |
|                 | LLDP statistics:                                                                                                   |                                                             |  |  |  |  |
|                 | Interface: vbh0<br>Transmitted: 5767<br>Received: 5775                                                             |                                                             |  |  |  |  |

|   | Discarded:    | 6 |
|---|---------------|---|
|   | Unrecognized: | 4 |
|   | Ageout:       | 0 |
|   | Inserted:     | 1 |
|   | Deleted:      | 0 |
| _ |               |   |

# show logging

To display system log, use the **show logging** command in privileged EXEC mode.

 $\label{eq:showlogging ikev2 | resetlog | secure-resetlog | seres | ds-ofdm | traceback | openrpd { all | info | error } | onboard { current | message | startup_time | temperature | voltage } | last lines \\$ 

| Syntax Description | ikev2           | Displays the ikev2 logs.                                                                                                    |
|--------------------|-----------------|----------------------------------------------------------------------------------------------------|
|                    | resetlog        | Displays the reset reason log.                                                                                                    |
|                    | secure-resetlog | Displays the secure factory reset reason log.                                                                                                    |
|                    | seres           | Displays the seres log or the contents of seres/bcm316x log since last 'clear'.                                                                       |
|                    | ds-ofdm         | Displays downstream OFDM logs, including detailed information about processing and error handling of DS OFDM OCD and DPD messages.                    |
|                    |                 | This command also displays the /tmp/d31_ocd.log file contents.                                                                                        |
|                    | traceback       | Displays the traceback log, or kernel traceback log since last 'clear'.                                                                               |
|                    | openrpd all     | Displays the openrpd log, or displays all contents of openrpd log since last 'clear'.                                                                 |
|                    | openrpd info    | Displays only info or error mesages from the openrpd log, or displays 'info' contents of openrpd log since last 'clear'.                              |
|                    | openrpd error   | Displays only error mesages from the openrpd log or displays 'error' contents of openrpd log since last 'clear'.                                      |
|                    | last lines      | Dsplays the <i>lines</i> number of lines from the tail of the log. Displays the whole output, if <i>lines</i> is greater than the size of the output. |
|                    |                 |                                                                                                    |

The following syntax options apply for the show logging onboard command option.

| current      | Clears current data.          |
|--------------|-------------------------------|
| message      | Clears OBFL error messages.   |
| startup_time | Clears the startup time data. |
| temperature  | Clears temperature data.      |
| voltage      | Clears voltage data.          |

#### **Command Default** None.

#### Command Modes Privileged EXEC (#)

# Command History Release Modification Cisco 1x2 / Compact Shelf RPD Software 2.1 This command was introduced on the Cisco Remote PHY Device. Cisco 1x2 / Compact Shelf RPD Software 8.2 The ds-ofdm option was introduced for this command. Cisco 1x2 / Compact Shelf RPD Software 8.4 The last filter was introduced for this command.

Usage Guidelines All show log

All **show logging** commands that have corresponding **clear logging** commands display only the content that is logged since the last **clear logging** command.

#### Example

The following is a sample output of the **show logging ikev2** command. It displays contents of IKEv2 log since last 'clear:

```
R-PHY# show logging ikev2
Jul 25 13:33:36 00[DMN] Starting IKE charon daemon (strongSwan 5.7.2, Linux 4.1.8-rt8,
aarch64)
Jul 25 13:33:36 00[CFG] loading ca certificates from '/etc/ipsec.d/cacerts'
Jul 25 13:33:36 00[CFG] loaded ca certificate "C=US, O=Cisco System, Inc., OU=Test RPD
Root CA, CN=TEST RPD Root Certification Authority" from
'/etc/ipsec.d/cacerts/TEST_RPD_ROOT_CA_PEM.CRT'
Jul 25 13:33:36 00[CFG] loading aa certificates from '/etc/ipsec.d/aacerts'
Jul 25 13:33:36 00[CFG] loading ocsp signer certificates from '/etc/ipsec.d/ocspcerts'
--More--
```

#### Example

The following is a sample output of the **show logging resetlog** command. It displays the contents of reset reason log:

```
R-PHY# show logging resetlog
Wed May 9 22:45:56 UTC 2018:manager_main sig:143
image: 0x0001 rstreason: 0x4BFA uboot: 0x0001
---------Wed May 9 22:46:23 UTC 2018-------
Wed May 9 22:50:51 2018: Core(vbh0, None, , ) Core_id CORE-1882455092 init(dhcp) fail
--More--
```

#### Example

The following is a sample output of the **show logging secure-resetlog** command. It displays the contents of reset reason log:

```
R-PHY# show logging resetlog
Secure factory reset on RPD10049fb11300
- MMC Data Sanitization at /dev/mmcblk0
```

```
START : Mon Aug 28 18:45:21 UTC 2023
END : Mon Aug 28 20:40:23 UTC 2023
STATUS : Success
```

10.7 feature support for TLV67 and TLV69

#### Example

The following is a sample output of the **show logging seres** command. It displays contents of seres/bcm316x log since last 'clear'.

```
R-PHY# show logging seres
<134>2019-07-25T13:34:30.696602+00:00 RPDBADBAD13AC3E INFO bcm316x_base_init: appId 1,
/usr/bin/316x_init, PID 3619, TID 3057463296
<134>2019-07-25T13:34:30.713894+00:00 RPDBADBAD13AC3E INFO bcm316x_init_data_structure:
/usr/bin/316x_init, PID 3619, TID 3057463296
<134>2019-07-25T13:34:30.714330+00:00 RPDBADBAD13AC3E INFO PID: 0x3161011
<134>2019-07-25T13:34:30.717423+00:00 RPDBADBAD13AC3E INFO
[bcm316x_ofdma_init_sid_cached_table]pid: 3619, tid: 0xe23.
<134>2019-07-25T13:34:30.717827+00:00 RPDBADBAD13AC3E INFO bcm316x_LoadFirmwareIntoRam,
prod ID 0x3161011
--More--
```

#### Example

The following is a sample output of the **show logging openrpd all** command:

```
R-PHY# show logging openrpd all
```

```
<190>2019-07-26T08:24:27.569279+00:00 RPDBADBAD13AC3E INFO OOB 55D1 Demod
<190>2019-07-26T08:24:27.569568+00:00 RPDBADBAD13AC3E INFO OOB created BPF socket:4
<190>2019-07-26T08:24:27.569619+00:00 RPDBADBAD13AC3E INFO OOB 55d1 Log Level Set =
[LOG_WARNING]
<190>2019-07-26T08:25:17.622493+00:00 RPDBADBAD13AC3E INFO Set L2SW multicast linklocal
mac
<190>2019-07-26T08:25:17.622630+00:00 RPDBADBAD13AC3E INFO rpd_bcm3160 setif -t VBH0_SLL
33:33:ff:13:ac:3e
--More--
```

#### Example

The following is a sample output of the **show logging openrpd info** command. It displays the openrpd system log:

#### Example

The following is a sample output of the **show logging openrpd error** command:

```
R-PHY# show logging openrpd error
<187>2019-07-26T08:25:46.356233+00:00 RPDBADBAD13AC3E ERR parent cmd has not added:debug
<187>2019-07-26T08:25:46.358167+00:00 RPDBADBAD13AC3E ERR parent cmd has not added:debug
<187>2019-07-26T08:25:46.359774+00:00 RPDBADBAD13AC3E ERR parent cmd has not added:debug
<187>2019-07-26T08:25:46.361316+00:00 RPDBADBAD13AC3E ERR parent cmd has not added:debug
<187>2019-07-26T08:25:46.361316+00:00 RPDBADBAD13AC3E ERR parent cmd has not added:debug
<187>2019-07-26T08:25:46.403186+00:00 RPDBADBAD13AC3E ERR parent cmd has not added:debug
<187>2019-07-26T08:25:46.403186+00:00 RPDBADBAD13AC3E ERR 0x80090807:ERROR PLEASE CHANGE
RPD SSH PASSWORD IMMEDIATELY - default login credentials detected in use
--More--
```

#### Example

The following is a sample output of the **show logging onboard current** command. It displays the onboard information:

| R-PHY# <b>sl</b> | now logging | onboard | current  |     |            |          |
|------------------|-------------|---------|----------|-----|------------|----------|
| Current:         | VP1P0_FP    | 34      | 2.312500 | Amp | 2019-05-08 | 00:12:18 |
| Current:         | VP1P0       | 35      | 4.250000 | Amp | 2019-05-08 | 00:19:59 |
| Current:         | VP1P0       | 35      | 4.125000 | Amp | 2019-05-08 | 00:21:31 |
| Current:         | VP1P0_FP    | 34      | 2.250000 | Amp | 2019-05-08 | 00:32:11 |
| Current:         | VP1P0       | 35      | 4.062500 | Amp | 2019-05-08 | 00:32:13 |

#### Example

The following is a sample output of the show logging onboard message command:

| R-PHY# show | 7 logging | onboard | l message |   |        |            |           |            |
|-------------|-----------|---------|-----------|---|--------|------------|-----------|------------|
| 2017-03-17  | 07:29:49  | RPI     | _EMD      | 4 | TOD sy | nc failed, | start wr  | iting oblf |
| log!        |           |         |           |   |        |            |           |            |
| 2017-03-29  | 15:41:30  | RPI     | _EMD      | 4 | RF DS, | Location:  | RPD-Node  | , State:   |
| MAJOR-HIGH, | Reading:  | 90 Cel  | sius      |   |        |            |           |            |
| 2017-03-29  | 15:41:36  | RPI     | _EMD      | 4 | VCXO,  | Location:  | RPD-Node, | State:     |
| MAJOR-HIGH, | Reading:  | 90 Cel  | sius      |   |        |            |           |            |

#### Example

The following is a sample output of the **show logging onboard startup\_time** command:

R-PHY# show logging onboard startup\_time 2019-05-06 05:31:51 2019-05-06 05:36:53 2019-05-08 04:41:33

#### Example

The following is a sample output of the show logging onboard voltage command:

| R-PHY# | show  | logging | onboard | voltage  |      |            |          |
|--------|-------|---------|---------|----------|------|------------|----------|
| Volt:  | VP3P3 | VG      | 10      | 3.290505 | Volt | 2019-03-18 | 04:16:04 |

| Volt: | VP12V | 11 | 12.010757 | Volt | 2019-03-18 | 04:16:06 |
|-------|-------|----|-----------|------|------------|----------|
| Volt: | VP1P4 | 12 | 1.380577  | Volt | 2019-03-18 | 04:16:08 |
| Volt: | VP5P5 | 13 | 5.515141  | Volt | 2019-03-18 | 04:16:10 |

#### Example

The following is a sample output of the **show logging onboard temperature** command:

| R-PHY# | show   | logging | onboard | temperature |         |            |          |
|--------|--------|---------|---------|-------------|---------|------------|----------|
| Temp:  | Inlet_ | Air     | 4       | 21.000000   | Celsius | 2018-09-17 | 20:29:52 |
| Temp:  | CPU    |         | 5       | 38.000000   | Celsius | 2018-09-17 | 20:29:54 |
| Temp:  | FPGA   |         | 1       | 35.000000   | Celsius | 2018-09-17 | 20:54:21 |
| Temp:  | BCM316 | 1       | 2       | 43.000000   | Celsius | 2018-09-17 | 20:54:23 |
| Temp:  | RF_DS  |         | 3       | 48.000000   | Celsius | 2018-09-17 | 20:54:25 |

#### Example

The **show logging** command has a filter to show a specified number of lines from the tail of the log. The following is a sample output of **show logging resetlog** | **last 10** command.

```
R-PHY# show logging resetlog | last 10
[ 18.564606] 2020-08-26.053059 2567 image: 0x0004 boots remaining: 24 rstreason: 0x4BFA
last seq: 146 uboot: Ox0001 wtd timer: 19133 ms
[ 15.964440] 2020-08-26.053057 2053 -----MMC 13.398311 ~ 15.796150, WTD
16.353000-----
[ 19.581539] 2020-08-25.141009 2568 image: 0x0004 boots remaining: 24 rstreason: 0x4BFA
last seq: 146 uboot: Ox0001 wtd timer: 20150 ms
[ 16.994306] 2020-08-25.141007 2199 -----MMC 14.417404 ~ 16.824182, WTD
17.381000------
[ 18.582595] 2020-08-25.133313 2566 image: 0x0004 boots remaining: 24 rstreason: 0x4BFA
last seq: 146 uboot: Ox0001 wtd timer: 19121 ms
[ 15.984075] 2020-08-25.133311 2053 -----MMC 13.419147 ~ 15.815408, WTD
16.343000-----
[ 19.598833] 2020-08-25.114444 2567 image: 0x0004 boots remaining: 24 rstreason: 0x4BFA
last seq: 146 uboot: Ox0001 wtd_timer: 20140 ms
[ 17.007406] 2020-08-25.114442 2198 -----MMC 14.446125 ~ 16.839441, WTD
17.369000-----
[ 18.640447] 2020-08-25.093648 2566 image: 0x0004 boots remaining: 24 rstreason: 0x4BFA
last seq: 146 uboot: Ox0001 wtd timer: 19149 ms
[ 16.040255] 2020-08-25.093646 2056 -----MMC 13.469874 ~ 15.872708, WTD
16.370000-----
R-PHY#
```

#### Example

The following is a sample output of the **show logging ds-ofdm** command with the /tmp/d31\_ocd.log file contents:

```
R-PHY#show logging ds-ofdm
<22>2020-12-01T06:05:59.458484+00:00 RPDBADBAD135DCC INFO Receive OCD/DPD docsis msg for
OFDM channel 158 (start=158, count=2, end=162) active = 0/0
<22>2020-12-01T06:05:59.458563+00:00 RPDBADBAD135DCC INFO
<22>2020-12-01T06:05:59.458577+00:00 RPDBADBAD135DCC INFO +++ Validate docsis msg +++
<22>2020-12-01T06:05:59.458591+00:00 RPDBADBAD135DCC INFO OFDM Docsis Msg
<22>2020-12-01T06:05:59.458619+00:00 RPDBADBAD135DCC INFO c2 00 00 b7 45 3f 01 e0 2f 00
00 01 ba db ad 0a
<22>2020-12-01T06:05:59.458645+00:00 RPDBADBAD135DCC INFO 0e ad 00 a5 00 00 03 05 31 00
```

| 9f 01 00 01 00 01                                                                                |                                    |        |    |      |      |      |      |       |              |             |      |       |
|--------------------------------------------------------------------------------------------------|------------------------------------|--------|----|------|------|------|------|-------|--------------|-------------|------|-------|
| <22>2020-12-01T06:05:59.458671+00:00                                                             | RPDBADBAD135DCC                    | INFO   | 01 | 04   | 02   | 01   | 02   | 03    | 04           | 26          | 10   | 43    |
| 40 04 01 10 05 71<br><22>2020-12-01T06:05:59.458696+00:00                                        | RPDBADBAD135DCC                    | INFO   | 81 | 00   | сс   | 01   | 01   | 01    | 0d           | 01          | 18   | 01    |
| 21 01 46 01 4f 01                                                                                |                                    |        |    |      |      |      |      |       |              |             |      |       |
| <22>2020-12-01T06:05:59.458721+00:00                                                             | RPDBADBAD135DCC                    | INFO   | 5a | 01   | 66   | 01   | 90   | 01    | dc           | 02          | 28   | 02    |
| <22>2020-12-01T06:05:59.458746+00:00                                                             | RPDBADBAD135DCC                    | INFO   | 58 | 03   | a4   | 03   | f0   | 04    | 3c           | 04          | 88   | 04    |
| d4 05 20 05 6c 05                                                                                |                                    |        |    |      |      |      |      |       |              |             |      |       |
| <22>2020-12-01T06:05:59.458//1+00:00<br>34 07 80 07 cc 08                                        | RPDBADBAD135DCC                    | INFO   | 80 | 06   | 04   | 06   | 50   | 06    | 9C           | 06          | eð   | 07    |
| <22>2020-12-01T06:05:59.458796+00:00                                                             | RPDBADBAD135DCC                    | INFO   | 18 | 08   | 64   | 08   | b0   | 08    | fc           | 09          | 48   | 09    |
| 94 09 e0 0a 2c 0a                                                                                |                                    | TNEO   | 78 | 0 -> | c1   | ٥b   | 10   | OЪ    | 50           | OЪ          | - 8  | 0b    |
| f4 Oc 40 Oc 8c Oc                                                                                | III DDIIDDIID133DCC                | INLO   | 70 | ou   | 01   | 0.0  | 10   | 0.0   | 50           | 0.0         | uo   | 0.0   |
| <22>2020-12-01T06:05:59.458845+00:00                                                             | RPDBADBAD135DCC                    | INFO   | d8 | 0d   | 24   | 0d   | 70   | 0d    | bc           | 0e          | 08   | 0e    |
| 54 Ue aU Ue ec UI<br><22>2020-12-01T06:05:59.458870+00:00                                        | RPDBADBAD135DCC                    | TNFO   | 38 | 0.5  | 05   | 10   | 00   | 0.0   | 0.0          | а5          | 05   | 0.5   |
| 10 Of 5a Of ff 05                                                                                |                                    |        |    |      |      |      |      |       |              |             |      |       |
| <22>2020-12-01T06:05:59.458899+00:00                                                             | RPDBADBAD135DCC                    | INFO   | 05 | 14   | 01   | 30   | 01   | 37    | 06           | 01          | 00   |       |
| <22>2020-12-01108:05:59.458932+00:00                                                             | RPDBADBAD135DCC<br>RPDBADBAD135DCC | INFO   | 14 | IAC  | пес  | adel | L    |       |              | F۱          | rame | ÷     |
| Control : 0xc2 (MAC specific, MAC ms                                                             | sg, EHDR Off)                      |        |    |      |      |      |      |       |              |             |      | -     |
| <22>2020-12-01T06:05:59.458951+00:00                                                             | RPDBADBAD135DCC                    | INFO   |    |      |      |      |      | ]     | MAC          | Pai         | came | eters |
| : 0x00<br><22>2020-12-01T06:05:59.458964+00:00                                                   | RPDBADBAD135DCC                    | TNFO   |    |      |      |      |      |       |              |             |      |       |
| Length : 183                                                                                     | 112 221122112200200                | 1111 0 |    |      |      |      |      |       |              |             |      |       |
| <22>2020-12-01T06:05:59.458979+00:00                                                             | RPDBADBAD135DCC                    | INFO   |    |      |      |      | I    | Head  | der          | Che         | eck  |       |
| Sequence : UX453I (1//2/)                                                                        |                                    | TNEO   | N  | 17.0 | Mor  |      |      | o + ⊺ | Icor         | 102         |      |       |
| <pre>&lt;22&gt;2020-12-01T08:05:59.458992+00:00 &lt;22&gt;2020-12-01T06:05:59.459008+00:00</pre> | RPDBADBAD135DCC<br>RPDBADBAD135DCC | INFO   | I. | IAC  | Mai  | lage | emer | De:   | ieac<br>stir | aer<br>nati | ion  | MAC   |
| ADDR : 01e0.2f00.0001                                                                            | 111 221122112100200                | 1111 0 |    |      |      |      |      | 20.   |              | 1000        |      |       |
| <22>2020-12-01T06:05:59.459023+00:00                                                             | RPDBADBAD135DCC                    | INFO   |    |      |      |      |      |       | S            | Soui        | cce  | MAC   |
| ADDR : badb.ad0a.0ead                                                                            |                                    |        |    |      |      |      |      |       |              |             |      |       |
| <22>2020-12-01T06:05:59.459037+00:00                                                             | RPDBADBAD135DCC                    | INFO   |    |      |      |      |      |       |              |             |      |       |
| <22>2020-12-01T06:05:59.459051+00:00                                                             | RPDBADBAD135DCC                    | INFO   |    |      |      |      |      |       | Ι            | Dest        | cina | ation |
| SAP : 0                                                                                          |                                    |        |    |      |      |      |      |       |              |             |      |       |
| <22>2020-12-01T06:05:59.459065+00:00                                                             | RPDBADBAD135DCC                    | INFO   |    |      |      |      |      |       |              |             | So   | ource |
| <22>2020-12-01T06:05:59.459078+00:00                                                             | RPDBADBAD135DCC                    | INFO   |    |      |      |      |      |       |              |             |      |       |
| Control : 3                                                                                      |                                    |        |    |      |      |      |      |       |              |             |      |       |
| <22>2020-12-01T06:05:59.459092+00:00                                                             | RPDBADBAD135DCC                    | INFO   |    |      |      |      |      |       |              |             |      |       |
| <pre>Version : 5 &lt;22&gt;2020-12-01T06:05:59.459154+00:00</pre>                                | RPDBADBAD135DCC                    | TNFO   |    |      |      |      |      |       |              |             |      |       |
| Type : 49 (OCD)                                                                                  | 10 221122112200200                 | 1111 0 |    |      |      |      |      |       |              |             |      |       |
| <22>2020-12-01T06:05:59.459170+00:00                                                             | RPDBADBAD135DCC                    | INFO   |    |      |      |      |      |       |              | Mι          | lt   | ipart |
| : 0 (Sequence number 0, Fragment                                                                 | ts ()                              |        |    |      | ~ .  |      |      |       |              |             |      |       |
| <22>2020-12-01T06:05:59.459182+00:00                                                             | RPDBADBAD135DCC                    | INFO   | C  | DCD  | ţι∈  | elds | 5    |       |              |             |      |       |
| <22>2020-12-01106:05:59.459196+00:00                                                             | RPDBADBAD135DCC                    | INFO   |    |      |      |      |      |       |              |             |      |       |
| <pre>&lt;22&gt;2020-12-01T06:05:59.459209+00:00</pre>                                            | RPDBADBAD135DCC                    | TNFO   |    |      |      |      |      |       |              |             |      |       |
| CCC: 1                                                                                           |                                    |        |    |      |      |      |      |       |              |             |      |       |
| <22>2020-12-01T06:05:59.459227+00:00                                                             | RPDBADBAD135DCC                    | INFO   |    | ΤI   | V (  | )    |      |       |              |             |      |       |
| Spacing : 50 KHz                                                                                 |                                    |        |    |      |      |      |      |       |              |             |      |       |
| <22>2020-12-01T06:05:59.459242+00:00                                                             | RPDBADBAD135DCC                    | INFO   |    | TI   | .V 1 | _    |      |       |              | C7          | /cl: | LC    |
| <pre>&lt;22&gt;2020-12-01T06:05:59.459256+00:00</pre>                                            | RPDBADBAD135DCC                    | INFO   |    | TI   | .V 2 | 2    |      |       |              |             |      |       |
| Rolloff : 128 samples                                                                            |                                    | -      |    |      | -    |      |      |       |              |             |      |       |
| <22>2020-12-01T06:05:59.459271+00:00                                                             | RPDBADBAD135DCC                    | INFO   |    | ΤI   | v 3  | 3    |      |       | Spe          | ecti        | cum  |       |
| Location : 638600000 Hz                                                                          |                                    | THEO   |    |      |      |      |      |       | -            |             | . 1  |       |
| <22>2020-12-01T06:05:59.459286+00:00<br>Depth : 16                                               | KPUBADBAD135DCC                    | tnf.o  |    | '1'I | JV 4 | ŧ    |      |       | ⊥r           | itei        | c⊥ea | ave   |
| <22>2020-12-01T06:05:59.459300+00:00 F                                                           | RPDBADBAD135DCC T                  | NFO    | т  | LV ! | 5    | S    | lubc | arr   | ier          | As          | sia  | nment |

: Continuous Pilots <22>2020-12-01T06:05:59.459313+00:00 RPDBADBAD135DCC INFO (list) <22>2020-12-01T06:05:59.459325+00:00 RPDBADBAD135DCC INFO <22>2020-12-01T06:05:59.459346+00:00 RPDBADBAD135DCC INFO 0204 0257 0269 0280 0289 0326 0335 0346 0358 0400 <22>2020-12-01T06:05:59.459367+00:00 RPDBADBAD135DCC INFO 0476 0552 0628 0704 0780 0856 0932 1008 1084 1160 <22>2020-12-01T06:05:59.459387+00:00 RPDBADBAD135DCC INFO 1236 1312 1388 1464 1540 1616 1692 1768 1844 1920 <22>2020-12-01T06:05:59.459407+00:00 RPDBADBAD135DCC INFO 1996 2072 2148 2224 2300 2376 2452 2528 2604 2680 <22>2020-12-01T06:05:59.459427+00:00 RPDBADBAD135DCC INFO 2756 2832 2908 2984 3060 3136 3212 3288 3364 3440 <22>2020-12-01T06:05:59.459444+00:00 RPDBADBAD135DCC INFO 3516 3592 3668 3744 3820 3896 TLV 5 <22>2020-12-01T06:05:59.459458+00:00 RPDBADBAD135DCC INFO Subcarrier Assignment : Excluded Subcarriers <22>2020-12-01T06:05:59.459470+00:00 RPDBADBAD135DCC INFO (range) <22>2020-12-01T06:05:59.459484+00:00 RPDBADBAD135DCC INFO : 0000 - 0165 <22>2020-12-01T06:05:59.459498+00:00 RPDBADBAD135DCC INFO TLV 5 Subcarrier Assignment : Excluded Subcarriers <22>2020-12-01T06:05:59.459509+00:00 RPDBADBAD135DCC INFO (range) <22>2020-12-01T06:05:59.459523+00:00 RPDBADBAD135DCC INFO : 3930 - 4095 <22>2020-12-01T06:05:59.459537+00:00 RPDBADBAD135DCC INFO TLV 5 Subcarrier Assignment : PLC Subcarriers <22>2020-12-01T06:05:59.459549+00:00 RPDBADBAD135DCC INFO (range) <22>2020-12-01T06:05:59.459563+00:00 RPDBADBAD135DCC INFO : 0304 - 0311 <22>2020-12-01T06:05:59.459576+00:00 RPDBADBAD135DCC INFO TLV 6 Primary Capable : 0 (No) <22>2020-12-01T06:05:59.459588+00:00 RPDBADBAD135DCC INFO +++ Validate docsis msg done +++ <22>2020-12-01T06:05:59.459599+00:00 RPDBADBAD135DCC INFO <22>2020-12-01T06:05:59.459611+00:00 RPDBADBAD135DCC INFO OCD packet, chan:158 dps:5 <22>2020-12-01T06:05:59.656591+00:00 RPDBADBAD135DCC INFO Ofdm Parse Ocd chan:158 dps:5 ccc:0 spacing:2 state OTHER old state UNKNOWN <22>2020-12-01T06:05:59.660579+00:00 RPDBADBAD135DCC INFO Receive OCD/DPD docsis msg for OFDM channel 158 (start=158, count=2, end=162) active = 158/0 <22>2020-12-01T06:05:59.660609+00:00 RPDBADBAD135DCC INFO <22>2020-12-01T06:05:59.660625+00:00 RPDBADBAD135DCC INFO +++ Validate docsis msg +++ <22>2020-12-01T06:05:59.660639+00:00 RPDBADBAD135DCC INFO OFDM Docsis Msg <22>2020-12-01T06:05:59.660669+00:00 RPDBADBAD135DCC INFO c2 00 00 22 61 fc 01 e0 2f 00 00 01 ba db ad 0a <22>2020-12-01T06:05:59.660695+00:00 RPDBADBAD135DCC INFO 0e ad 00 10 00 00 03 05 32 00 9f 00 02 05 05 28 <22>2020-12-01T06:05:59.660713+00:00 RPDBADBAD135DCC INFO 00 00 0f ff <22>2020-12-01T06:05:59.660728+00:00 RPDBADBAD135DCC INFO MAC Header <22>2020-12-01T06:05:59.660746+00:00 RPDBADBAD135DCC INFO Frame Control : 0xc2 (MAC specific, MAC msg, EHDR Off) <22>2020-12-01T06:05:59.660761+00:00 RPDBADBAD135DCC INFO MAC Parameters : 0x00 <22>2020-12-01T06:05:59.660776+00:00 RPDBADBAD135DCC INFO Length : 34 <22>2020-12-01T06:05:59.660791+00:00 RPDBADBAD135DCC INFO Header Check Sequence : 0x61fc (25084) <22>2020-12-01T06:05:59.660805+00:00 RPDBADBAD135DCC INFO MAC Management Header <22>2020-12-01T06:05:59.660821+00:00 RPDBADBAD135DCC INFO Destination MAC ADDR : 01e0.2f00.0001 <22>2020-12-01T06:05:59.660836+00:00 RPDBADBAD135DCC INFO Source MAC ADDR : badb.ad0a.0ead <22>2020-12-01T06:05:59.660850+00:00 RPDBADBAD135DCC INFO Length : 16 <22>2020-12-01T06:05:59.660866+00:00 RPDBADBAD135DCC INFO Destination

```
SAP :
         0
<22>2020-12-01T06:05:59.660880+00:00 RPDBADBAD135DCC INFO
                                                                                    Source
SAP: 0
<22>2020-12-01T06:05:59.660893+00:00 RPDBADBAD135DCC INFO
Control : 3
<22>2020-12-01T06:05:59.660908+00:00 RPDBADBAD135DCC INFO
Version :
            5
<22>2020-12-01T06:05:59.660923+00:00 RPDBADBAD135DCC INFO
Type : 50 (DPD)
<22>2020-12-01T06:05:59.660938+00:00 RPDBADBAD135DCC INFO
                                                                                 Multipart
:
     0 (Sequence number 0, Fragments 0)
<22>2020-12-01T06:05:59.660951+00:00 RPDBADBAD135DCC INFO
                                                             DPD fields
<22>2020-12-01T06:05:59.660965+00:00 RPDBADBAD135DCC INFO
DCID : 159
<22>2020-12-01T06:05:59.660978+00:00 RPDBADBAD135DCC INFO
                                                                                   Profile
ID: 0
<22>2020-12-01T06:05:59.660992+00:00 RPDBADBAD135DCC INFO
 CCC :
<22>2020-12-01T06:05:59.661007+00:00 RPDBADBAD135DCC INFO
                                                            TLV 5
                                                                     Subcarrier Range/List
 : Range (continuous)
<22>2020-12-01T06:05:59.661021+00:00 RPDBADBAD135DCC INFO
                                                                                Modulation
: 256
<22>2020-12-01T06:05:59.661034+00:00 RPDBADBAD135DCC INFO
                                                                 (default value)
<22>2020-12-01T06:05:59.661049+00:00 RPDBADBAD135DCC INFO
     : 0000 - 4095
<22>2020-12-01T06:05:59.661063+00:00 RPDBADBAD135DCC INFO +++ Validate docsis msg done +++
<22>2020-12-01T06:05:59.661108+00:00 RPDBADBAD135DCC INFO
<22>2020-12-01T06:05:59.661124+00:00 RPDBADBAD135DCC INFO
                                                           DPD packet, chan:158 dps:5
<22>2020-12-01T06:05:59.661173+00:00 RPDBADBAD135DCC INFO
                                                           Ofdm Parse Dpd chan:158 dps:5
ccc:2 profile:0 state OTHER
<22>2020-12-01T06:05:59.666003+00:00 RPDBADBAD135DCC INFO Receive OCD/DPD docsis msg for
OFDM channel 158 (start=158, count=2, end=162) active = 158/0
<22>2020-12-01T06:05:59.666035+00:00 RPDBADBAD135DCC INFO
<22>2020-12-01T06:05:59.666051+00:00 RPDBADBAD135DCC INFO
                                                           +++ Validate docsis msg +++
<22>2020-12-01T06:05:59.666066+00:00 RPDBADBAD135DCC INFO OFDM Docsis Msg
<22>2020-12-01T06:05:59.666095+00:00 RPDBADBAD135DCC INFO c2 00 00 22 61 fc 01 e0 2f 00
00 01 ba db ad 0a
<22>2020-12-01T06:05:59.666122+00:00 RPDBADBAD135DCC INFO 0e ad 00 10 00 00 03 05 32 00
9f 01 02 05 05 26
<22>2020-12-01T06:05:59.666140+00:00 RPDBADBAD135DCC INFO
                                                          00 00 0f ff
<22>2020-12-01T06:05:59.666154+00:00 RPDBADBAD135DCC INFO
                                                            MAC Header
<22>2020-12-01T06:05:59.666170+00:00 RPDBADBAD135DCC INFO
                                                                                 Frame
Control : 0xc2 (MAC specific, MAC msg, EHDR Off)
<22>2020-12-01T06:05:59.666185+00:00 RPDBADBAD135DCC INFO
                                                                            MAC Parameters
 : 0x00
<22>2020-12-01T06:05:59.666202+00:00 RPDBADBAD135DCC INFO
Length: 34
<22>2020-12-01T06:05:59.666217+00:00 RPDBADBAD135DCC INFO
                                                                         Header Check
Sequence : 0x61fc (25084)
<22>2020-12-01T06:05:59.666231+00:00 RPDBADBAD135DCC INFO
                                                            MAC Management Header
<22>2020-12-01T06:05:59.666248+00:00 RPDBADBAD135DCC INFO
                                                                         Destination MAC
ADDR : 01e0.2f00.0001
<22>2020-12-01T06:05:59.666265+00:00 RPDBADBAD135DCC INFO
                                                                               Source MAC
ADDR : badb.ad0a.0ead
<22>2020-12-01T06:05:59.666280+00:00 RPDBADBAD135DCC INFO
Length: 16
<22>2020-12-01T06:05:59.666296+00:00 RPDBADBAD135DCC INFO
                                                                               Destination
SAP: 0
<22>2020-12-01T06:05:59.666310+00:00 RPDBADBAD135DCC INFO
                                                                                    Source
SAP: 0
<22>2020-12-01T06:05:59.666324+00:00 RPDBADBAD135DCC INFO
Control :
           3
<22>2020-12-01T06:05:59.666338+00:00 RPDBADBAD135DCC INFO
Version : 5
```

<22>2020-12-01T06:05:59.666353+00:00 RPDBADBAD135DCC INFO Type : 50 (DPD) <22>2020-12-01T06:05:59.666368+00:00 RPDBADBAD135DCC INFO Multipart 0 (Sequence number 0, Fragments 0) <22>2020-12-01T06:05:59.666381+00:00 RPDBADBAD135DCC INFO DPD fields <22>2020-12-01T06:05:59.666395+00:00 RPDBADBAD135DCC INFO DCID : 159 <22>2020-12-01T06:05:59.666420+00:00 RPDBADBAD135DCC INFO Profile ID : 1 <22>2020-12-01T06:05:59.666435+00:00 RPDBADBAD135DCC INFO CCC : 2<22>2020-12-01T06:05:59.666452+00:00 RPDBADBAD135DCC INFO TLV 5 Subcarrier Range/List : Range (continuous) <22>2020-12-01T06:05:59.666466+00:00 RPDBADBAD135DCC INFO Modulation : 64 <22>2020-12-01T06:05:59.666480+00:00 RPDBADBAD135DCC INFO (default value) <22>2020-12-01T06:05:59.666496+00:00 RPDBADBAD135DCC INFO : 0000 - 4095 <22>2020-12-01T06:05:59.666509+00:00 RPDBADBAD135DCC INFO +++ Validate docsis msg done +++ <22>2020-12-01T06:05:59.666522+00:00 RPDBADBAD135DCC INFO <22>2020-12-01T06:05:59.666541+00:00 RPDBADBAD135DCC INFO DPD packet, chan:158 dps:5 <22>2020-12-01T06:05:59.666573+00:00 RPDBADBAD135DCC INFO Ofdm\_Parse\_Dpd chan:158 dps:5 ccc:2 profile:1 state OTHER <22>2020-12-01T06:05:59.671953+00:00 RPDBADBAD135DCC INFO Receive OCD/DPD docsis msg for OFDM channel 158 (start=158, count=2, end=162) active = 158/0 <22>2020-12-01T06:05:59.671984+00:00 RPDBADBAD135DCC INFO <22>2020-12-01T06:05:59.672001+00:00 RPDBADBAD135DCC INFO +++ Validate docsis msg +++ <22>2020-12-01T06:05:59.672018+00:00 RPDBADBAD135DCC INFO OFDM Docsis Msg <22>2020-12-01T06:05:59.672048+00:00 RPDBADBAD135DCC INFO c2 00 00 22 61 fc 01 e0 2f 00 00 01 ba db ad 0a <22>2020-12-01T06:05:59.672074+00:00 RPDBADBAD135DCC INFO 0e ad 00 10 00 00 03 05 32 00 9f ff 02 05 05 24 <22>2020-12-01T06:05:59.672092+00:00 RPDBADBAD135DCC INFO 00 00 0f ff <22>2020-12-01T06:05:59.672106+00:00 RPDBADBAD135DCC INFO MAC Header <22>2020-12-01T06:05:59.672122+00:00 RPDBADBAD135DCC INFO Frame Control : 0xc2 (MAC specific, MAC msg, EHDR Off) <22>2020-12-01T06:05:59.672136+00:00 RPDBADBAD135DCC INFO MAC Parameters : 0x00 <22>2020-12-01T06:05:59.672151+00:00 RPDBADBAD135DCC INFO Length: 34 <22>2020-12-01T06:05:59.672166+00:00 RPDBADBAD135DCC INFO Header Check Sequence : 0x61fc (25084) <22>2020-12-01T06:05:59.672180+00:00 RPDBADBAD135DCC INFO MAC Management Header <22>2020-12-01T06:05:59.672196+00:00 RPDBADBAD135DCC INFO Destination MAC ADDR : 01e0.2f00.0001 <22>2020-12-01T06:05:59.672212+00:00 RPDBADBAD135DCC INFO Source MAC ADDR : badb.ad0a.0ead <22>2020-12-01T06:05:59.672226+00:00 RPDBADBAD135DCC INFO Length: 16 <22>2020-12-01T06:05:59.672240+00:00 RPDBADBAD135DCC INFO Destination SAP : 0 <22>2020-12-01T06:05:59.672253+00:00 RPDBADBAD135DCC INFO Source SAP : 0 <22>2020-12-01T06:05:59.672267+00:00 RPDBADBAD135DCC INFO Control : 3 <22>2020-12-01T06:05:59.672281+00:00 RPDBADBAD135DCC INFO Version : 5 <22>2020-12-01T06:05:59.672296+00:00 RPDBADBAD135DCC INFO Type: 50 (DPD) <22>2020-12-01T06:05:59.672310+00:00 RPDBADBAD135DCC INFO Multipart 0 (Sequence number 0, Fragments 0) : <22>2020-12-01T06:05:59.672323+00:00 RPDBADBAD135DCC INFO DPD fields <22>2020-12-01T06:05:59.672337+00:00 RPDBADBAD135DCC INFO DCID : 159

<22>2020-12-01T06:05:59.672351+00:00 RPDBADBAD135DCC INFO Profile ID: 255 <22>2020-12-01T06:05:59.672365+00:00 RPDBADBAD135DCC INFO CCC : 2 <22>2020-12-01T06:05:59.672382+00:00 RPDBADBAD135DCC INFO TLV 5 Subcarrier Range/List : Range (continuous) <22>2020-12-01T06:05:59.672395+00:00 RPDBADBAD135DCC INFO Modulation : 16 <22>2020-12-01T06:05:59.672408+00:00 RPDBADBAD135DCC INFO (default value) <22>2020-12-01T06:05:59.672423+00:00 RPDBADBAD135DCC INFO : 0000 - 4095<22>2020-12-01T06:05:59.672436+00:00 RPDBADBAD135DCC INFO +++ Validate docsis msg done +++ <22>2020-12-01T06:05:59.672448+00:00 RPDBADBAD135DCC INFO <22>2020-12-01T06:05:59.672460+00:00 RPDBADBAD135DCC INFO DPD packet, chan:158 dps:5 <22>2020-12-01T06:05:59.672491+00:00 RPDBADBAD135DCC INFO Ofdm Parse Dpd chan:158 dps:5 ccc:2 profile:255 state OTHER <22>2020-12-01T06:05:59.677231+00:00 RPDBADBAD135DCC INFO TLV63 ADMIN chan:158 dps:5 state:UP rf mute:0 power adjust:0 active = 158/0 <22>2020-12-01T06:05:59.677412+00:00 RPDBADBAD135DCC INFO bcm316x\_ds\_ofdm\_set\_cli\_cfg : channel 158 TLV63 UP RESET <22>2020-12-01T06:05:59.677448+00:00 RPDBADBAD135DCC INFO bcm316x ds set ofdm cfg chan:158 dps:5 admin state old OTHER new UP <22>2020-12-01T06:05:59.677481+00:00 RPDBADBAD135DCC INFO bcm316x ds set ofdm cfg chan:158 dps:5 up <22>2020-12-01T06:06:00.199473+00:00 RPDBADBAD135DCC INFO OFDM channel 158 TLV63 ret 0 active 158/0 R-PHY# root@RPDbadbad135dcc:/# cat /tmp/d31 ocd.log <22>2020-12-01T06:05:59.458484+00:00 RPDBADBAD135DCC INFO Receive OCD/DPD docsis msg for

OFDM channel 158 (start=158, count=2, end=162) active = 0/0 <22>2020-12-01T06:05:59.458563+00:00 RPDBADBAD135DCC INFO <22>2020-12-01T06:05:59.458577+00:00 RPDBADBAD135DCC INFO +++ Validate docsis msg +++ <22>2020-12-01T06:05:59.458591+00:00 RPDBADBAD135DCC INFO OFDM Docsis Msg <22>2020-12-01T06:05:59.458619+00:00 RPDBADBAD135DCC INFO c2 00 00 b7 45 3f 01 e0 2f 00 00 01 ba db ad 0a <22>2020-12-01T06:05:59.458645+00:00 RPDBADBAD135DCC INFO 0e ad 00 a5 00 00 03 05 31 00 9f 01 00 01 00 01 <22>2020-12-01T06:05:59.458671+00:00 RPDBADBAD135DCC INFO 01 04 02 01 02 03 04 26 10 43 40 04 01 10 05 71 <22>2020-12-01T06:05:59.458696+00:00 RPDBADBAD135DCC INFO 81 00 cc 01 01 01 0d 01 18 01 21 01 46 01 4f 01 <22>2020-12-01T06:05:59.458721+00:00 RPDBADBAD135DCC INFO 5a 01 66 01 90 01 dc 02 28 02 74 02 c0 03 0c 03 <22>2020-12-01T06:05:59.458746+00:00 RPDBADBAD135DCC INFO 58 03 a4 03 f0 04 3c 04 88 04 d4 05 20 05 6c 05 <22>2020-12-01T06:05:59.458771+00:00 RPDBADBAD135DCC INFO b8 06 04 06 50 06 9c 06 e8 07 34 07 80 07 cc 08 <22>2020-12-01T06:05:59.458796+00:00 RPDBADBAD135DCC INFO 18 08 64 08 b0 08 fc 09 48 09 94 09 e0 0a 2c 0a <22>2020-12-01T06:05:59.458821+00:00 RPDBADBAD135DCC INFO 78 0a c4 0b 10 0b 5c 0b a8 0b f4 Oc 40 Oc 8c Oc <22>2020-12-01T06:05:59.458845+00:00 RPDBADBAD135DCC INFO d8 0d 24 0d 70 0d bc 0e 08 0e 54 Oe a0 Oe ec Of <22>2020-12-01T06:05:59.458870+00:00 RPDBADBAD135DCC INFO 38 05 05 10 00 00 a5 05 05 10 Of 5a Of ff 05 <22>2020-12-01T06:05:59.458899+00:00 RPDBADBAD135DCC INFO 05 14 01 30 01 37 06 01 00 <22>2020-12-01T06:05:59.458922+00:00 RPDBADBAD135DCC INFO MAC Header <22>2020-12-01T06:05:59.458938+00:00 RPDBADBAD135DCC INFO Frame Control : 0xc2 (MAC specific, MAC msg, EHDR Off) <22>2020-12-01T06:05:59.458951+00:00 RPDBADBAD135DCC INFO MAC Parameters : 0x00 <22>2020-12-01T06:05:59.458964+00:00 RPDBADBAD135DCC INFO

Length : 183 <22>2020-12-01T06:05:59.458979+00:00 RPDBADBAD135DCC INFO Header Check Sequence : 0x453f (17727) <22>2020-12-01T06:05:59.458992+00:00 RPDBADBAD135DCC INFO MAC Management Header <22>2020-12-01T06:05:59.459008+00:00 RPDBADBAD135DCC INFO Destination MAC ADDR : 01e0.2f00.0001 <22>2020-12-01T06:05:59.459023+00:00 RPDBADBAD135DCC INFO Source MAC ADDR : badb.ad0a.0ead <22>2020-12-01T06:05:59.459037+00:00 RPDBADBAD135DCC INFO Length : 165 <22>2020-12-01T06:05:59.459051+00:00 RPDBADBAD135DCC INFO Destination SAP : 0 <22>2020-12-01T06:05:59.459065+00:00 RPDBADBAD135DCC INFO Source SAP: 0 <22>2020-12-01T06:05:59.459078+00:00 RPDBADBAD135DCC INFO Control : 3 <22>2020-12-01T06:05:59.459092+00:00 RPDBADBAD135DCC INFO Version : 5 <22>2020-12-01T06:05:59.459154+00:00 RPDBADBAD135DCC INFO Type : 49 (OCD) <22>2020-12-01T06:05:59.459170+00:00 RPDBADBAD135DCC INFO Multipart : 0 (Sequence number 0, Fragments 0) <22>2020-12-01T06:05:59.459182+00:00 RPDBADBAD135DCC INFO OCD fields <22>2020-12-01T06:05:59.459196+00:00 RPDBADBAD135DCC INFO DCID : 159 <22>2020-12-01T06:05:59.459209+00:00 RPDBADBAD135DCC INFO ccc : 1 <22>2020-12-01T06:05:59.459227+00:00 RPDBADBAD135DCC INFO TLV 0 Spacing : 50 KHz <22>2020-12-01T06:05:59.459242+00:00 RPDBADBAD135DCC INFO TTV 1 Cyclic Prefix : 1024 samples <22>2020-12-01T06:05:59.459256+00:00 RPDBADBAD135DCC INFO TLV 2 Rolloff : 128 samples <22>2020-12-01T06:05:59.459271+00:00 RPDBADBAD135DCC INFO TLV 3 Spectrum Location : 638600000 Hz <22>2020-12-01T06:05:59.459286+00:00 RPDBADBAD135DCC INFO TLV 4 Interleave Depth : 16 <22>2020-12-01T06:05:59.459300+00:00 RPDBADBAD135DCC INFO TLV 5 Subcarrier Assignment : Continuous Pilots <22>2020-12-01T06:05:59.459313+00:00 RPDBADBAD135DCC INFO (list) <22>2020-12-01T06:05:59.459325+00:00 RPDBADBAD135DCC INFO <22>2020-12-01T06:05:59.459346+00:00 RPDBADBAD135DCC INFO 0204 0257 0269 0280 0289 0326 0335 0346 0358 0400 <22>2020-12-01T06:05:59.459367+00:00 RPDBADBAD135DCC INFO 0476 0552 0628 0704 0780 0856 0932 1008 1084 1160 <22>2020-12-01T06:05:59.459387+00:00 RPDBADBAD135DCC INFO 1236 1312 1388 1464 1540 1616 1692 1768 1844 1920 <22>2020-12-01T06:05:59.459407+00:00 RPDBADBAD135DCC INFO 1996 2072 2148 2224 2300 2376 2452 2528 2604 2680 <22>2020-12-01T06:05:59.459427+00:00 RPDBADBAD135DCC INFO 2756 2832 2908 2984 3060 3136 3212 3288 3364 3440 <22>2020-12-01T06:05:59.459444+00:00 RPDBADBAD135DCC INFO 3516 3592 3668 3744 3820 3896 <22>2020-12-01T06:05:59.459458+00:00 RPDBADBAD135DCC INFO TTV 5 Subcarrier Assignment : Excluded Subcarriers <22>2020-12-01T06:05:59.459470+00:00 RPDBADBAD135DCC INFO (range) <22>2020-12-01T06:05:59.459484+00:00 RPDBADBAD135DCC INFO : 0000 - 0165 <22>2020-12-01T06:05:59.459498+00:00 RPDBADBAD135DCC INFO TLV 5 Subcarrier Assignment : Excluded Subcarriers <22>2020-12-01T06:05:59.459509+00:00 RPDBADBAD135DCC INFO (range) <22>2020-12-01T06:05:59.459523+00:00 RPDBADBAD135DCC INFO : 3930 - 4095<22>2020-12-01T06:05:59.459537+00:00 RPDBADBAD135DCC INFO TLV 5 Subcarrier Assignment

```
: PLC Subcarriers
<22>2020-12-01T06:05:59.459549+00:00 RPDBADBAD135DCC INFO
                                                                 (range)
<22>2020-12-01T06:05:59.459563+00:00 RPDBADBAD135DCC INFO
     : 0304 - 0311
<22>2020-12-01T06:05:59.459576+00:00 RPDBADBAD135DCC INFO
                                                               TLV 6
                                                                               Primarv
Capable : 0 (No)
<22>2020-12-01T06:05:59.459588+00:00 RPDBADBAD135DCC INFO +++ Validate docsis msg done +++
<22>2020-12-01T06:05:59.459599+00:00 RPDBADBAD135DCC INFO
<22>2020-12-01T06:05:59.459611+00:00 RPDBADBAD135DCC INFO
                                                           OCD packet, chan:158 dps:5
<22>2020-12-01T06:05:59.656591+00:00 RPDBADBAD135DCC INFO
                                                           Ofdm Parse Ocd chan:158 dps:5
ccc:0 spacing:2 state OTHER old state UNKNOWN
<22>2020-12-01T06:05:59.660579+00:00 RPDBADBAD135DCC INFO Receive OCD/DPD docsis msg for
OFDM channel 158 (start=158, count=2, end=162) active = 158/0
<22>2020-12-01T06:05:59.660609+00:00 RPDBADBAD135DCC INFO
<22>2020-12-01T06:05:59.660625+00:00 RPDBADBAD135DCC INFO +++ Validate docsis msg +++
<22>2020-12-01T06:05:59.660639+00:00 RPDBADBAD135DCC INFO OFDM Docsis Msg
<22>2020-12-01T06:05:59.660669+00:00 RPDBADBAD135DCC INFO c2 00 00 22 61 fc 01 e0 2f 00
00 01 ba db ad 0a
<22>2020-12-01T06:05:59.660695+00:00 RPDBADBAD135DCC INFO 0e ad 00 10 00 00 03 05 32 00
9f 00 02 05 05 28
<22>2020-12-01T06:05:59.660713+00:00 RPDBADBAD135DCC INFO 00 00 0f ff
<22>2020-12-01T06:05:59.660728+00:00 RPDBADBAD135DCC INFO
                                                            MAC Header
<22>2020-12-01T06:05:59.660746+00:00 RPDBADBAD135DCC INFO
                                                                                 Frame
Control : 0xc2 (MAC specific, MAC msg, EHDR Off)
<22>2020-12-01T06:05:59.660761+00:00 RPDBADBAD135DCC INFO
                                                                            MAC Parameters
 : 0x00
<22>2020-12-01T06:05:59.660776+00:00 RPDBADBAD135DCC INFO
Length : 34
<22>2020-12-01T06:05:59.660791+00:00 RPDBADBAD135DCC INFO
                                                                         Header Check
Sequence : 0x61fc (25084)
<22>2020-12-01T06:05:59.660805+00:00 RPDBADBAD135DCC INFO
                                                             MAC Management Header
<22>2020-12-01T06:05:59.660821+00:00 RPDBADBAD135DCC INFO
                                                                          Destination MAC
ADDR : 01e0.2f00.0001
<22>2020-12-01T06:05:59.660836+00:00 RPDBADBAD135DCC INFO
                                                                               Source MAC
ADDR : badb.ad0a.0ead
<22>2020-12-01T06:05:59.660850+00:00 RPDBADBAD135DCC INFO
Length: 16
<22>2020-12-01T06:05:59.660866+00:00 RPDBADBAD135DCC INFO
                                                                               Destination
SAP :
         0
<22>2020-12-01T06:05:59.660880+00:00 RPDBADBAD135DCC INFO
                                                                                    Source
SAP: 0
<22>2020-12-01T06:05:59.660893+00:00 RPDBADBAD135DCC INFO
Control : 3
<22>2020-12-01T06:05:59.660908+00:00 RPDBADBAD135DCC INFO
Version : 5
<22>2020-12-01T06:05:59.660923+00:00 RPDBADBAD135DCC INFO
Type : 50 (DPD)
<22>2020-12-01T06:05:59.660938+00:00 RPDBADBAD135DCC INFO
                                                                                 Multipart
     0 (Sequence number 0, Fragments 0)
 •
<22>2020-12-01T06:05:59.660951+00:00 RPDBADBAD135DCC INFO
                                                             DPD fields
<22>2020-12-01T06:05:59.660965+00:00 RPDBADBAD135DCC INFO
DCTD : 159
<22>2020-12-01T06:05:59.660978+00:00 RPDBADBAD135DCC INFO
                                                                                   Profile
ID : 0
<22>2020-12-01T06:05:59.660992+00:00 RPDBADBAD135DCC INFO
 CCC : 2
<22>2020-12-01T06:05:59.661007+00:00 RPDBADBAD135DCC INFO
                                                            TIV 5
                                                                     Subcarrier Range/List
 : Range (continuous)
<22>2020-12-01T06:05:59.661021+00:00 RPDBADBAD135DCC INFO
                                                                                Modulation
 : 256
<22>2020-12-01T06:05:59.661034+00:00 RPDBADBAD135DCC INFO
                                                                 (default value)
<22>2020-12-01T06:05:59.661049+00:00 RPDBADBAD135DCC INFO
     : 0000 - 4095
<22>2020-12-01T06:05:59.661063+00:00 RPDBADBAD135DCC INFO +++ Validate docsis msg done +++
```

<22>2020-12-01T06:05:59.661108+00:00 RPDBADBAD135DCC INFO <22>2020-12-01T06:05:59.661124+00:00 RPDBADBAD135DCC INFO DPD packet, chan:158 dps:5 <22>2020-12-01T06:05:59.661173+00:00 RPDBADBAD135DCC INFO Ofdm\_Parse\_Dpd chan:158 dps:5 ccc:2 profile:0 state OTHER <22>2020-12-01T06:05:59.666003+00:00 RPDBADBAD135DCC INFO Receive OCD/DPD docsis msg for OFDM channel 158 (start=158, count=2, end=162) active = 158/0 <22>2020-12-01T06:05:59.666035+00:00 RPDBADBAD135DCC INFO +++ Validate docsis msg +++ <22>2020-12-01T06:05:59.666051+00:00 RPDBADBAD135DCC INFO <22>2020-12-01T06:05:59.666066+00:00 RPDBADBAD135DCC INFO OFDM Docsis Msg <22>2020-12-01T06:05:59.666095+00:00 RPDBADBAD135DCC INFO c2 00 00 22 61 fc 01 e0 2f 00 00 01 ba db ad 0a <22>2020-12-01T06:05:59.666122+00:00 RPDBADBAD135DCC INFO 0e ad 00 10 00 00 03 05 32 00 9f 01 02 05 05 26 <22>2020-12-01T06:05:59.666140+00:00 RPDBADBAD135DCC INFO 00 00 0f ff <22>2020-12-01T06:05:59.666154+00:00 RPDBADBAD135DCC INFO MAC Header <22>2020-12-01T06:05:59.666170+00:00 RPDBADBAD135DCC INFO Frame Control : 0xc2 (MAC specific, MAC msg, EHDR Off) <22>2020-12-01T06:05:59.666185+00:00 RPDBADBAD135DCC INFO MAC Parameters : 0x00 <22>2020-12-01T06:05:59.666202+00:00 RPDBADBAD135DCC INFO Length : 34 <22>2020-12-01T06:05:59.666217+00:00 RPDBADBAD135DCC INFO Header Check Sequence : 0x61fc (25084) <22>2020-12-01T06:05:59.666231+00:00 RPDBADBAD135DCC INFO MAC Management Header <22>2020-12-01T06:05:59.666248+00:00 RPDBADBAD135DCC INFO Destination MAC ADDR : 01e0.2f00.0001 <22>2020-12-01T06:05:59.666265+00:00 RPDBADBAD135DCC INFO Source MAC ADDR : badb.ad0a.0ead <22>2020-12-01T06:05:59.666280+00:00 RPDBADBAD135DCC INFO Length : 16 <22>2020-12-01T06:05:59.666296+00:00 RPDBADBAD135DCC INFO Destination SAP : 0 <22>2020-12-01T06:05:59.666310+00:00 RPDBADBAD135DCC INFO Source SAP: 0 <22>2020-12-01T06:05:59.666324+00:00 RPDBADBAD135DCC INFO Control : 3 <22>2020-12-01T06:05:59.666338+00:00 RPDBADBAD135DCC INFO Version : 5 <22>2020-12-01T06:05:59.666353+00:00 RPDBADBAD135DCC INFO Type : 50 (DPD) <22>2020-12-01T06:05:59.666368+00:00 RPDBADBAD135DCC INFO Multipart 0 (Sequence number 0, Fragments 0) <22>2020-12-01T06:05:59.666381+00:00 RPDBADBAD135DCC INFO DPD fields <22>2020-12-01T06:05:59.666395+00:00 RPDBADBAD135DCC INFO DCID : 159 <22>2020-12-01T06:05:59.666420+00:00 RPDBADBAD135DCC INFO Profile ID: 1 <22>2020-12-01T06:05:59.666435+00:00 RPDBADBAD135DCC INFO CCC : 2<22>2020-12-01T06:05:59.666452+00:00 RPDBADBAD135DCC INFO TLV 5 Subcarrier Range/List : Range (continuous) <22>2020-12-01T06:05:59.666466+00:00 RPDBADBAD135DCC INFO Modulation : 64 <22>2020-12-01T06:05:59.666480+00:00 RPDBADBAD135DCC INFO (default value) <22>2020-12-01T06:05:59.666496+00:00 RPDBADBAD135DCC INFO : 0000 - 4095 <22>2020-12-01T06:05:59.666509+00:00 RPDBADBAD135DCC INFO +++ Validate docsis msg done +++ <22>2020-12-01T06:05:59.666522+00:00 RPDBADBAD135DCC INFO <22>2020-12-01T06:05:59.666541+00:00 RPDBADBAD135DCC INFO DPD packet, chan:158 dps:5 <22>2020-12-01T06:05:59.666573+00:00 RPDBADBAD135DCC INFO Ofdm Parse Dpd chan:158 dps:5 ccc:2 profile:1 state OTHER <22>2020-12-01T06:05:59.671953+00:00 RPDBADBAD135DCC INFO Receive OCD/DPD docsis msg for OFDM channel 158 (start=158, count=2, end=162) active = 158/0<22>2020-12-01T06:05:59.671984+00:00 RPDBADBAD135DCC INFO

<22>2020-12-01T06:05:59.672001+00:00 RPDBADBAD135DCC INFO +++ Validate docsis msg +++ <22>2020-12-01T06:05:59.672018+00:00 RPDBADBAD135DCC INFO OFDM Docsis Msg <22>2020-12-01T06:05:59.672048+00:00 RPDBADBAD135DCC INFO c2 00 00 22 61 fc 01 e0 2f 00 00 01 ba db ad 0a <22>2020-12-01T06:05:59.672074+00:00 RPDBADBAD135DCC INFO 0e ad 00 10 00 00 03 05 32 00 9f ff 02 05 05 24 <22>2020-12-01T06:05:59.672092+00:00 RPDBADBAD135DCC INFO 00 00 0f ff <22>2020-12-01T06:05:59.672106+00:00 RPDBADBAD135DCC INFO MAC Header <22>2020-12-01T06:05:59.672122+00:00 RPDBADBAD135DCC INFO Frame Control : 0xc2 (MAC specific, MAC msg, EHDR Off) <22>2020-12-01T06:05:59.672136+00:00 RPDBADBAD135DCC INFO MAC Parameters : 0x00 <22>2020-12-01T06:05:59.672151+00:00 RPDBADBAD135DCC INFO Length: 34 <22>2020-12-01T06:05:59.672166+00:00 RPDBADBAD135DCC INFO Header Check Sequence : 0x61fc (25084) <22>2020-12-01T06:05:59.672180+00:00 RPDBADBAD135DCC INFO MAC Management Header <22>2020-12-01T06:05:59.672196+00:00 RPDBADBAD135DCC INFO Destination MAC ADDR : 01e0.2f00.0001 <22>2020-12-01T06:05:59.672212+00:00 RPDBADBAD135DCC INFO Source MAC ADDR : badb.ad0a.0ead <22>2020-12-01T06:05:59.672226+00:00 RPDBADBAD135DCC INFO Length : 16 <22>2020-12-01T06:05:59.672240+00:00 RPDBADBAD135DCC INFO Destination SAP: 0 <22>2020-12-01T06:05:59.672253+00:00 RPDBADBAD135DCC INFO Source SAP : 0 <22>2020-12-01T06:05:59.672267+00:00 RPDBADBAD135DCC INFO Control : 3 <22>2020-12-01T06:05:59.672281+00:00 RPDBADBAD135DCC INFO Version : 5 <22>2020-12-01T06:05:59.672296+00:00 RPDBADBAD135DCC INFO Type : 50 (DPD) <22>2020-12-01T06:05:59.672310+00:00 RPDBADBAD135DCC INFO Multipart 0 (Sequence number 0, Fragments 0) • <22>2020-12-01T06:05:59.672323+00:00 RPDBADBAD135DCC INFO DPD fields <22>2020-12-01T06:05:59.672337+00:00 RPDBADBAD135DCC INFO DCID : 159 <22>2020-12-01T06:05:59.672351+00:00 RPDBADBAD135DCC INFO Profile ID: 255 <22>2020-12-01T06:05:59.672365+00:00 RPDBADBAD135DCC INFO ccc : 2 <22>2020-12-01T06:05:59.672382+00:00 RPDBADBAD135DCC INFO TLV 5 Subcarrier Range/List : Range (continuous) <22>2020-12-01T06:05:59.672395+00:00 RPDBADBAD135DCC INFO Modulation : 16 <22>2020-12-01T06:05:59.672408+00:00 RPDBADBAD135DCC INFO (default value) <22>2020-12-01T06:05:59.672423+00:00 RPDBADBAD135DCC INFO : 0000 - 4095 <22>2020-12-01T06:05:59.672436+00:00 RPDBADBAD135DCC INFO +++ Validate docsis msg done +++ <22>2020-12-01T06:05:59.672448+00:00 RPDBADBAD135DCC INFO <22>2020-12-01T06:05:59.672460+00:00 RPDBADBAD135DCC INFO DPD packet, chan:158 dps:5 <22>2020-12-01T06:05:59.672491+00:00 RPDBADBAD135DCC INFO Ofdm Parse Dpd chan:158 dps:5 ccc:2 profile:255 state OTHER <22>2020-12-01T06:05:59.677231+00:00 RPDBADBAD135DCC INFO TLV63 ADMIN chan:158 dps:5 state:UP rf mute:0 power adjust:0 active = 158/0 <22>2020-12-01T06:05:59.677412+00:00 RPDBADBAD135DCC INFO bcm316x ds ofdm set cli cfg : channel 158 TLV63 UP RESET <22>2020-12-01T06:05:59.677448+00:00 RPDBADBAD135DCC INFO bcm316x ds set ofdm cfg chan:158 dps:5 admin state old OTHER new UP <22>2020-12-01T06:05:59.677481+00:00 RPDBADBAD135DCC INFO bcm316x ds set ofdm cfg chan:158 dps:5 up <22>2020-12-01T06:06:00.199473+00:00 RPDBADBAD135DCC INFO OFDM channel 158 TLV63 ret 0 active 158/0

| root@RPDbadbad135dcc:/# |  |
|-------------------------|--|
|-------------------------|--|

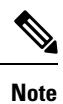

All commands support automore when required.

## show mem

To display the system-wide and per-process memory information, use the **show mem** command in privileged EXEC mode.

|                    | <pre>show cpu { history }</pre>            |                                                                   |
|--------------------|--------------------------------------------|-------------------------------------------------------------------|
| Syntax Description | history S<br>fo                            | hows the history of memory usage percentage in a graphical ormat. |
| Command Default    | None.                                      |                                                                   |
| Command Modes      | Privileged EXEC (#)                        |                                                                   |
| Command History    | Release                                    | Modification                                                      |
|                    | Cisco 1x2 / Compact Shelf RPD Software 2.1 | This command was introduced on the Cisco Remote PHY Device.       |
|                    | Cisco 1x2 / Compact Shelf RPD Software 7.6 | The history option was introduced.                                |

#### Example

The following is a sample output of the show mem command:

```
R-PHY# show mem
```

|        | - Syste | em memo | ory    |                        |
|--------|---------|---------|--------|------------------------|
| MemTot | cal:    |         | 898020 | ) kB                   |
| MemFre | ee:     |         | 141804 | kB                     |
| MemAva | ailable | ∋:      | 209876 | 5 kB                   |
| Buffer | s:      |         | 2504   | kB                     |
| Cacheo | 1:      |         | 71884  | kB                     |
| Active | e:      |         | 522032 | kB                     |
| Inact  | lve:    |         | 49412  | kB                     |
| SwapTo | otal:   |         | 448508 | kB                     |
| SwapFi | cee:    |         | 448508 | 8 kB                   |
| Shmem  |         |         | 1008   | 8 kB                   |
|        | Per-pi  | cocess  | memory | 7                      |
| VSZ    | VSZRW   | RSS     | (SHR)  | DETAILS                |
| 808m   | 219m    | 81520   | 70728  | HalDriverClient        |
| 360m   | 96784   | 45152   | 6212   | 12tp agent             |
| 342m   | 135m    | 65332   | 7072   | PtpHalDriverClient     |
| 278m   | 79048   | 43708   | 6224   | rcp agent              |
| 198m   | 61396   | 44632   | 6212   | dhcp agent             |
| 197m   | 60864   | 42108   | 6264   | interface status agent |

124m 51372 40904 6244 RpdResHalClient 111m 39800 28512 6220 HalMain 62896 51492 57216 6444 rpd\_fault\_manager ------ Info ------VSZ: Virtual memory mapped to process (read/write + read-only) VSZRW: Same as VSZ but read/write only RSS: Total memory used by process (shared + private) (SHR): Same as RSS but shared memory only

#### Example

The following is a sample output of the **show mem history** command:

```
R-PHY#show mem history
    0000000001000000100000000000
81.0
80.5
80.0
79.5
79.0
78.5
78.0
77.5
77.0
76.5
76.0 ******************************
   0.....6.....1.....1.....2.....3
       0 2 8 4 0
0 0 0 0
Memory usage percentage (last 300 seconds / 5 minutes)
    66666665555
    . . . . . . . . . . .
    11103017766
80.0
79.5
79.0
78.5
78.0
77.5
77.0
76.5
       *
76.0 #######
75.5 ###########
75.0 ###########
   0.....3.....6.....9.....1.....1.....2.....2.....2.....3......3
       0 0 0 2 5 8 1 4 7 0 3 6
0 0 0 0 0 0 0 0 0
         Memory usage percentage (last 360 minutes / 6 hours)
```

\* = maximum % per 5 minutes # = average % per 5 minutes

5.0 4.5 4.0

## show multicore config

To check the core list information configured by TLV88.1 on the RPD, use the **show multicore config** command in privileged EXEC mode.

|                 | show multicore config                                                         |                                                             |  |  |  |  |  |
|-----------------|-------------------------------------------------------------------------------|-------------------------------------------------------------|--|--|--|--|--|
| Command Default | None.                                                                         |                                                             |  |  |  |  |  |
| Command Modes   | Privileged EXEC (#)                                                           |                                                             |  |  |  |  |  |
| Command History | Release                                                                       | Modification                                                |  |  |  |  |  |
|                 | Cisco 1x2 / Compact Shelf RPD Software 8.6                                    | This command was introduced on the Cisco Remote PHY Device. |  |  |  |  |  |
|                 | The following is a sample output of the <b>show multicore config</b> command: |                                                             |  |  |  |  |  |
|                 | R-PHY# <b>show multicore config</b><br>Index ConfiguredCoreIp<br>0 11.1.1.10  |                                                             |  |  |  |  |  |

## show ofdma

To display the Orthogonal Frequency Division Multiple Access (OFDMA) channel details, use the **show** ofdma command in privileged EXEC mode.

|                    | show ofdma               | { <b>cw-errs</b>   <b>config</b>   <b>iuc</b> of dmaindex }                                      |
|--------------------|--------------------------|--------------------------------------------------------------------------------------------------|
| Syntax Description | cw-errs                  | Shows the codeword error count for the OFDMA channel, indicating channel RF quality.             |
|                    | config                   | Shows the configuration for the OFDMA channel.                                                   |
|                    | <b>iuc</b><br>ofdmaindex | Shows the per-IUC data for codewords and MER ( <i>ofdmaIndex</i> = 0 for port 0 or 2 for port 1) |

| Command Default  | None.                                                                             |                              |  |  |  |  |  |
|------------------|-----------------------------------------------------------------------------------|------------------------------|--|--|--|--|--|
| Command Modes    | Privileged EXEC mode (#)                                                          |                              |  |  |  |  |  |
| Command History  | Release                                                                           | Modification                 |  |  |  |  |  |
|                  | Cisco 1x2 RPD Software<br>1.1                                                     | This command was introduced. |  |  |  |  |  |
| Usage Guidelines | None.                                                                             |                              |  |  |  |  |  |
|                  | Example: Displays Codeword Error Count for OFDMA Channel                          |                              |  |  |  |  |  |
|                  | This example shows how to display the codeword error count for the OFDMA channel. |                              |  |  |  |  |  |
|                  | R-PHY# show ofdma cw-er                                                           | rs                           |  |  |  |  |  |

OFDMA 0: UP (admin UP) CW Count 168 CW Errs 0 Avg: 0.0000 OFDMA 1: DOWN (admin DOWN) CW Count 0 CW Errs 0 Avg: 0.0000 OFDMA 2: UP (admin UP) CW Count 0 CW Errs 0 CW Errs 0 Avg: 0.0000 OFDMA\_3: DOWN (admin DOWN) CW Count 0 CW Errs 0 Avg: 0.0000

#### **Example: Displays Configuration for OFDMA Channel**

This example shows how to display the configuration for the OFDMA channel.

| R-PHY# <b>show ofdma config</b> |              |
|---------------------------------|--------------|
| OFDMA Channel Configuration     |              |
| RF Port                         | : 0          |
| RF channel                      | : 0          |
| State                           | : UP         |
| Starting Minislot               | : 2568605545 |
| Target Rx Power Adjust          | : 20         |
| Enable Flow Tags                | : 1          |
| Max Req Block Enq Timeout       | : 0          |
| Max Req Block Enq Number        | : 0          |
| Broadcast Im Region Duration    | : 6          |
| Unicast Im Region Duration      | : 6          |
| UCD Message                     |              |
| UCD fields                      |              |
| UCID                            | : 16         |
| CCC                             | : 5          |
| DSID                            | : 0          |

ticks per frame : 1179 : 237 mslot per frame Initial Ranging : 128 
 TLV 24 Change Bitmask
 : 0x0000

 TLV 25 Timestamp Snapshot
 : 09 91 9c f6 96 74 87 47 c7
 TLV 26 Cyclic Prefix : 96 TLV 27 Rolloff Period: 64 samplesTLV 28 Subcarrier Spacing: 25 KHzTLV 29 Subcarrier Zero Freq: 7800000 Hz TLV 32 Symbols in Frame : 9 : 8153946 . . TLV 33 Randomization Seed TLV 3 Preamble String : Preamble Superstring ff d7 d5 21 26 ec e5 e7 00 78 7f 63 6b 35 2e 29 00 88 81 a5 bd 5f 72 7b 01 99 82 ee c7 el 96 8d 02 aa 87 33 48 22 bb 97 07 ff 89 55 d8 67 cc b9 00 80 9b fe 68 a8 55 cb 00 18 1a c2 b9 f8 fe 5d TLV 6 Preamble String Extension : Preamble Superstring Extension TLV 30 Subcarrier Exclusion Band: Excluded Subcarriers [0000 - 0147] [3948 - 4095] TLV 30 Subcarrier Unused Band : Unused Subcarriers [3940 - 3947] TLV 23 Burst Descriptor : IUC 3 03 03 02 02 00 04 02 00 00 13 02 00 80 TLV 23 Burst Descriptor : IUC 4 04 03 02 00 c0 04 02 00 00 14 02 00 c0 TLV 23 Burst Descriptor : IUC 13 0d 15 02 48 ec OFDMA Profile Table: IUC Bit Loading Pilot Pattern Consec Mslot 13 16-QAM 8 236 OFDMA Channel Configuration RF Port : 0 : 1 RF channel State : UP Starting Minislot : 2544667129 Target Rx Power Adjust : 0 Enable Flow Tags : 1 Max Req Block Enq Timeout : 0 Max Reg Block Eng Number : 0 Broadcast Im Region Duration : 6 Unicast Im Region Duration : 6 UCD Message UCD fields : 15 UCID CCC : 9 DSTD : 0 ticks per frame : 1179 mslot per frame : 237 . Januar Strange Bitmask : 0x0000 TLV 25 Timestamp Snapshot : 09 7a c8 9f 96 74 70 55 b2 TLV 26 Cyclic Prefix : 96 TLV 27 Rolloff Period TLV 28 Subcarrier Spacing : 25 KHz TLV 29 Subcarrier Factor TLV 29 Subcarrier Zero Freq : 104800000 Hz TLV 29 Subcatter TLV 32 Symbols in Frame : 9 : 8153946 : Preamble Superstring TLV 33 Randomization Seed TLV 3 Preamble String ff d7 d5 21 26 ec e5 e7 00 78 7f 63 6b 35 2e 29 00 88 81 a5 bd 5f 72 7b 01 99 82 ee c7 e1 96 8d 02 aa 87 33 48 22 bb 97 07 ff 89 55 d8 67 cc b9 00 80 9b fe 68 a8 55 cb 00 18 1a c2 b9 f8 fe 5d TLV 6 Preamble String Extension : Preamble Superstring Extension TLV 30 Subcarrier Exclusion Band: Excluded Subcarriers

```
[0000 - 0147] [3948 - 4095]
TLV 30 Subcarrier Unused Band
                            : Unused Subcarriers
 [3940 - 3947]
TLV 23 Burst Descriptor
                           : IUC 3
 03 03 02 00 88 04 02 00 00 13 02 00 22
TLV 23 Burst Descriptor : IUC 4
 04 03 02 01 f4 04 02 00 00 14 02 01 f4
TLV 23 Burst Descriptor
                            : IUC 5
 05 15 02 c9 ec
TLV 23 Burst Descriptor
                           : IUC 6
 06 15 02 b9 ec
TLV 23 Burst Descriptor
                            : IUC 9
 09 15 02 a9 ec
TLV 23 Burst Descriptor
                           : IUC 13
 0d 15 0a aa 01 7b 01 a9 30 58 96 a9 20
OFDMA Profile Table:
 IUC Bit Loading Pilot Pattern Consec Mslot
 5
      4096-QAM
                  9
                               236
               9
9
     2048-QAM
                               236
 6
 9
    1024-QAM 9
                               236
 13 1024-QAM 10
                              1
               11
 13 128-QAM
                               1
 13
      1024-QAM
                               48
                8
     32-QAM
                               150
 13
               9
 13
     1024-QAM
                               32
```

10.4 feature DLM for OFDM support

#### Example: Displays per-IUC Data for Codewords and MER

This example shows how to display the per-IUC data for codewords and MER.

```
R-PHY# show ofdma iuc 0
```

| IUC C | Counter | rs OFDMA_0: |                  |                 |                        |                      |                        |
|-------|---------|-------------|------------------|-----------------|------------------------|----------------------|------------------------|
| +     | IUC     | Grants<br>  | No  <br>  Energy | FEC<br>Tot. CWs | FEC Post  <br>Pass CWs | FEC Post<br>Fail CWs | MER  <br>  Min/Max/Avg |
| 1-    | Req     | 2318784576  | 2318784427       | 0               | 0                      | 0                    | 0.0/0.0/0.0            |
| 2-    | ReqD    | 0           | 0                | 0               | 0                      | 0                    | 0.0/0.0/0.0            |
| 3-    | InitM   | 3059008     | 3059006          | 2               | 2                      | 0                    | 0.0/0.0/0.0            |
| 4-5   | SMaint  | 42761       | 0                | 42761           | 42761                  | 0                    | 0.0/0.0/0.0            |
| 5-    | Data    | 94          | 0                | 96              | 0                      | 0                    | 37.75/44.50/39.75      |
| 6-    | Data    | 0           | 0                | 0               | 0                      | 0                    | 0.0/0.0/0.0            |
| 9-    | Data    | 0           | 0                | 0               | 0                      | 0                    | 0.0/0.0/0.0            |
| 10-   | Data    | 0           | 0                | 0               | 0                      | 0                    | 0.0/0.0/0.0            |
| 11-   | Data    | 0           | 0                | 0               | 0                      | 0                    | 0.0/0.0/0.0            |
| 12-   | Data    | 0           | 0                | 0               | 0                      | 0                    | 0.0/0.0/0.0            |
| 13-   | Data    | 60          | 0                | 72              | 0                      | 0                    | 38.75/45.0/44.0        |

## show oob 55d1 statistics

To view the upstream statistics of OOB-55d1 channel, use the show oob 55d1 statistics command.

show oob 55d1 statistics

#### **Syntax Description**

This command has no arguments or keywords.

| Command Default  | None                                                                                    |                                                                                                    |                                                                                                    |                                                     |                                                                   |                                                              |                                      |                                 |                   |                     |  |  |
|------------------|-----------------------------------------------------------------------------------------|----------------------------------------------------------------------------------------------------|----------------------------------------------------------------------------------------------------|-----------------------------------------------------|-------------------------------------------------------------------|--------------------------------------------------------------|--------------------------------------|---------------------------------|-------------------|---------------------|--|--|
| Command Modes    | Privileged EXEC mode (#)                                                                |                                                                                                    |                                                                                                    |                                                     |                                                                   |                                                              |                                      |                                 |                   |                     |  |  |
| Command History  | Rele                                                                                    | ase                                                                                                    |                                                                                                    |                                                     | Modification                                                      |                                                              |                                      |                                 |                   |                     |  |  |
|                  | Cisco                                                                                   | o 1x2 / Compact S                                                                                                    | Shelf RP                                                                                                    | D Software 2.1                                      | This command introduced.                                          | was                                                          |                                      |                                 |                   |                     |  |  |
| Usage Guidelines | The p<br>indivi<br>packe                                                                | ackets are classif<br>dual OOB-55d1<br>t. You can reset t                                                                                                    | fied as U<br>upstrean<br>his comi                                                                                                    | ncorrectable, C<br>n channel. The<br>nand output to | orrected, and Go<br>output also provi<br>zero using the <b>cl</b> | ood and their sta<br>ides the details c<br>lear oob statisti | tistics<br>of the l<br><b>cs</b> cor | are prov<br>last rece<br>nmand. | vided 1<br>ived u | for each<br>pstream |  |  |
|                  | Example                                                                                 |                                                                                                    |                                                                                                    |                                                     |                                                                   |                                                              |                                      |                                 |                   |                     |  |  |
|                  | This e                                                                                  | example shows h                                                                                                    | ow to vie                                                                                                    | ew the OOB-55                                       | d1 statistics:                                                    |                                                              |                                      |                                 |                   |                     |  |  |
|                  | R-PHY#show oob 55dl statistics                                                          |                                                                                                    |                                                                                                    |                                                     |                                                                   |                                                              |                                      |                                 |                   |                     |  |  |
|                  | 00B 5                                                                                   | OOB 55-1 Upstream Packet statistics                                                                                                    |                                                                                                    |                                                     |                                                                   |                                                              |                                      |                                 |                   |                     |  |  |
|                  | Curre<br>Run I                                                                          | Current Log level: LOG_WARNING<br>Run Time: 0 Mins 20 Secs                                                                                                    |                                                                                                    |                                                     |                                                                   |                                                              |                                      |                                 |                   |                     |  |  |
|                  | Packe                                                                                   | Packets Received from Demods:                                                                                                    |                                                                                                    |                                                     |                                                                   |                                                              |                                      |                                 |                   |                     |  |  |
|                  | Port                                                                                    | Chan Total Pa                                                                                                    | ackets                                                                                                    | Uncorrectab                                         | le Corrected                                                      | Good                                                         |                                      | UPM ID                          | Rep               | Pwr S               |  |  |
|                  | 0<br>0<br>0                                                                             | 0<br>1<br>2                                                                                                    | 2<br>2<br>0                                                                                                    |                                                     | 0<br>0<br>0                                                       | 0<br>0<br>0                                                  | 2<br>2<br>0                          | 80<br>80<br>0                   | -1<br>-1<br>0     | G<br>G              |  |  |
|                  | <br>Total                                                                               | ·                                                                                                    | 4                                                                                                    |                                                     | 0                                                                 | 0                                                            | 4                                    | Last                            | Pkt S             | tatus               |  |  |
|                  | 1                                                                                       | 0                                                                                                    | C                                                                                                    |                                                     | 0                                                                 | 0                                                            | 0                                    | 0                               | 0                 | _                   |  |  |
|                  | 1<br>1                                                                                  | 1<br>2                                                                                                    | 0                                                                                                    |                                                     | 0<br>0                                                            | 0<br>0                                                       | 0<br>0                               | 0<br>0                          | 0<br>0            | -                   |  |  |
|                  | <br>Total                                                                               | ·                                                                                                    | 0                                                                                                    |                                                     | 0                                                                 | 0                                                            | 0                                    | Last                            | Pkt S             | tatus               |  |  |
|                  | Error                                                                                   | packets not i                                                                                                    | Included                                                                                                    | in the state                                        | s above: O                                                        |                                                              |                                      |                                 |                   |                     |  |  |
|                  | Last Output Packet Dump:                                                                |                                                                                                    |                                                                                                    |                                                     |                                                                   |                                                              |                                      |                                 |                   |                     |  |  |
|                  | Source<br>Desti<br>L2TP<br>L2TP<br>ARPD<br>ARPD<br>ARPD<br>ARPD<br>ARPD<br>ARPD<br>ARPD | ce IP : 2<br>nation IP : 2<br>Session ID : 0<br>Seq Num : 1<br>Source ID : 1<br>Proto Rev : 2<br>Seq Num : 2<br>RF Port Cnt: 1<br>RF Port Cnt: 1<br>RF Port ID : 0<br>RF Bitmap-0: 0<br>RF Bitmap-1: 0 | 2001::05<br>2001::05<br>202710(1<br>.3310<br>2<br>254<br>2<br>254<br>2<br>2<br>2<br>2<br>2<br>5<br>4<br>2<br>2<br>2<br>2<br>5<br>4<br>2<br>2<br>2<br>5<br>4<br>2<br>2<br>2<br>5<br>4<br>2<br>2<br>2<br>5<br>4<br>2<br>2<br>2<br>5<br>4<br>2<br>2<br>2<br>5<br>2<br>0<br>1<br>2<br>2<br>0<br>1<br>2<br>2<br>0<br>1<br>2<br>2<br>0<br>1<br>2<br>2<br>0<br>1<br>2<br>2<br>0<br>1<br>2<br>2<br>0<br>1<br>2<br>2<br>0<br>1<br>2<br>2<br>1<br>0<br>5<br>2<br>0<br>2<br>2<br>1<br>0<br>5<br>2<br>0<br>2<br>2<br>1<br>0<br>5<br>2<br>2<br>1<br>0<br>5<br>2<br>2<br>1<br>0<br>5<br>2<br>2<br>1<br>0<br>5<br>2<br>2<br>1<br>0<br>5<br>2<br>2<br>1<br>0<br>5<br>2<br>2<br>1<br>0<br>5<br>2<br>2<br>1<br>0<br>5<br>2<br>2<br>1<br>0<br>5<br>2<br>2<br>1<br>0<br>5<br>2<br>2<br>1<br>0<br>5<br>2<br>2<br>1<br>0<br>5<br>2<br>2<br>1<br>0<br>5<br>2<br>2<br>1<br>0<br>5<br>2<br>2<br>1<br>0<br>1<br>2<br>2<br>2<br>1<br>0<br>5<br>2<br>2<br>1<br>0<br>1<br>2<br>2<br>2<br>2<br>2<br>2<br>2<br>2<br>2<br>2<br>2<br>2<br>2<br>2<br>2 | 58::ff40::003<br>58::ff01::003<br>0000)             | 31::0000::0000<br>30::0000::0000                                  | ::0000::0141<br>::0000::0011                                 |                                      |                                 |                   |                     |  |  |
| ARPD | RF | ' Bi | tma  | ap-2 | 2: ( | )x1  |      |     |      |    |
|------|----|------|------|------|------|------|------|-----|------|----|
| ARPD | De | emoc | d Po | wei  | r Le | evel | L    | : - | -1   |    |
| ARPD | De | emoc | d Pa | acke | et S | Stat | cus  | : ( | Good | ł  |
| ARPD | De | emoc | i Ti | me   | Of   | Eset | 5    | : ( | )    |    |
|      |    |      |      |      |      |      |      |     |      |    |
| ARPD | De | emoc | d Fi | ame  | e (I | Pay! | Load | 1): |      |    |
|      |    |      |      |      |      |      |      |     |      |    |
| 4    | 40 | 90   | 00   | 05   | 03   | 03   | F8   | 27  | 96   | 03 |
| (    | 00 | 00   | 00   | 00   | 00   | 00   | 00   | 00  | 00   | 00 |
| (    | 00 | 00   | 00   | 00   | 00   | 00   | 00   | 00  | 00   | 00 |
| (    | 00 | 00   | 00   | 00   | 00   | 00   | 00   | 00  | 00   | 00 |
| (    | 00 | 00   | 00   | 00   | 00   | 00   | 00   | 00  | 00   | 00 |
|      | 31 | в9   | 31   | 5F   |      |      |      |     |      |    |
|      |    |      |      |      |      |      |      |     |      |    |

## show oob 55d2 restart

To display the count of 55d2 auto restarts, use the show oob 55d2 restart command.

show oob 55d2 restart

### Syntax Description

This command has no arguments or keywords.

| Command Default | None.                                      |                              |
|-----------------|--------------------------------------------|------------------------------|
| Command Modes   | Privileged EXEC mode (#)                   |                              |
| Command History | Release                                    | Modification                 |
|                 | Cisco 1x2 / Compact Shelf RPD Software 2.1 | This command was introduced. |

### Example

This example shows how to display the count of 55d2 auto restarts:

```
R-PHY#show oob 55d2 restart
OOB 55d2 restarted 0 times.
```

## show oob ds-mapping

To view the mapping between the RPD DS channel and the DS configuration, use the **show oob ds-mapping** command. The command also shows whether the RPD has received the PHY and the L2TP configuration.

show oob ds-mapping

#### Syntax Description

This command has no arguments or keywords.

| Command Default  | None.                                                                                                    |                                                                                        |                                                                                             |
|------------------|----------------------------------------------------------------------------------------------------|----------------------------------------------------------------------------------------|---------------------------------------------------------------------------------------------|
| Command Modes    | Privileged EXEC mode (#)                                                                                                    |                                                                                        |                                                                                             |
| Command History  | Release                                                                                                    | Modification                                                                           |                                                                                             |
|                  | Cisco 1x2 / Compact Shelf RPD Software 2.1                                                                                              | This command was introduced.                                                           |                                                                                             |
| Usage Guidelines | The downstream configuration is pushed from parameter (PHY) and the L2TP parameter alor ) is allocated dynamically instead of using the | the Core with various para<br>ng with the channel ID. At<br>channel that is configured | umeters including the Physical<br>the RPD, the channel (RPD CHID<br>at the Core (CBR CHID). |
|                  | Example                                                                                                    |                                                                                        |                                                                                             |
|                  | This example shows how to view the mapping b                                                                                            | etween the RPD DS channe                                                               | l and the DS configuration:                                                                 |
|                  | R-PHY#show oob ds-mapping                                                                                                    |                                                                                        |                                                                                             |

1 | 2 | |

 RPD CHID
 |
 CBR
 CHID
 PHY
 /
 MODE
 |
 CBR
 CHID
 L2TP
 /
 MODE
 |

 0
 |
 0
 /
 55-2
 |
 0
 /
 55-2
 |

## show oob fpga

To view the FPGA details of the OOB-55d1, OOB-55d2, and NDF channels for debugging, use the **show oob fpga** command.

| Syntax Description | ndf-status | Shows the FPGA register-based c  | ounter for the NDF channel c | onfigured on the RPD. |
|--------------------|------------|----------------------------------|------------------------------|-----------------------|
|                    | status     | Shows the FPGA details of the O  | OB-55d1 and OOB-55d2 cha     | annels.               |
| Command Default    | None.      |                                  |                              |                       |
| Command Modes      | Privileged | EXEC mode (#)                    |                              |                       |
| Command History    | Release    |                                  | Modification                 | —                     |
|                    | Cisco 1x2  | / Compact Shelf RPD Software 2.1 | This command was introduced. |                       |
| Usage Guidelines   | None.      |                                  |                              |                       |
|                    | Example    |                                  |                              |                       |

This example shows how to view the FPGA details of the OOB-55d1 channel:

```
R-PHY#show oob fpga status
Run Time: 5765 mins 39 secs
OOB 55-1 Channel [163] Status from FPGA Registers
     _____
OOB Status : Enabled
OOB Channel Type: 15 [55-1]
Null Pkt Drop : Enabled
Seq Gap Disable : Set
New Buffer Overflow Handling : Enabled
OOB Session Info
_____
OOB Session ID : 0x8000fff1
OOB Session Ctrl : 0x80803f00
IP SA Index : 31
IP DA Index
               : 1
MAC SA Index : 0
MAC DA Index
            : 1
OOB Channel [163] Interrupts
_____
Buffer Overflow : Not Set
Buffer Underflow : Set
OOB Channel [163] Thresholds
 ------
Buffer Threshold : 1
Net Threshold : 0
Drift Threshold : 0
Configured Buffer Depth : 255
Current Count in Buffer : 0
OOB Channel [163] Packet Counts
_____
Packet In Count [MDJT] : 337357702
Packet Out Count [MPTF] : 461251379
Packet Delete Count [MDJT] : 333284136
Packet Insert Count [MDJT]
                          : 0
Seq Num Gap(DSO) Count [MDJT]: 0
Configured Drop packet count : 255
Packets dropped due to overflow : 0
```

#### Example

This example shows how to view the FPGA details of the OOB-55d2 channel:

R-PHY#show oob fpga status

Run Time: 6874 mins 43 secs

OOB 55-2 Register Dump \_\_\_\_\_ (0x14002000): 0x00000000 (Decimal:0) REF 163 RESETS NORTHSIDE RESETS (0x14002004): 0x00000000 (Decimal:0) SOUTHSIDE RESETS (0x14002008): 0x00000000 (Decimal:0) IRO (0x14002400): 0x00000041 (Decimal:65) IRQ MASK (0x14002404): 0xffffffff (Decimal:-1) Global IRQ Mask (0x14002408): 0xffffffff (Decimal:-1) SERVICE CHANNEL LAST SLOT (0x14002800): 0x000003e8 (Decimal:1000) DEFAULT RANGING INTERVAL (0x14002804): 0x00000010 (Decimal:16)

| DEFAULT RANGING SLOT CONFIG       | (0x14002808):           | 0x0000016e  | (Decimal:366)          |
|-----------------------------------|-------------------------|-------------|------------------------|
| DEFAULT NON RANGING SLOT CONFIG   | (0x1400280c):           | 0x0000006e  | (Decimal:110)          |
| RANDOMIZER MODE                   | (0x14002810):           | 0x00000000  | (Decimal:0)            |
| MODULATOR ID                      | (0x14002814):           | 0x00000000  | (Decimal:0)            |
| BASE OFFSET                       | (0x14002818):           | 0x00001e66  | (Decimal:7782)         |
| UEPI INIT SEQ NUM                 | (0x1400281c):           | 0x00000000  | (Decimal:0)            |
| DEPI INIT SEQ NUM                 | (0x14002820):           | 0x00000000  | (Decimal:0)            |
| TSR DEBUG EN                      | (0x14002824):           | 0x00000000  | (Decimal:0)            |
| PHY BUF ADJ VAL                   | (0x14002828):           | 0x000ec000  | (Decimal:966656)       |
| PHY BUF ADJ EN                    | (0x1400282c):           | 0x00000000  | (Decimal:0)            |
| MAX DHCT DISTANCE 0               | (0x14002840):           | 0x00000000  | (Decimal:0)            |
| MAX DHCT DISTANCE 1               | (0x14002844):           | 0x00000000  | (Decimal:0)            |
| UPSTREAM GROUP ID 0               | (0x14002860):           | 0x00000000  | (Decimal:0)            |
| UPSTREAM GROUP ID 1               | (0x14002864):           | 0x00000001  | (Decimal:1)            |
| NORTH BUFFER CELL OVERFLOW CNT    | (0x14002880):           | 0x00000000  | (Decimal:0)            |
| NORTH BUFFER CELL UNDERFLOW CNT   | (0x14002884):           | 0x00000000  | (Decimal:0)            |
| NORTH BUFFER OUT CELL CNT         | (0x14002888):           | 0x51ee6297  | (Decimal:1374577303)   |
| NORTH BUFFER SLOT OVERFLOW CNT    | (0x1400288c):           | 0x00000000  | (Decimal:0)            |
| NORTH BUFFER SLOT UNDERFLOW CNT   | (0x14002890):           | 0x00000000  | (Decimal:0)            |
| NORTH BUFFER OUT SLOT CNT         | (0x14002894):           | 0x00000033  | (Decimal:51)           |
| NORTH BUFFER CELL DISCARD CNT     | (0x14002898):           | 0x00000000  | (Decimal:0)            |
| NORTH BUFFER SLOT DISCARD CNT     | (0x1400289c):           | 0x00000000  | (Decimal:0)            |
| NORTH ENCAP ADDR CTRL             | $(0 \times 14002900)$ : | 0x00000001  | (Decimal:1)            |
| NORTH ENCAP ADDR MAC SRC 0        | $(0 \times 14002904)$ : | 0x900b0dc6  | (Decimal: -1878323770) |
| NORTH ENCAP ADDR MAC SRC 1        | $(0 \times 14002908)$ : | 0x00000027  | (Decimal: 39)          |
| NORTH ENCAP ADDR MAC DST 0        | (0x1400290c):           | 0x5df3f581  | (Decimal:1576269185)   |
| NORTH ENCAP ADDR MAC DST 1        | (0x14002910).           | 0x00007872  | (Decimal: 30834)       |
| NORTH ENCAP ADDR IP SRC 0         | $(0 \times 14002910)$ . | 0xc08c28a3  | (Decimal: -1064556381) |
| NORTH ENCLE ADDR IF SRC 1         | $(0 \times 14002914)$ . | 0x00002000  | (Decimal: 1004350501)  |
| NORTH ENCAP ADDR IP SRC 2         | (0x1400291c).           | 0×00000000  | (Decimal:0)            |
| NORTH ENCAP ADDR IP SRC 3         | $(0 \times 14002910)$ . | 0x000000000 | (Decimal:537001984)    |
| NORTH ENCAD ADDR ID DST 0         | $(0 \times 14002920)$ . | 0x20020000  | (Decimal: -1407975130) |
| NORTH ENCAD ADDR II DOI 0         | (0x14002024).           | 0xac140120  | (Decimal: 1407979190)  |
| NORTH ENCAP ADDR IF DSI I         | (0x14002920).           | 0x00000000  | (Decimal:0)            |
| NORTH ENCAP ADDR IF DSI 2         | (0x1400292C).           | 0x000000000 | (Decimal.0)            |
| NORTH ENCAP ADDR IF DSI 5         | (0x14002930).           | 0x20020000  | (Decimal:0)            |
| NORTH ENCAR ADDR UDR SKC          | (0x14002934).           | 0x00000000  | (Decimal:0)            |
| NORTH ENCAP ADDR ODP DSI          | (0x14002936):           | 0x00000000  | (Decimal:0)            |
| NORTH ENCAP ADDR SESSION ID       | (UX1400293C):           | 0x403005Ca  | (Decimal:10/688903/)   |
| NORTH ENCAP RA FRAME CNI          | (0x14002940):           | 0x10031e4a  | (Decimal:274988018)    |
| NORTH ENCAP IX FRAME ONT          | (0x14002944):           | 0x10631e4a  | (Decimal:2/4988618)    |
| NORTH ENCAP ENC DATA OVE ONT      | (0x14002948):           | 0x00000000  | (Decimal:0)            |
| NORTH ENCAP ENC DATA UDF CNT      | (UX1400294C):           | 0x00000000  | (Decimal:0)            |
| NORTH ENCAP ENC CON UVF UNT       | (UX14002950):           | 0200000000  | (Decimal:0)            |
| NORTH ENCAP ENC CON UDF CNT       | (UX14002954):           | 0200000000  | (Decimal:0)            |
| NORTH ENCAP PAY OVE ONT           | (UX14002980):           | 0x00000000  | (Decimal:0)            |
| NORTH ENCAP PAY UDF CNT           | (0x14002984):           | 0x00000000  | (Decimal:0)            |
| NORTH ENCAP DEMUX OUT PAYLOAD CNT | (0x140029c0):           | 0x0000008/  | (Decimal:135)          |
| NORTH ENCAP DEMUX SHORT PKT CNT   | (0x140029c4):           | 0x00000000  | (Decimal:0)            |
| NORTH ENCAP DEMUX EOP MISS CNT    | (0x140029c8):           | 0x00000000  | (Decimal:0)            |
| SOUTH BUFFER CELL OVERFLOW CNT    | (0x14002a40):           | 0x00000000  | (Decimal:0)            |
| SOUTH BUFFER CELL UNDERFLOW CNT   | (0x14002a44):           | 0x00000000  | (Decimal:0)            |
| SOUTH BUFFER OUT CELL CNT         | (0x14002a48):           | 0x00000087  | (Decimal:135)          |
| SOUTH ENCAP ADDR CTRL             | (0x14002a80):           | 0x00000000  | (Decimal:0)            |
| SOUTH ENCAP ADDR MAC SRC 0        | (0x14002a84):           | 0x5df3f581  | (Decimal:1576269185)   |
| SOUTH ENCAP ADDR MAC SRC 1        | (0x14002a88):           | 0x00007872  | (Decimal:30834)        |
| SOUTH ENCAP ADDR MAC DST 0        | (0x14002a8c):           | 0x900b0dc6  | (Decimal:-1878323770)  |
| SOUTH ENCAP ADDR MAC DST 1        | (0x14002a90):           | 0x0000027   | (Decimal:39)           |
| SOUTH ENCAP ADDR IP SRC 0         | (0x14002a94):           | 0xac140126  | (Decimal:-1407975130)  |
| SOUTH ENCAP ADDR IP SRC 1         | (0x14002a98):           | 0x00000000  | (Decimal:0)            |
| SOUTH ENCAP ADDR IP SRC 2         | (0x14002a9c):           | 0x00000000  | (Decimal:0)            |
| SOUTH ENCAP ADDR IP SRC 3         | (0x14002aa0):           | 0x20020000  | (Decimal:537001984)    |
| SOUTH ENCAP ADDR IP DST 0         | (0x14002aa4):           | 0xc0a80002  | (Decimal:-1062731774)  |
| SOUTH ENCAP ADDR IP DST 1         | (0x14002aa8):           | 0x00000000  | (Decimal:0)            |
| SOUTH ENCAP ADDR IP DST 2         | (0x14002aac):           | 0x00000000  | (Decimal:0)            |

SOUTH ENCAP ADDR IP DST 3 SOUTH ENCAP ADDR UDP SRC SOUTH ENCAP ADDR UDP DST SOUTH ENCAP ADDR SESSION ID SOUTH ENCAP RX FRAME CNT SOUTH ENCAP TX FRAME CNT SOUTH ENCAP ENC DATA OVF CNT SOUTH ENCAP ENC DATA UDF CNT SOUTH ENCAP ENC CON OVF CNT SOUTH ENCAP ENC CON UDF CNT SLOT SEL DISCARD CNT RESTAMP DIFF ERR CNT DAVIC FIFO FULL CNT ESF FIFO FULL CNT MINOR VERSION MAJOR VERSION SDCP TIMESTAMP INPUT TIMESTAMP NORTH INTEC FLAGS NORTH DECAP SESSION ID IP SRC ADDR 0 TP SRC ADDR 1 IP SRC ADDR 2 IP SRC ADDR 3 IP DST ADDR 0 IP DST ADDR 1 TP DST ADDR 2 IP DST ADDR 3 NORTH DECAP ETH FRAME CNT NORTH DECAP ETH Q FRAME CNT NORTH DECAP ETH QQ FRAME CNT NORTH DECAP ETH TYP IPV4 CNT NORTH DECAP ETH TYP IPV6 CNT NORTH DECAP IPV4 OPT CNT NORTH DECAP IP PROT UDP CNT NORTH DECAP IP PROT L2TPV3 CNT NORTH DECAP RESYNC CNT NORTH DECAP PAYLOAD CNT NORTH DECAP SEQ ERR CNT NORTH DECAP DISCARD CNT NORTH DECAP VALID CNT NORTH DECAP SRC NOT DST CNT NORTH DECAP DST NOT SRC CNT SOUTH INTEC FLAGS SOUTH DECAP SESSION ID SOUTH DECAP ETH FRAME CNT SOUTH DECAP RESERVED 1 SOUTH DECAP RESERVED 2 SOUTH DECAP ETH TYP IPV4 CNT SOUTH DECAP ETH TYP IPV6 CNT SOUTH DECAP IPV4 OPT CNT SOUTH DECAP IP PROT UDP CNT SOUTH DECAP IP PROT L2TPV3 CNT SOUTH DECAP RESERVED 3 SOUTH DECAP NO PAYLOAD CNT SOUTH DECAP SEO ERR CNT SOUTH DECAP DISCARD CNT SOUTH DECAP OOB 25 1 CNT SOUTH DECAP OOB 55 1 CNT SOUTH DECAP OOB 55 2 CNT

(0x14002ab0): 0x00000000 (Decimal:0) (0x14002ab4): 0x00000000 (Decimal:0) (0x14002ab8): 0x00000000 (Decimal:0) (0x14002abc): 0xff0000a4 (Decimal:-16777052) (0x14002b00): 0x0831ff27 (Decimal:137494311) (0x14002b04): 0x0831ff27 (Decimal:137494311) (0x14002b08): 0x00000000 (Decimal:0) (0x14002b0c): 0x00000000 (Decimal:0) (0x14002b10): 0x00000000 (Decimal:0) (0x14002b14): 0x00000000 (Decimal:0) (0x14002b40): 0x0000002f (Decimal:47) (0x14002b44): 0x00000000 (Decimal:0) (0x14002b48): 0x00000000 (Decimal:0) (0x14002b4c): 0x00000000 (Decimal:0) (0x14002b50): 0x00000013 (Decimal:19) (0x14002b54): 0x00000001 (Decimal:1) (0x14002b58): 0x01ba5973 (Decimal:28989811) (0x14002b5c): 0x01ba6afb (Decimal:28994299) (0x14002c00): 0x0000000e (Decimal:14) (0x14002c04): 0x80002236 (Decimal:-2147474890) (0x14002c08): 0xac140126 (Decimal:-1407975130) (0x14002c0c): 0x00000000 (Decimal:0) (0x14002c10): 0x00000000 (Decimal:0) (0x14002c14): 0x20020000 (Decimal:537001984) (0x14002c18): 0x90000009 (Decimal:-1879048183) (0x14002c1c): 0x00000000 (Decimal:0) (0x14002c20): 0x00000000 (Decimal:0) (0x14002c24): 0xff3a0000 (Decimal:-12976128) (0x14002c40): 0x33e5ca39 (Decimal:870697529) (0x14002c44): 0x00000000 (Decimal:0) (0x14002c48): 0x00000000 (Decimal:0) (0x14002c4c): 0x0000516d (Decimal:20845) (0x14002c50): 0x33e195c3 (Decimal:870421955) (0x14002c54): 0x00001ada (Decimal:6874) (0x14002c58): 0x00cfda75 (Decimal:13621877) (0x14002c5c): 0x32e4b27c (Decimal:853848700) NORTH DECAP SESSION ID INVLD CNT (0x14002c60): 0x00000000 (Decimal:0) (0x14002c64): 0x00000031 (Decimal:49) (0x14002c68): 0x0831a86f (Decimal:137472111) (0x14002c6c): 0x00000051 (Decimal:81) (0x14002c70): 0x2bb42597 (Decimal:733226391) (0x14002c74): 0x0831a870 (Decimal:137472112) (0x14002c78): 0x0001a52b (Decimal:107819) (0x14002c7c): 0x00000005 (Decimal:5) (0x14003000): 0x00000002 (Decimal:2) (0x14003044): 0x00000000 (Decimal:0) (0x14003100): 0x01d027a6 (Decimal:30418854) (0x14003104): 0x00000000 (Decimal:0) (0x14003108): 0x00000000 (Decimal:0) (0x1400310c): 0x00d35d13 (Decimal:13851923) (0x14003110): 0x00000087 (Decimal:135) (0x14003114): 0x00000000 (Decimal:0) (0x14003118): 0x00d35d13 (Decimal:13851923) (0x1400311c): 0x00000087 (Decimal:135) SOUTH DECAP SESSION ID INVLD CNT (0x14003120): 0x01d0271f (Decimal:30418719) (0x14003124): 0x00000000 (Decimal:0) (0x14003128): 0x01d0271d (Decimal:30418717) (0x1400312c): 0x00000000 (Decimal:0) (0x14003130): 0x01d0271f (Decimal:30418719) (0x14003134): 0x00000000 (Decimal:0) (0x14003138): 0x00000000 (Decimal:0) (0x1400313c): 0x00000087 (Decimal:135) SOUTH DECAP DEMOD SEQ ERR CNT 0 (0x14003140): 0x00000000 (Decimal:0) SOUTH DECAP DEMOD SEQ ERR CNT 1 (0x14003144): 0x00000000 (Decimal:0)

I

| SOUTH | DECAP | DEMOD  | SEQ  | ERR | CNT | 2 | (0x14003148): | 0x00000000 | (Decimal:0)   |
|-------|-------|--------|------|-----|-----|---|---------------|------------|---------------|
| SOUTH | DECAP | DEMOD  | SEQ  | ERR | CNT | 3 | (0x1400314c): | 0x00000000 | (Decimal:0)   |
| SOUTH | DECAP | DEMOD  | SEQ  | ERR | CNT | 4 | (0x14003150): | 0x00000000 | (Decimal:0)   |
| SOUTH | DECAP | DEMOD  | SEQ  | ERR | CNT | 5 | (0x14003154): | 0x00000000 | (Decimal:0)   |
| SOUTH | DECAP | DEMOD  | SEQ  | ERR | CNT | 6 | (0x14003158): | 0x00000000 | (Decimal:0)   |
| SOUTH | DECAP | DEMOD  | SEQ  | ERR | CNT | 7 | (0x1400315c): | 0x00000000 | (Decimal:0)   |
| SOUTH | DECAP | DEMOD  | PKT  | CNT | 0   |   | (0x14003160): | 0x0000087  | (Decimal:135) |
| SOUTH | DECAP | DEMOD  | PKT  | CNT | 1   |   | (0x14003164): | 0x00000000 | (Decimal:0)   |
| SOUTH | DECAP | DEMOD  | PKT  | CNT | 2   |   | (0x14003168): | 0x0000087  | (Decimal:135) |
| SOUTH | DECAP | DEMOD  | PKT  | CNT | 3   |   | (0x1400316c): | 0x00000000 | (Decimal:0)   |
| SOUTH | DECAP | DEMOD  | PKT  | CNT | 4   |   | (0x14003170): | 0x0000087  | (Decimal:135) |
| SOUTH | DECAP | DEMOD  | PKT  | CNT | 5   |   | (0x14003174): | 0x00000000 | (Decimal:0)   |
| SOUTH | DECAP | DEMOD  | PKT  | CNT | 6   |   | (0x14003178): | 0x0000087  | (Decimal:135) |
| SOUTH | DECAP | DEMOD  | PKT  | CNT | 7   |   | (0x1400317c): | 0x00000000 | (Decimal:0)   |
| SOUTH | DECAP | CELL I | DROP | CNT |     |   | (0x14003180): | 0x00000000 | (Decimal:0)   |
|       |       |        |      |     |     |   |               |            |               |

### Example

This example shows how to view the FPGA details of the NDF channel:

R-PHY#show oob fpga ndf-status

| +<br>  NDF                                                                                                    | STATUS /                                                                    | 2019-09-03 08<br>/ STATISTICS                                               | 3:03:25.139 -+                                                                 |
|----------------------------------------------------------------------------------------------------|-----------------------------------------------------------------------------|-----------------------------------------------------------------------------|--------------------------------------------------------------------------------|
| CHANNEL ID<br> SESSION ID<br> (TYP) WIDTH<br> OUT_RATE<br> DDR_START<br> DDR_SIZE<br> STRT_THRESH<br> DEPTHCNT | 160.<br>[DISABLED]<br>F 0.00 MHz<br>4294967295<br>0x0<br>8192<br>65535<br>0 | 161.<br>[DISABLED]<br>F 0.00 MHz<br>4294967295<br>0x0<br>8192<br>65535<br>0 | 162.  <br>0x1  <br>6 5.12 MHz <br>5  <br>0x2200000  <br>1428  <br>714  <br>722 |
| I N G R                                                                                                    | E S S                                                                       | DELETE_CNT:                                                                 | 4026891513                                                                     |
| ING_ADD<br>ING_ADD/Sec<br>ING_DROP<br>ING_DSEQ<br>DSEQ_ERR<br>IFILL_ZERO                                       |                                                                             |                                                                             | 3331941204  <br>10106  <br>0  <br>50681  <br>7  <br>0                          |
| E G R E                                                                                                    | S S                                                                         | FRAME_CNT:                                                                  | 1670678445                                                                     |
| FRM_FLSHCNT<br> FRM_INSCNT<br> FRM_FRMCNT<br> FRMs / Sec                                                       | 0<br>  0<br>  0                                                             | 0  <br>0  <br>0  <br>0                                                      | 0  <br>0  <br>971924573  <br>68088                                             |

# show oob time sync

To display the timestamp values across various OOB (55-2) modules, use the show oob time sync command.

show oob time sync

### **Syntax Description**

This command has no arguments or keywords.

| Command Default | None.                                      |                              |
|-----------------|--------------------------------------------|------------------------------|
| Command Modes   | Privileged EXEC mode (#)                   |                              |
| Command History | Release                                    | Modification                 |
|                 | Cisco 1x2 / Compact Shelf RPD Software 2.1 | This command was introduced. |

### Example

This example shows how to display the timestamp values across various OOB (55-2) modules:

```
R-PHY#show oob time sync
BCM TOP(32 3.0): 0xdfee2592, US OOB: 0xdfee3698 LY OOB: 0xdfee4063
BCM diff(ticks): 0x1106, (usec): 425
55-2 diff(ticks): 0x9cb, (usec): 244
```

# show provision

To display information on all the CCAP cores, use the **show provision** command in privileged EXEC mode.

show provision {ccap-core [index] | gcp [ccap-identification | conn-verification ] | history | manager
[history] | message-history | state }

| Syntax Description | ccap-core               | Displays CCAP cores information.                                                                                                    |  |  |
|--------------------|-------------------------|----------------------------------------------------------------------------------------------------|--|--|
|                    | ccap-core index         | Displays the information of a specific CCAP core.                                                                                                    |  |  |
|                    | gcp                     | Displays gcp provision information. Displays CCAP core identification information. Displays information on the gcp connection verification parameters. |  |  |
|                    | gcp ccap-identification |                                                                                                    |  |  |
|                    | gcp conn-verification   |                                                                                                    |  |  |
|                    | history                 | Displays information on the core provision history.                                                                                                    |  |  |
|                    | manager                 | Displays information on the provision manager state.                                                                                                   |  |  |
|                    | manager history         | Displays information on the provision manager state change history.                                                                                    |  |  |
|                    | message-history         | Dispalys information on the provision agent state change history.                                                                                      |  |  |
|                    | state                   | Displays the RPD provision state information.                                                                                                    |  |  |
|                    |                         |                                                                                                    |  |  |

Command Default

None.

### Command Modes Privileged EXEC (#)

| Command History | Release                                    | Modification                                                |  |  |
|-----------------|--------------------------------------------|-------------------------------------------------------------|--|--|
|                 | Cisco 1x2 / Compact Shelf RPD Software 2.1 | This command was introduced on the Cisco Remote PHY Device. |  |  |

The following are sample output of the show provision ccap-core command:

```
R-PHY# show provision ccap-core
Core-Index Interface IP Name State Role Core-Mode Initiated-By
PTP L2TP
0 vbh0 11.1.6.3 CCAPCORE online Principal Active DHCP
True True
1 vbh0 11.1.6.2 CCAPCORE online Principal Standby Provision_operational
True True
```

The following are sample output of the **show provision ccap-core** *index* command:

#### R-PHY# show provision ccap-core 0

| Core Index      | 0                           |
|-----------------|-----------------------------|
| Core ID:        | CORE-3169051674             |
| Core IP:        | 11.1.6.3                    |
| Current State:  | online                      |
| Core Role:      | Principal                   |
| Core Mode:      | Active                      |
| Initiated By:   | DHCP                        |
| Core StartTime: | 2019 May 09 01:22:07:468486 |
| Remote ID:      | badbad0a0ef3                |
| Core Name:      | CCAPCORE                    |
| Vendor ID:      | 9                           |
|                 |                             |

The following are sample output of the **show provision gcp** command:

 R-PHY#
 show
 provision
 gcp

 Core-Index
 Core-IP
 Local-IP
 Principal
 Status

 0
 11.1.6.3
 11.1.6.100
 Yes
 OK

 1
 11.1.6.2
 11.1.6.100
 Yes
 OK

The following are sample output of the show provision gcp ccap-identification command:

| R-PHY# | show provision gcp ccap-identification |               |             |                |              |  |  |
|--------|----------------------------------------|---------------|-------------|----------------|--------------|--|--|
| Index  | CoreId                                 | CoreIpAddress | IsPrincipal | CoreMode       | CoreFunction |  |  |
| 1      | badbad0a0cbe                           | 11.1.6.2      | True        | CoreModeBackup | 221          |  |  |
| 0      | badbad0a0ef3                           | 11.1.6.3      | True        | CoreModeActive | 223          |  |  |

The following are sample output of the **show provision gcp conn-verification** command:

| R-PHY# <b>show p</b> : | rovision g | cp con | n-verification            |                        |    |
|------------------------|------------|--------|---------------------------|------------------------|----|
| CoreId                 | MaxGcpIdl  | eTime  | GcpRecoveryAction         | GcpRecoveryActionRetry |    |
| GcpRecoveryAc          | tionDelay  | GcpRe  | connectTimeout            |                        |    |
| badbad0a0ef3           | 0          |        | GcpReconnectToTheSameCore | 3                      | 30 |
|                        | 30         |        |                           |                        |    |
| badbad0a0cbe           | 0          |        | GcpReconnectToTheSameCore | 3                      | 30 |
|                        | 30         |        |                           |                        |    |

The following are sample output of the **show provision history** command:

| R-PHY# show  | provision | n history |                      |                   |                   |
|--------------|-----------|-----------|----------------------|-------------------|-------------------|
| Core-Index   | Interface | e IP      | Mac                  | From-State        | To-State          |
| event        |           | Added-By  | Time                 |                   |                   |
| None         | vbh0      | 11.1.6.3  | 10:04:9f:c1:08:00    | none              | init(ipsec)       |
| TRIGGER Star | rtup      | DHCP      | 2019 May 09 01:22:07 | :474424           |                   |
| None         | vbh0      | 11.1.6.3  | 10:04:9f:c1:08:00    | init(ipsec)       | init(tcp)         |
| TRIGGER_IPSH | EC_OK     | DHCP      | 2019 May 09 01:22:07 | :477947           |                   |
| None         | vbh0      | 11.1.6.3  | 10:04:9f:c1:08:00    | init(tcp)         | init(gcp-ira)     |
| TRIGGER_TCP  | OK        | DHCP      | 2019 May 09 01:22:03 | :195866           |                   |
| None         | vbh0      | 11.1.6.3  | 10:04:9f:c1:08:00    | init(gcp-ira)     | init(gcp-cfg)     |
| TRIGGER_GCP  | IRA       | DHCP      | 2019 May 09 01:22:03 | :314571           |                   |
| 0            | vbh0      | 11.1.6.3  | 10:04:9f:c1:08:00    | init(gcp-cfg)     | init(gcp-cfg-cpl) |
| TRIGGER_GCP  | CFG       | DHCP      | 2019 May 09 01:22:03 | :574936           |                   |
| 0            | vbh0      | 11.1.6.3  | 10:04:9f:c1:08:00    | init(gcp-cfg-cpl) | init(gcp-op)      |
| TRIGGER_GCP  | CFG_CPL   | DHCP      | 2019 May 09 01:22:07 | :296096           |                   |
| 0            | vbh0      | 11.1.6.3  | 10:04:9f:c1:08:00    | init(gcp-op)      | online            |
| TRIGGER_GCP  | OP        | DHCP      | 2019 May 09 01:22:25 | :121172           |                   |
| None         | vbh0      | 11.1.6.2  | 10:04:9f:c1:08:00    | none              | init(ipsec)       |
| TRIGGER_Star | rtup      | DHCP      | 2019 May 09 01:22:25 | :084302           |                   |
| None         | vbh0      | 11.1.6.2  | 10:04:9f:c1:08:00    | init(ipsec)       | init(tcp)         |
| TRIGGER_IPS  | EC_OK     | DHCP      | 2019 May 09 01:22:25 | :088141           |                   |
| None         | vbh0      | 11.1.6.2  | 10:04:9f:c1:08:00    | init(tcp)         | init(gcp-ira)     |
| TRIGGER_TCP  | OK        | DHCP      | 2019 May 09 01:22:26 | :605023           |                   |
| None         | vbh0      | 11.1.6.2  | 10:04:9f:c1:08:00    | init(gcp-ira)     | init(gcp-cfg)     |
| TRIGGER_GCP  | IRA       | DHCP      | 2019 May 09 01:22:26 | :753044           |                   |
| 1            | vbh0      | 11.1.6.2  | 10:04:9f:c1:08:00    | init(gcp-cfg)     | init(gcp-cfg-cpl) |
| TRIGGER_GCP  | CFG       | DHCP      | 2019 May 09 01:22:27 | :755740           |                   |
| 1            | vbh0      | 11.1.6.2  | 10:04:9f:c1:08:00    | init(gcp-cfg-cpl) | init(gcp-op)      |
| TRIGGER_GCP  | _CFG_CPL  | DHCP      | 2019 May 09 01:22:27 | :832576           |                   |
| 1            | vbh0      | 11.1.6.2  | 10:04:9f:c1:08:00    | init(gcp-op)      | online            |
| TRIGGER_GCP  | OP        | DHCP      | 2019 May 09 01:22:30 | :224744           |                   |

The following are sample output of the show provision manager command:

#### R-PHY# **show provision manager** ID State Time MGR-1890861114 OPERATIONAL 2019 May 09 01:22:25:116812

### The following are sample output of the show provision manager history command:

| R-PHY# show prov                  | vision manager history | 7                   |                   |             |
|-----------------------------------|------------------------|---------------------|-------------------|-------------|
| ID                                | From-State             | To-State            | Event             | Time        |
| MGR-1890861114<br>01:20:40:615655 | none                   | INIT                | Startup           | 2019 May 09 |
| MGR-1890861114<br>01:22:02:078449 | INIT                   | PRINCIPLE_PROVISION | STARTUP_TOD_OK    | 2019 May 09 |
| MGR-1890861114<br>01:22:03:355617 | PRINCIPLE_PROVISION    | PRINCIPAL_FOUND     | SEEK_PRINCIPAL_OK | 2019 May 09 |
| MGR-1890861114<br>01:22:25:116812 | PRINCIPAL_FOUND        | OPERATIONAL         | OPERATIONAL_OK    | 2019 May 09 |

The following are sample output of the show provision message-history command:

| R-PHY# show provision message-history |           |           |            |      |     |     |          |
|---------------------------------------|-----------|-----------|------------|------|-----|-----|----------|
| Sequence                              | Module    | Interface | Status     | Time |     |     |          |
| 0                                     | Interface | vbh0      | DOWN       | 2019 | May | 8 0 | 05:05:52 |
| 1                                     | Interface | vbh0      | UP         | 2019 | May | 80  | 05:05:52 |
| 2                                     | 802.1x    | vbh0      | UP         | 2019 | May | 80  | 05:06:27 |
| 3                                     | DHCP      | vbh0      | UP         | 2019 | May | 80  | 05:07:12 |
| 4                                     | TOD       | vbh0      | UP         | 2019 | May | 80  | 05:07:16 |
| 5                                     | GCP       |           | Soft-Reset | 2019 | May | 80  | 05:15:35 |
| 6                                     | TOD       | vbh0      | DOWN       | 2019 | May | 80  | 05:15:35 |

| 7  | Interface | vbh0 | DOWN            | 2019 | May | 08 | 05:15:49 |
|----|-----------|------|-----------------|------|-----|----|----------|
| 8  | Interface | vbh0 | UP              | 2019 | May | 08 | 05:15:50 |
| 9  | 802.1x    | vbh0 | UP              | 2019 | May | 08 | 05:16:24 |
| 10 | DHCP      | vbh0 | UP              | 2019 | May | 08 | 05:17:09 |
| 11 | TOD       | vbh0 | UP              | 2019 | May | 08 | 05:17:13 |
| 12 | GCP       | vbh0 | Core-Add        | 2019 | May | 08 | 05:17:15 |
| 13 | L2TP      |      | UP              | 2019 | May | 08 | 05:20:31 |
| 14 | GCP       | vbh0 | Sys-Operational | 2019 | May | 08 | 05:20:32 |

The following are sample output of the show provision state command:

```
R-PHY# show provision state

TopLevelRpdstate: OperationalPrincipalCore

ConnectPrincipalCoreSubState: GcpConfigPrincipalCore

LocalPtpSyncStatus: True

NetworkAuthenticationPortIndex NetworkAuthenticationRpdState

1 OperationalNotAuthenticated

AuxCoreIndex AuxCoreId AuxCoreIp AuxCoreRPDState

1 badbad0a0cbe 11.1.6.2 OperationalAuxCore
```

# show ptp clock

To display information of the PTP clock, use the **show ptp clock** command in privileged EXEC mode.

|                    | show ptp   | clock 0 { config   state   statistics | }                                                              |
|--------------------|------------|---------------------------------------|----------------------------------------------------------------|
| Syntax Description | config     | Displays ptp clock configuration.     |                                                                |
|                    | state      | Displays ptp clock run-time state int | romation.                                                      |
|                    | statistics | Displays ptp clock Rx/Tx packet st    | atistics.                                                      |
| Command Default    | None.      |                                       |                                                                |
| Command Modes      | Privilegeo | d EXEC (#)                            |                                                                |
| Command History    | Release    |                                       | Modification                                                   |
|                    | Cisco 1x   | 2 / Compact Shelf RPD Software 2.1    | This command was introduced on the Cisco Remote PHY<br>Device. |
|                    |            |                                       |                                                                |

The following is a sample output of the **show ptp clock 0 config** command:

```
R-PHY# show ptp clock 0 config
Domain/Mode : 0/OC_SLAVE
Priority 1/2/local : 128/255/128
Profile : 001b19000100-000000 E2E
Total Ports/Streams : 1 /2
--PTP Port 1, Enet Port 0 ----
Port local Address :0.0.00
```

```
Unicast Duration :300 Sync Interval : -4
Announce Interval : 0 Timeout : 11
Delay-Req Intreval : -4 Pdelay-req : -4
Priority local :128 COS: 6 DSCP: 47
==Stream 0 : Port 1 Master IP: 33.33.158.158
==Stream 1 : Port 1 Master IP: 11.1.6.6
```

The following is a sample output of the show ptp clock 0 state command:

| R-PHY# show ptp | clock 0 state | •                    |
|-----------------|---------------|----------------------|
| apr state :     | PHASE LOCK    |                      |
| clock state :   | SUB_SYNC      |                      |
| current tod :   | 22115212 Sun  | Sep 13 23:06:52 1970 |
| active stream : | 1             |                      |
| ==stream 0 :    |               |                      |
| port id :       | 0             |                      |
| master ip :     | 33.33.158.158 |                      |
| stream state :  | PHASE_LOCK    |                      |
| Master offset : | -23           |                      |
| Path delay :    | 4381          |                      |
| Forward delay : | 4352          |                      |
| Reverse delay : | 4410          |                      |
| Freq offset :   | -272493       |                      |
| 1Hz offset :    | 4             |                      |
| ==stream 1 :    |               |                      |
| port id :       | 0             |                      |
| master ip :     | 11.1.6.6      |                      |
| stream state :  | PHASE_LOCK    |                      |
| Master offset : | -19           |                      |
| Path delay :    | 4365          |                      |
| Forward delay : | 4346          |                      |
| Reverse delay : | 4409          |                      |
| Freq offset :   | -271630       |                      |
| 1Hz offset :    | 32            |                      |

The following is a sample output of the show ptp clock 0 statistics command:

| R-PHY# sh | now ptp clock 0    | statisti | lcs              |      |                    |
|-----------|--------------------|----------|------------------|------|--------------------|
| AprState  | 8 :                |          |                  |      |                    |
|           | 200-20:18:46.016   | 3        | 80-20:17:10.010  |      | 200-00:18:43.056   |
|           | 100-00:17:26.254   | 2        | 20-00:16:47.912  |      | 100-00:16:28.652   |
|           | 0@0-00:14:04.647   | 4        | @0-00:13:45.446  |      |                    |
| ClockSta  | te 5 :             |          |                  |      |                    |
|           | 500-00:17:05.662   | 4        | @0-00:17:02.453  |      | 300-00:16:59.064   |
|           | 200-00:16:48.065   | 1        | @0-00:16:47.852  |      |                    |
| BstPktSt  | rm 2 :             |          |                  |      |                    |
|           | 100-00:17:20.410   | 0        | 00-00:13:43.489  |      |                    |
| SetTime   | 1 :                |          |                  |      |                    |
| 1000000   | 00000-00:13:46.138 |          |                  |      |                    |
| StepTime  | 1 :                |          |                  |      |                    |
| -12930    | 813@0-00:16:01.138 |          |                  |      |                    |
| AdjustTi  | me 2843 :          |          |                  |      |                    |
|           | 29@2-00:59:25.888  | 32       | 2@2-00:58:24.888 |      | -39@2-00:57:23.888 |
|           | -6@2-00:56:22.888  | -13      | 02-00:55:21.888  |      | 1602-00:54:20.888  |
|           | 47@2-00:53:19.888  | 104      | @2-00:52:18.888  |      | 95@2-00:51:17.888  |
| streamId  | msgType            | rx       | rxProcessed      | lost | tx                 |
| 0         | SYNC               | 1652794  | 1652666          | 0    | 0                  |
| 0         | DELAY REQUEST      | 0        | 0                | 0    | 1652679            |
| 0         | P-DELAY REQUEST    | 0        | 0                | 0    | 0                  |
| 0         | P-DELAY RESPONSE   | 0        | 0                | 0    | 0                  |
| 0         | FOLLOW UP          | 0        | 0                | 0    | 0                  |
| 0         | DELAY RESPONSE     | 1652679  | 1652679          | 2    | 0                  |
| 0         | P-DELAY FOLLOWUP   | 0        | 0                | 0    | 0                  |

| 0     | ANNOUNCE         | 103300  | 103296  | 0 | 0       |
|-------|------------------|---------|---------|---|---------|
| 0     | SIGNALING        | 1077    | 1077    | 0 | 1077    |
| 0     | MANAGEMENT       | 0       | 0       | 0 | 0       |
| TOTAL |                  | 3409850 | 3409718 | 2 | 1653756 |
| 1     | SYNC             | 1652804 | 1652675 | 0 | 0       |
| 1     | DELAY REQUEST    | 0       | 0       | 0 | 1652678 |
| 1     | P-DELAY REQUEST  | 0       | 0       | 0 | 0       |
| 1     | P-DELAY RESPONSE | 0       | 0       | 0 | 0       |
| 1     | FOLLOW UP        | 0       | 0       | 0 | 0       |
| 1     | DELAY RESPONSE   | 1652678 | 1652678 | 2 | 0       |
| 1     | P-DELAY FOLLOWUP | 0       | 0       | 0 | 0       |
| 1     | ANNOUNCE         | 103301  | 103297  | 0 | 0       |
| 1     | SIGNALING        | 1077    | 1077    | 0 | 1077    |
| 1     | MANAGEMENT       | 0       | 0       | 0 | 0       |
| TOTAL |                  | 3409860 | 3409727 | 2 | 1653755 |

# show redundancy

To display the RPD link redundancy information, history and status, use the **show redundancy** command in privileged EXEC mode.

|                 | show re                                                                                                    | show redundancy [history   status}                                          |                     |                   |                     |  |                    |  |
|-----------------|----------------------------------------------------------------------------------------------------|-----------------------------------------------------------------------------|---------------------|-------------------|---------------------|--|--------------------|--|
| Command Default | None.                                                                                                    |                                                                             |                     |                   |                     |  |                    |  |
| Command Modes   | Privileged EXEC (#)                                                                                                    |                                                                             |                     |                   |                     |  |                    |  |
| Command History | Release                                                                                                    |                                                                             |                     | Modification      |                     |  |                    |  |
|                 | Cisco 1x2 / Compact Shelf RPD Software 8.2 This command was introduced on the Cisco Remote PHY Device.                                                                                                    |                                                                             |                     |                   |                     |  | e Cisco Remote PHY |  |
|                 | The following are sample outputs of the <b>show redundancy</b> command:                                                                                                    |                                                                             |                     |                   |                     |  |                    |  |
|                 | R-PHY#s<br>Redunda                                                                                                    | R-PHY#show redundancy<br>Redundant System Information : Daisy Chain         |                     |                   |                     |  |                    |  |
|                 | Current<br>Switchc<br>Last sv                                                                                                    | system upt:<br>overs Counter<br>vitchover rea                               | ime:<br>r:<br>ason: | 1233<br>1<br>BH 0 | .96 seconds<br>Down |  |                    |  |
|                 | R-PHY#show redundancy history<br>Mode Reason BH-Intf Date uptime<br>LRED cmd line BH 1 Mon Apr 20 06:27:55 2020 242.587s<br>LRED BH 1 Down BH 0 Mon Apr 20 06:56:11 2020 1890.827s<br>LRED BH 0 Down BH 1 Mon Apr 20 06:57:27 2020 1966.787s<br>R-PHY#show redundancy status<br>Initial Active: BH 1 |                                                                             |                     |                   |                     |  |                    |  |
|                 | Current<br>Last sv                                                                                                    | Current Active: BH 1<br>Last switchover: 1966.787s Mon Apr 20 06:57:27 2020 |                     |                   |                     |  |                    |  |

# show regproc

To display the information about the REGPROC buffers and events in the Bcm3161 chip, use the **show** regproc command in privileged EXEC mode.

|                 | show regproc None.                                  |                                                             |  |  |  |  |  |  |
|-----------------|-----------------------------------------------------|-------------------------------------------------------------|--|--|--|--|--|--|
| Command Default |                                                     |                                                             |  |  |  |  |  |  |
| Command Modes   | Privileged EXEC (#)                                 |                                                             |  |  |  |  |  |  |
| Command History | Release                                             | Modification                                                |  |  |  |  |  |  |
|                 | Cisco 1x2 / Compact Shelf RPD Software 2.1          | This command was introduced on the Cisco Remote PHY Device. |  |  |  |  |  |  |
|                 | The following is a sample output of the <b>show</b> | regproc command:                                            |  |  |  |  |  |  |
|                 | R-PHY# <b>show regproc</b><br>REGPROC Statistic:    |                                                             |  |  |  |  |  |  |
|                 | Sequence Error: 0                                   |                                                             |  |  |  |  |  |  |
|                 | NACK : 0                                            |                                                             |  |  |  |  |  |  |
|                 | Good ACK : 2016095                                  |                                                             |  |  |  |  |  |  |
|                 | Missing ACK : 5                                     |                                                             |  |  |  |  |  |  |
|                 | Past ACK : 0                                        |                                                             |  |  |  |  |  |  |
|                 | Overflow ACK : 0                                    |                                                             |  |  |  |  |  |  |
|                 | Write Post Err: 0                                   |                                                             |  |  |  |  |  |  |
|                 | Inval Payld Sz: 0                                   |                                                             |  |  |  |  |  |  |
|                 | Null Payld : 3                                      |                                                             |  |  |  |  |  |  |
|                 | Flush Count : 5598                                  |                                                             |  |  |  |  |  |  |
|                 | Invalid Args : 0                                    |                                                             |  |  |  |  |  |  |
|                 | Drain Read Pkt: 0                                   |                                                             |  |  |  |  |  |  |
|                 | AsyncRd Entry : 0                                   |                                                             |  |  |  |  |  |  |
|                 | AsyncRd LenErr: 0                                   |                                                             |  |  |  |  |  |  |
|                 | Sock Send Fail: 0                                   |                                                             |  |  |  |  |  |  |
|                 | Sock Read Fail: 0                                   |                                                             |  |  |  |  |  |  |
|                 | Sock Rd Empty : 0                                   |                                                             |  |  |  |  |  |  |

```
REGPROC Ring Buffer:
 _____
 [ 0]: head 146, tail 146
 [ 1]: head 164, tail 164
[2]: head 183, tail 183
 [ 3]: head 0, tail
                                 0
 [4]: head 0, tail 0
 [5]: head 0, tail 0
 [ 6]: head 0, tail 0
 [7]: head 217, tail 217
REGPROC Async Read Buffer:
 _____
PIPE Statistic:
   _____
Master Wr Fail
                             : 0
Master Wr Incomp : 0
Master Poll Fail : 0
Master Poll Timeout : 0
Master Poll Unexpect: 0
Master Rd Fail : 0
Master Rd Empty : 0
Master Rd Empty
Master Rd !Aligned : 0
Master Rd Len Err : 0
Slave Wr Fail : 0
Slave Wr Incomplete: 0
Slave Rd Fail : 0
Slave Rd Len Err : 0
Master Wr/Rd Msgs : 2014366 / 2014366 (diff: 0)
Slave Wr/Rd Msgs : 1184768 / 1184768 (diff: 0)
Regproc Callback Time Statistic:
 _____
Regproc CB type : Count
                                                        Total time Max time Max Start Time
                                                         (usec) (usec)
 _____

        Pipe Read CB
        : 2013642
        72209509
        100376
        2019-09-09
        10:53:28

        Socket Read CB
        : 2013894
        32238904
        19877
        2019-09-09
        12:25:26

      Socket Read CB
      : 2013894
      32238904
      19877
      2019-09-09
      12:25:26

      Etrace Socket Read CB
      : 0
      0
      0
      ---

      Ofdma Socket Read CB
      : 0
      0
      0
      ---

      Bcm3161 Avs Process CB
      : 0
      0
      0
      ---

      Bcm316x Async Read CB
      : 8406
      70951
      225
      2019-09-09
      23:40:40

      Bcm316x Int Poll CB
      : 84066
      1173826
      575
      2019-09-10
      06:50:44

      Bcm316x Wbfft Poll CB
      : 42032
      80221
      221
      2019-09-09
      12:01:10

      Bcm316x Dscalib CB
      : 8406
      6133089
      6128
      2019-09-10
      06:00:00
```

### show sfp info

To display general information about an SFP+ port, use the **show sfp info** command in privileged EXEC mode.

show sfp info port

**Syntax Description** *port* Specifies the port number.

### **Command Default** None.

### Command Modes Privileged EXEC (#)

### **Command History**

| Release                                    | Modification                                                |
|--------------------------------------------|-------------------------------------------------------------|
| Cisco 1x2 / Compact Shelf RPD Software 2.1 | This command was introduced on the Cisco Remote PHY Device. |

This is a sample output of the **show sfp info** command:

| R-PHY# show sfp info 0   |                                                                |
|--------------------------|----------------------------------------------------------------|
| == SFP A0 EEPROM CONTENT | ==                                                             |
| Reg 0x0000: 03 04 07 10  | 00 00 00 00 00 00 06 67 00 00 00                               |
| Reg 0x0010: 08 02 00 1e  | 43 49 53 43 4f 2d 41 56 41 47 4f 20                            |
| Reg 0x0020: 20 20 20 20  | 00 00 17 6a 53 46 42 52 2d 37 30 39                            |
| Reg 0x0030: 53 4d 5a 2d  | 43 53 31 20 47 34 2e 31 03 52 00 17                            |
| Reg 0x0040: 00 1a 00 00  | 41 56 44 32 31 32 31 39 39 50 44 20                            |
| Reg 0x0050: 20 20 20 20  | 31 37 30 36  30 31 20 20 68 f0 03 2b                           |
| Reg 0x0060: 00 00 06 a7  | 5a 1c b2 88 58 42 75 1d 36 b3 9b 56                            |
| Reg 0x0070: c8 d9 14 00  | 00 00 00 00 00 00 00 46 4a e1 0f                               |
| Base ID Fields:          |                                                                |
| Identifier               | :0x03                                                          |
| Ext.Identifier           | :0x04                                                          |
| Connector                | :0x07                                                          |
| Compliance Code          | :0x00                                                          |
| Transceiver Codes        | :0x10 0x0 0x0 0x0 0x0 0x0 0x0 0x0                              |
| Encoding                 | :0x06                                                          |
| BR,Nominal               | :10300 Mbps                                                    |
| Rate Identifier          | :0x00                                                          |
| Length(9um)-km           | :0x00                                                          |
| Length(9um)              | :0x00                                                          |
| Length(50 um OM2)        | :0x08                                                          |
| Length(62.5 um OM1)      | :0x02                                                          |
| Length (Copper)          | :0x00                                                          |
| Length (OM3)             | :0x1e                                                          |
| Vendor name              | :CISCO-AVAGO                                                   |
| Vendor OUI               | :0x0 0x17 0x6a                                                 |
| Vendor PN                | :SFBR-709SMZ-CS1                                               |
| Vendor Rev               | :0x47 0x34 0x2e 0x31                                           |
| Wavelength               | :850 nM                                                        |
| CC Base                  | :0x17                                                          |
| Extended ID Fields:      |                                                                |
| Options                  | :0x0 0x1a                                                      |
| BR, max                  | :0x00                                                          |
| BR, min                  | :0x00                                                          |
| Vendor SN                | :AVD212199PD                                                   |
| Date                     | :2017-06-01                                                    |
| Diagnostic Type          | :0x68                                                          |
| Enhanced Options         | :OxfO                                                          |
| SFP-8472 Compliance      | :0x03                                                          |
| CC EXT                   | :0x2b                                                          |
| Vendor Specific          | :0x0 0x0 0x6 0xa7 0x5a 0x1c 0xb2 0x88 0x58 0x42 0x75 0x1d 0x36 |
| 0xb3 0x9b 0x56           |                                                                |
|                          | :0xc8 0xd9 0x14 0x0 0x0 0x0 0x0 0x0 0x0 0x0 0x0 0x0 0x         |
| Oxf                      |                                                                |
| == SFP A2 EEPROM CONTENT | ==                                                             |
|                          |                                                                |
| Reg 0x0000: 4b 00 fb 00  | 46 00 00 00 8d cc 74 04 87 5a 7a 76                            |
|                          |                                                                |
| Reg 0x0010: 14 82 04 e2  | 14 82 04 e2 39 c7 02 e5 1c f5 07 46                            |

Reg 0x0020: 3d e9 01 97 1f 07 03 ff 00 00 00 00 00 00 00 00 Reg 0x0040: 00 00 00 00 3f 80 00 00 00 00 00 00 01 00 00 00 Reg 0x0060: 1f 12 80 e8 0a a0 17 4c 15 d6 00 00 00 00 00 00 Reg 0x0070: 00 00 00 00 00 00 00 00 00 00 1d 00 00 00 00 00 Reg 0x0080: 43 4f 55 49 41 38 4e 43 41 41 31 30 2d 32 34 31 Reg 0x0090: 35 2d 30 33 56 30 33 20 01 00 46 00 00 00 c6 Reg 0x00b0: 00 00 00 00 00 00 00 00 00 00 00 00 00 00 aa aa Reg 0x00c0: 53 46 50 2d 31 30 47 2d 53 52 20 20 20 20 20 20 20 Reg 0x00d0: 20 20 20 20 33 32 00 00 00 00 00 00 00 00 35 Reg 0x00e0: 1e 28 2e 2e 31 34 29 36 00 00 00 00 00 00 00 00 00 Reg 0x00f0: 00 00 00 00 00 66 00 00 ff ff ff ff 00 00 00 00 SFP Detail Diagnostic Information (Internal Calibration): Measured High Alarm High Warning Low Alarm Low Warning: 31 C 75 C 70 C -5 C 0 C Temperature: 3.30 V 3.63 V 3.46 V 2.97 V 3.13 V Voltage : 10.50 mA 10.50 mA 5.44 mA 2.50 mA 2.50 mA BiasCurrent: Tx Power : -2.24 dBm 1.70 dBm -1.30 dBm -11.30 dBm -7.30 dBm Rx Power : -2.53 dBm 2.00 dBm -1.00 dBm -13.90 dBm -9.90 dBm Checking for Alarms and Warnings: Done Checking for Alarms and Warnings Diag & Control/Status: Alarm & Warning :0x4b 0x0 0xfb 0x0 0x46 0x0 0x0 0x0 0x8d 0xcc 0x74 0x4 0x87 0x5a 0x7a 0x76 :0x14 0x82 0x4 0xe2 0x14 0x82 0x4 0xe2 0x39 0xc7 0x2 0xe5 0x1c 0xf5 0x7 0x46 :0x3d 0xe9 0x1 0x97 0x1f 0x7 0x3 0xff Calibration Constants :0x1 0x0 0x0 0x0 CC DMI :0x14 Diag Monitor Data :0x1f 0x12 0x80 0xe8 0xa 0xa0 0x17 0x4c 0x15 0xd6 Status & Control :0x00 Reserved SFF-8079 :0x00 Alarm Flags :0x00 0x00 :0x00 0x00 Warning Flags Ext Status/Control :0x00 0x00

### show ssh

To display SSH related information, use the **show ssh** command in privileged EXEC mode.

show ssh { account | exec-timeout | nms-pubkey | rpd-pubkey | session }

Syntax Description account Displays SSH account information.

|                 | exec-timeout Displays SSH session EXEC time                                                                                                    | meout.                                                      |  |  |  |
|-----------------|----------------------------------------------------------------------------------------------------|-------------------------------------------------------------|--|--|--|
|                 | nms-pubkey Displays SSH NMS pubkey ins                                                                                                    | stalled.                                                    |  |  |  |
|                 | rpd-pubkey Displays SSH RPD pubkey ins                                                                                                    | stalled.                                                    |  |  |  |
|                 | session Displays SSH session connect                                                                                                    | ted.                                                        |  |  |  |
|                 |                                                                                                    |                                                             |  |  |  |
| Command Default | None.                                                                                                    |                                                             |  |  |  |
| Command Modes   | Privileged EXEC (#)                                                                                                    |                                                             |  |  |  |
| Command History | Release                                                                                                    | Modification                                                |  |  |  |
|                 | Cisco 1x2 / Compact Shelf RPD Software 2.1                                                                                                    | This command was introduced on the Cisco Remote PHY Device. |  |  |  |
|                 | The following is a sample output of the <b>show</b>                                                                                                    | y ssh account command:                                      |  |  |  |
|                 | R-PHY# show ssh account                                                                                                    |                                                             |  |  |  |
|                 | Account Num: 1<br>Current SSH Accounts:<br>admin                                                                                                    |                                                             |  |  |  |
|                 | The following is a sample output of the <b>show ssh exec-timeout</b> command:                                                                                                    |                                                             |  |  |  |
|                 | R-PHY# <b>show ssh exec-timeout</b><br>SSH exec-timeout: 180                                                                                                    |                                                             |  |  |  |
|                 | The following is a sample output of the <b>show ssh nms-pubkey</b> command:                                                                                                    |                                                             |  |  |  |
|                 | R-PHY# show ssh nms-pubkey                                                                                                    |                                                             |  |  |  |
|                 | ssh-rsa AAAAB3NzaC1yc2EAAAABIwAAAgEAtQCXVFm<br>RIwemejbTx0+U8taMq5n4Zetu71xb+dtHV8Rr0wejiK1YJkT93n9hcBxsjHRu76bLp991                                                                              |                                                             |  |  |  |
|                 | +DDNL3+TH1jwnMQC1CsdvRmGXoeGf1mT9aTlGDf/YfKxZMozMnR9q1GJFX1RAwGMsCR11                                                                                                    |                                                             |  |  |  |
|                 | rhvorkryn59F90dkdSSWv+Ql8fCftWBMMnyL/CkqL98NKUVp0gffRv/UKCWnk40C8X/Ph<br>zxCmKVFTUv3bf9VIPNA2esgzKDFpRvMyBC2MCGbFSHmQFyWmHBHPPmLIxK98WXutoR8fzz<br>s+4hingZ4X9DMMNwTQ6WOzjuKq6iU= xxx@xxx.xxx.com |                                                             |  |  |  |
|                 | The following is a sample output of the <b>show ssh rpd-pubkey</b> command:                                                                                                    |                                                             |  |  |  |
|                 | P-DUV# show ssh rpd-pubkey                                                                                                    |                                                             |  |  |  |
|                 | R-PHY# <b>Show ssh rpd-pubkey</b><br>Public key portion is:                                                                                                    |                                                             |  |  |  |
|                 | ssh-rsa<br><u>maalammaaraa kaanna kaanna kaanna kaanna kaanna kaanna kaanna kaanna kaanna kaanna kaanna kaanna kaanna kaanna</u>                                                                  | ĸĸŧŧġġġġġġġġġġġġġġġġġġġġġġġġġġġġġġġġġġ                      |  |  |  |
|                 | root@RPD10049fc10100<br>Fingerprint: shal!! fe:4b:af:a8:3c:d6                                                                                                    | :d8:9c:cf:fd:0f:8d:cd:46:1a:99:cd:0e:f7:18                  |  |  |  |
|                 | The following is a sample output of the <b>show</b>                                                                                                    | y <b>ssh session</b> command:                               |  |  |  |
|                 | R-PHY# show ssh session                                                                                                    |                                                             |  |  |  |
|                 | connected session: 0                                                                                                    |                                                             |  |  |  |
|                 | ssh NMS pubkey num: 0                                                                                                    |                                                             |  |  |  |

### show startup-capture-files

To display the startup-capture files, use the **show startup-capture-files** command in privileged EXEC mode.

 show startup-capture-files

 Command Default
 None.

 Command Modes
 Privileged EXEC (#)

 Command History
 Release
 Modification

 Cisco 1x2 / Compact Shelf RPD Software 2.1
 This command was introduced on the Cisco Remote PHY Device.

 This is a sample output of the show startup-config command for all the line cards:

```
R-PHY# show startup-capture-files

-rw-r--r- 1 root root 24576 Jan 11 05:03

/rpd/log/startup_capture.20190111_044935.pcap

-rw-r--r- 1 root root 57344 Jan 11 04:57

/rpd/log/startup_capture.20190111_045137.pcap

-rw-r--r- 1 root root 7512323 Jan 10 07:16

/rpd/log/startup_capture.20190110_070948.pcap
```

## show static l2tp

To display static Layer 2 VPN related information, use the **show static l2tp** command in privileged EXEC mode.

| Syntax Description | session Displays information on the static Lay | ver 2 VPN session.                                          |
|--------------------|------------------------------------------------|-------------------------------------------------------------|
|                    | tunnel Displays information on the Layer 2 V   | /PN static tunnels.                                         |
| Command Default    | None.                                          |                                                             |
| Command Modes      | Privileged EXEC (#)                            |                                                             |
| Command History    | Release                                        | Modification                                                |
|                    | Cisco 1x2 / Compact Shelf RPD Software 2.1     | This command was introduced on the Cisco Remote PHY Device. |

The following is a sample output of the show static l2tp session command:

show static l2tp { session | tunnel}

| R-PHY# show static 12tp sess |
|------------------------------|
|------------------------------|

| Index  | SessionId | CoreId            | Direction | GroupAddr/DestIp     | РwТуре | Last chg |
|--------|-----------|-------------------|-----------|----------------------|--------|----------|
| 0      | 00002710  | 5F:67:63:70:70:5F | US        | 2001:558:ff01:30::11 | MCM    | 15:56:50 |
| 2019-0 | 5-09      |                   |           |                      |        |          |
| 1      | 8000fff1  | 5F:67:63:70:70:5F | DS        | ::                   | MCM    | 15:56:48 |
| 2019-0 | 5-09      |                   |           |                      |        |          |
| 32     | 8000b000  | 5F:67:63:70:70:5F | DS        | ::                   | MCM    | 15:56:37 |
| 2019-0 | 5-09      |                   |           |                      |        |          |
| 33     | 8000b001  | 5F:67:63:70:70:5F | DS        | ::                   | MCM    | 15:56:37 |
| 2019-0 | 5-09      |                   |           |                      |        |          |
| 34     | 8000b002  | 5F:67:63:70:70:5F | DS        | ::                   | MCM    | 15:56:37 |
| 2019-0 | 5-09      |                   |           |                      |        |          |
| 35     | 8000b003  | 5F:67:63:70:70:5F | DS        | ::                   | MCM    | 15:56:37 |
| 2019-0 | 5-09      |                   |           |                      |        |          |

The following is a sample output of the show static l2tp tunnel command:

| R-PHY# show static   | 12tp tunnel           |       |             |
|----------------------|-----------------------|-------|-------------|
| Remote Address       | Local Address         | State | Sessn Count |
| 2001:558:ff01:30::11 | 2001:558:ff40:31::117 | est   | 1           |
| ff3a::c373:2         | 2001:558:ff40:31::117 | est   | 60          |
| ff3c:100b::1         | 2001:558:ff40:31::117 | est   | 1           |

### show tacacs-server

To display TACACS server configured, use the show tacacs-server command in privileged EXEC mode.

|                 | show tacacs-server                         |                                                             |
|-----------------|--------------------------------------------|-------------------------------------------------------------|
| Command Default | None.                                      |                                                             |
| Command Modes   | Privileged EXEC (#)                        |                                                             |
| Command History | Release                                    | Modification                                                |
|                 | Cisco 1x2 / Compact Shelf RPD Software 2.1 | This command was introduced on the Cisco Remote PHY Device. |

The following is a sample output of the show tacacs-server command:

```
R-PHY# show tacacs-server
TACACS server configured:
3.3.3.3
4.4.4.4
5.5.5.5
20.1.0.33
10.79.41.148
10.79.18.145
2001:1::1
```

I

## show tech-support

To display general information about the device when reporting a problem, use the **show tech-support** command in privileged EXEC mode.

|                 | show tech-support                                                  |                                                             |
|-----------------|--------------------------------------------------------------------|-------------------------------------------------------------|
| Command Default | None.                                                              |                                                             |
| Command Modes   | Privileged EXEC (#)                                                |                                                             |
| Command History | Release                                                            | Modification                                                |
|                 | Cisco 1x2 / Compact Shelf RPD Software 2.1                         | This command was introduced on the Cisco Remote PHY Device. |
|                 | This is a sample output of the <b>show tech-sup</b>                | port command:                                               |
|                 | R-PHY# <b>show tech-support</b><br>show technology                 |                                                             |
|                 | 16:48:37.076 Fri May 10 2019: show<br>16:48:37.079 Fri May 10 2019 | clock                                                       |

# show terminal\_length

To display number of lines of output to display on the terminal screen for the current session, use the **show terminal\_length** command in privileged EXEC mode.

|                 | show terminal_length                                                                                                  |                                                             |  |
|-----------------|----------------------------------------------------------------------------------------------------|-------------------------------------------------------------|--|
| Command Default | None.                                                                                                    |                                                             |  |
| Command Modes   | Privileged EXEC (#)                                                                                                   |                                                             |  |
| Command History | Release                                                                                                    | Modification                                                |  |
|                 | Cisco 1x2 / Compact Shelf RPD Software 2.1                                                                            | This command was introduced on the Cisco Remote PHY Device. |  |
|                 | The following is a sample output of the show<br>R-PHY# show terminal_length<br>Number of lines on screen (0 for no pa | <b>terminal_length</b> command:<br>using): 5                |  |

### show tod

To display the date and time of the day, use the show tod command in privileged EXEC mode.

|                 | show tod                                   |                                                             |
|-----------------|--------------------------------------------|-------------------------------------------------------------|
| Command Default | None.                                      |                                                             |
| Command Modes   | Privileged EXEC (#)                        |                                                             |
| Command History | Release                                    | Modification                                                |
|                 | Cisco 1x2 / Compact Shelf RPD Software 2.1 | This command was introduced on the Cisco Remote PHY Device. |
|                 |                                            | Device.                                                     |

The following is a sample output of the **show tod** command:

| R-PHY#  | show | tod        |      |     |    |          |        |
|---------|------|------------|------|-----|----|----------|--------|
| Server  | 5    | [imeOffset | Time |     |    |          | Status |
| 11.1.1. | 10 2 | 28800      | 2019 | May | 10 | 06:35:19 | OK     |

# show upstream channel configuration

To display upstream channel configuration, use the **show upstream channel configuration** command in privileged EXEC mode.

show upstream channel configuration port channel

| Command Default | None.                                                                                                    |                                                             |  |
|-----------------|----------------------------------------------------------------------------------------------------|-------------------------------------------------------------|--|
| Command Modes   | Privileged EXEC (#)                                                                                          |                                                             |  |
| Command History | Release Modification                                                                                         |                                                             |  |
|                 | Cisco 1x2 / Compact Shelf RPD Software 2.1                                                                   | This command was introduced on the Cisco Remote PHY Device. |  |
|                 | The following is a sample output of the show<br>R-PHY# show upstream channel configura<br>US Channel 0 info: | upstream channel configuration command:<br>tion 0 0         |  |
|                 | Environment ====================================                                                             |                                                             |  |

| Minislot                                      | Minislot-size: 2 |     |      |    |    |     |     |      |     |      |       |       |       |       |       |
|-----------------------------------------------|------------------|-----|------|----|----|-----|-----|------|-----|------|-------|-------|-------|-------|-------|
| Power level : 0.0 dB (BR: 2.0, NRM: -29296dB) |                  |     |      |    |    |     |     |      |     |      |       |       |       |       |       |
| Shut sta                                      | ate :            | No: |      |    |    |     |     |      |     |      |       |       |       |       |       |
| IUC                                           | Туре             | Pre | Diff | RS | RS | RS  | Т   | Т    | FEC | Last | Scrmb | Guard | DeInt | DeInt | Payld |
|                                               |                  | Len | Deco | En | Т  | Len | Enh | Thre | En  | CW   | seed  | Time  | Depth | BSize | Size  |
| req                                           | QPSK             | 38  | n    | n  | 0  | 6   | 0   | 0x0  | У   | n    | 0x152 | 22    | 1     | 0x0   | 0x1c  |
| initial                                       | QPSK             | 384 | n    | У  | 5  | 44  | 0   | 0x0  | У   | n    | 0x152 | 48    | 1     | 0x0   | 0xb0  |
| station                                       | QPSK             | 384 | n    | У  | 5  | 44  | 0   | 0x0  | У   | n    | 0x152 | 48    | 1     | 0x0   | 0xb0  |
| a-s-d                                         | 64QAM            | 64  | n    | У  | 6  | 88  | 0   | 0x0  | У   | У    | 0x152 | 22    | 1     | 0x0   | 0x0   |
| a-l-d                                         | 64QAM            | 64  | n    | У  | 9  | 250 | 0   | 0x0  | У   | У    | 0x152 | 22    | 1     | 0x0   | 0x0   |
| unsol-d                                       | 64QAM            | 64  | n    | У  | 9  | 250 | 0   | 0x0  | У   | У    | 0x152 | 22    | 1     | 0x0   | 0x0   |

## show upstream iuc counter

To display upstream physical channel counter, use the **show upstream iuc counter** command in privileged EXEC mode.

show upstream iuc counter port channel

| Command Default | None.                                      |                                                                                                    |       |         |         |                                                             |        |          |              |  |  |  |
|-----------------|--------------------------------------------|----------------------------------------------------------------------------------------------------|-------|---------|---------|-------------------------------------------------------------|--------|----------|--------------|--|--|--|
| Command Modes   | Privileged EXEC (#)                        |                                                                                                    |       |         |         |                                                             |        |          |              |  |  |  |
| Command History | Release                                    |                                                                                                    |       |         | Modific | ation                                                       |        |          |              |  |  |  |
|                 | Cisco 1x2 / Compact Shelf RPD Software 2.1 |                                                                                                    |       |         |         | This command was introduced on the Cisco Remote PHY Device. |        |          |              |  |  |  |
|                 | The follor                                 | The following is a sample output of the <b>show upstream iuc counter</b> command:<br>B-PHY# <b>show upstream iuc counter 0 0</b> |       |         |         |                                                             |        |          |              |  |  |  |
|                 | Channel                                    | Channel Counters for physical channel 0/0, status valid(1)                                                                       |       |         |         |                                                             |        |          |              |  |  |  |
|                 | IUC<br>SNR                                 | Grants                                                                                                    | Colli | .de  No | Phy     | No                                                          | Good   | Correcte | d Uncorrectd |  |  |  |
|                 |                                            |                                                                                                    | 1     | Energy  | Errors  | Preamb                                                      | l  FEC | FEC      | FEC          |  |  |  |
|                 | 1-Req                                      | 336905                                                                                                    | 0     | 336900  | 0       | 0                                                           | 0      | 0        | 0            |  |  |  |
|                 | 2-ReqD                                     | 0                                                                                                    | 0     | 0       | 0       | 0                                                           | 0      | 0        | 0            |  |  |  |
|                 | 3-Init<br> 00.00                           | 98                                                                                                    | 0     | 98      | 0       | 0                                                           | 0      | 0        | 0            |  |  |  |
|                 | 4-Maint<br> 00.00                          | 0                                                                                                    | 0     | 0       | 0       | 0                                                           | 0      | 0        | 0            |  |  |  |
|                 | 5-Short<br> 00.00                          | 0                                                                                                    | 0     | 0       | 0       | 0                                                           | 0      | 0        | 0            |  |  |  |
|                 | 6-Long<br> 00.00                           | 0                                                                                                    | 0     | 0       | 0       | 0                                                           | 0      | 0        | 0            |  |  |  |
|                 | 9-AShrt<br> 00.00                          | 0                                                                                                    | 0     | 0       | 0       | 0                                                           | 0      | 0        | 0            |  |  |  |

0 |

0

0 |

|0 |47

0

0 |

0

|0

0

|10-ALng|25

0 0

0 0

### show upstream map counter

To display upstream map message counter, use the **show upstream map counter** command in privileged EXEC mode.

show upstream map counter port channel

| Command Default | None.                                               |                                                                |  |  |
|-----------------|-----------------------------------------------------|----------------------------------------------------------------|--|--|
| Command Modes   | Privileged EXEC (#)                                 |                                                                |  |  |
| Command History | Release                                             | Modification                                                   |  |  |
|                 | Cisco 1x2 / Compact Shelf RPD Software 2.1          | .1 This command was introduced on the Cisco Remote PHY Device. |  |  |
|                 | The following is a sample output of the <b>show</b> | upstream map counter command:                                  |  |  |

### show upstream oob configuration

55d1

To list all the OOB upstream channel configurations for OOB-55d1, OOB-55d2, NDR, use the **show upstream oob configuration** command.

show upstream oob configuration {55d1 | 55d2 | ndr | internal | map | uepi}

Syntax Description

d1 Displays the OOB-55d1 upstream channel configuration.

**55d2** Displays the OOB-55d2 upstream channel configuration.

|                  | ndr                                                                            | Displays the Narrowband Digital Ret                                                             | urn (NDR) upstream channel c | onfiguration. |  |  |  |  |  |
|------------------|--------------------------------------------------------------------------------|-------------------------------------------------------------------------------------------------|------------------------------|---------------|--|--|--|--|--|
|                  | internal                                                                       | ion for OOB upstream configur                                                                   | ation.                       |               |  |  |  |  |  |
|                  | map                                                                            | Displays the mapping between the core configured OOB channels and RPD internally alloc channel. |                              |               |  |  |  |  |  |
|                  | <b>uepi</b> Displays the upstream UEPI configuration for OOB 55d1 or OOB 55d2. |                                                                                                 |                              |               |  |  |  |  |  |
| Command Default  | None.                                                                          |                                                                                                 |                              |               |  |  |  |  |  |
| Command Modes    | Privilege                                                                      | ed EXEC mode (#)                                                                                |                              |               |  |  |  |  |  |
| Command History  | Release                                                                        | 9                                                                                               | Modification                 | -             |  |  |  |  |  |
|                  | Cisco 1                                                                        | x2 / Compact Shelf RPD Software 2.1                                                             | This command was introduced. | -             |  |  |  |  |  |
| Usage Guidelines | None.                                                                          |                                                                                                 |                              | -             |  |  |  |  |  |

### Example

This example shows how to display the OOB-55d1 upstream channel configuration:

R-PHY#show upstream oob configuration 55d1

| USOOE | 3 55D1 | bcm com | nfigura | ation:  |       |          |         |           |           |         |     |
|-------|--------|---------|---------|---------|-------|----------|---------|-----------|-----------|---------|-----|
| Port  | Chan   | IntChan | State   | Enabled | DevId | RfPortId | DemodId | Frequency | CalcuFreq | RegFreq |     |
| PwrAc | lj     |         |         |         |       |          |         |           |           |         |     |
| 0     | 0      | 0       | UP      | 1       | 1     | 0        | 0       | 8096000   | aleb85    | aleb85  | 0.0 |
| 0     | 1      | 1       | UP      | 1       | 1     | 0        | 1       | 8480000   | a99999    | a99999  | 0.0 |
| 0     | 2      | 2       | UP      | 1       | 1     | 0        | 2       | 8864000   | b147ae    | b147ae  | 0.0 |

### Example

This example shows how to display the OOB-55d2 upstream channel configuration:

R-PHY#show upstream oob configuration 55d2

| USOOE | 3 55D2 | 2 bcm com | nfigura | ation:  |          |           |           |          |
|-------|--------|-----------|---------|---------|----------|-----------|-----------|----------|
| Port  | Chan   | IntChan   | State   | Enabled | DemodIdx | Frequency | CalcuFreq | RegFreq  |
| 0     | 0      | 0         | UP      | 1       | 0        | 18500000  | 3e8e0000  | 3e8e0000 |
| 1     | 0      | 0         | UP      | 1       | 1        | 18500000  | 3e8e0000  | 3e8e0000 |

### Example

This example shows how to display the NDR channel configuration:

R-PHY#show upstream oob configuration ndr

USOOB NDR bcm configuration:

```
Port Chan IntChan State Enabled Frequency Mode Sessionid QOS MTU PowerAdjust CalcuFreq

        RegFreq
        VGA
        Gain
        SetPoint

        0
        0
        UP
        1
        5000000
        5.12 MHz
        0x1

        3f9c0000
        -9
        89
        16.000000
        16.000000
        16.000000

                                                                                              48 1500 0
                                                                                                                                       3f9c0000
0
NDR Server information
gch ipv6 dip
                                         dipv6
                                                                                                           dmac
                                                                                                                                         mtu
qos
0 0
             192.168.126.104 0:0:0:0:0:0:0:0:0
                                                                                                           00:27:90:0a:ff:68 1500
48
```

### Example

This example shows how to display the mapping between the core configured OOB channels and RPD internally allocated channel:

| R-PHY#sho | ow ups | stream oo | ob configu | iration map |       |
|-----------|--------|-----------|------------|-------------|-------|
| ООВТуре   | Port   | Channel   | InternCh   | GcpState    | L2TP  |
| 55d2(20)  | 0      | 0         | 0          | AdminUp(2)  | True  |
| 55d2(20)  | 1      | 0         | 0          | AdminUp(2)  | False |

#### Example

This example shows how to display the upstream UEPI configuration for OOB 55d1 or OOB 55d2:

```
R-PHY#show upstream oob configuration uepi
US OOB uepi 55d1 configuration:
Source Id Session id Remote IP
                                                                 Arpd CPU
1
        0x0000ad9c 2002::c09f:9f03
                                                                 1
US OOB uepi 55d2 not configured!
R-PHY#show upstream oob configuration uepi
US OOB uepi 55d1 not configured!
US OOB uepi 55d2 configuration:
In Session(BCM) Out Session Src IP
                                                                       Dst IP
                            Src MAC
                                             Dst MAC
0x40318000
             0x403004a6 2002::c08c:28a3
                                                                       2002::ac14:126
                           00:27:90:0b:0d:c6 78:72:5d:f3:f5:81
```

#### Example

This example shows how to display the internal debug information for OOB upstream configuration:

R-PHY#show upstream oob configuration internal

| bcm | oob us | s data (New | v)      |    |          |         |
|-----|--------|-------------|---------|----|----------|---------|
| gch | State  | Frequency   | rfPortl | Ed | rpdDevId | demodid |
| 0   | 2      | 20000000    | 0       | 0  | 0        |         |
| 1   | 0      | 0           | 0       | 0  | 0        |         |
| 2   | 0      | 0           | 0       | 0  | 0        |         |
| 3   | 2      | 20000000    | 0       | 0  | 1        |         |
| 4   | 3      | 11000000    | 1       | 0  | 1        |         |
| 5   | 0      | 0           | 0       | 0  | 0        |         |

bcm oob us data

gch State Frequency rfPortId rpdDevId demodid 0 2 2000000 0 20000000 0 11000000 1 55-1 IP information ipv6 sip sipv6 smac dip dipv6 dmac 0 0x0 0x0 0x0 00:00:00:00:00:00 0x0 0x0 0x0 00:00:00:00:00:00 55-2 IP information dip dipv6 ipv6 sip sipv6 smac dmac 1 0x0 0x20020000 0xc08c28a3 00:27:90:0b:0d:c6 0x0 0x20020000 0xac140126 78:72:5d:f3:f5:81 bcm oob us channel data (New) dspIdx chan IntChan state oob\_type conf dmixFreq sessionid addRule gch demodid ipv6 pw2dcm ndrLevel adjust 20000000 0x40318000 0 -28.750000 0 0 0x0 -28.7500000x0 -28.750000 20000000 0x40318000 0 0 2 -28.750000 1 0 0x0 0.000000 0 0 0x0 -28.750000 NDR IP information gch ipv6 sip sipv6 smac dip dipv6 dmac mtu aos bcm oob us channel data dspIdx chan IntChan state oob type conf dmixFreq sessionid addRule gch demodid ipv6 pw2dcm ndrLevel adjust 20000000 0x40318000 0 -28.750000 0 0 0x0 -28.750000 0x0 -28.750000 20000000 0x40318000 0 -28.750000 1 0 0x0 0.000000 0 0  $\cap$ Ω Ω 0x0 -28.750000 NDR IP information dip dipv6 gch ipv6 sip sipv6 smac dmac mtu aos Bcm oob us channel data (Shadow) dspIdx chanId state oob type rfPortId dmixFreq sessionid rpdDevId gch demodid ipv6 pw2dcm ndrLevel mtu qos adjust 0 0 2 20 20000000 0x40318000 0 0 0 

| 0    |        | 0       | 0    | -28.750000  |         |            |              |           |       |     |         |          |
|------|--------|---------|------|-------------|---------|------------|--------------|-----------|-------|-----|---------|----------|
| 0    | 0      | 0       |      | 0 0         |         | 0          | 0x0          | 0         | 0     | 0   | 0       | 0        |
| 0    |        | 0       | 0    | 0.00000     |         |            |              |           |       |     |         |          |
| 0    | 0      | 0       |      | 0 0         |         | 0          | 0x0          | 0         | 0     | 0   | 0       | 0        |
| 0    |        | 0       | 0    | 0.00000     |         |            |              |           |       |     |         |          |
| 1    | 0      | 2       |      | 20 0        |         | 2000000    | 0x40318000   | 0         | 3     | 1   | 1       | 0        |
| 0    |        | 0       | 0    | -28.750000  |         |            |              |           |       |     |         |          |
| 1    | 1      | 3       |      | 22 1        |         | 11000000   | 0x2          | 0         | 4     | 1   | 1       | 2        |
| 0    |        | 1500    | 0    | 0.00000     |         |            |              |           |       |     |         |          |
| 0    | 0      | 0       |      | 0 0         |         | 0          | 0x0          | 0         | 0     | 0   | 0       | 0        |
| 0    |        | 0       | 0    | 0.00000     |         |            |              |           |       |     |         |          |
|      |        |         |      |             |         |            |              |           |       |     |         |          |
| Char | nnel s | tatus   |      |             |         |            |              |           |       |     |         |          |
| gch  | enable | ed oob! | Гуре | confPending | confInE | Process co | onfProcessTi | .me delet | ePend | ing | gcpRcvd | 12tpRcvd |
| 0    | 1      | 20      |      | 0           | 0       |            | 0            | 0         |       |     | 1       | 1        |
| 1    | 0      | 0       |      | 0           | 0       |            | 0            | 0         |       |     | 0       | 0        |
| 2    | 0      | 0       |      | 0           | 0       | 1          | 0            | 0         |       |     | 0       | 0        |
| 3    | 1      | 20      |      | 0           | 0       | 1          | 0            | 0         |       |     | 1       | 0        |
| 4    | 0      | 0       |      | 0           | 0       |            | 0            | 0         |       |     | 0       | 0        |
| 5    | 0      | 0       |      | 0           | 0       |            | 0            | 0         |       |     | 0       | 0        |

## show upstream oob counter

To view the upstream OOB-55d1, OOB-55d2, and NDR, use the show upstream oob counter command.

show upstream oob counter {55d1 | 55d2 | ndr}

| Syntax Description | 55d1                                                                                         |                                                                   |                                  |
|--------------------|----------------------------------------------------------------------------------------------|-------------------------------------------------------------------|----------------------------------|
|                    | 55d1                                                                                         |                                                                   |                                  |
|                    | ndr                                                                                          |                                                                   |                                  |
| Command Default    | None.                                                                                        |                                                                   |                                  |
| Command Modes      | Privileged EXEC mode (#)                                                                     |                                                                   |                                  |
| Command History    | Release                                                                                      | Modification                                                      |                                  |
|                    | Cisco 1x2 / Compact Shelf RPD Software 2.1                                                   | This command was introduced.                                      | -                                |
| Usage Guidelines   | From the FEC error message, you can get the of might occur in the RF network before it reach | letails of the traffic in the upstre<br>es the RPD upstream port. | am port and also the errors that |
|                    | We recommend that you use the more generic OOB upstream counters.                            | show upstream oob counter c                                       | ommand, which covers all the     |
|                    | Example                                                                                      |                                                                   |                                  |
|                    | This example shows how to view the upstream                                                  | n packet counter for OOB-55d1                                     | :                                |

```
R-PHY#show upstream oob counter 55d1
USOOB 55D1 counters:
Counters Packed After Firmware
Total Tx WbFft Byte Count 0.
Total Tx WbFft Packet Count 0.
Total Tx UsOob Byte Count
                            851904.
Total Tx UsOob Packet Count 13311.
DspIdx ChanId IntChanId AdminState Enabled dmixFreq sessionId Bytes
                                                                            Packets
      FEC Error
                                        8096000 0x40308000 288192
0
      0
           0
                     UP
                                1
                                                                            4503
      0
           1
0
      1
                     UP
                                 1
                                         8480000 0x40308001 280640
                                                                            4385
      0
0
      2
             2
                     UP
                                1
                                         8864000 0x40308002 283072
                                                                            4423
      0
[BCM To CPU] MC Rule Hit Counter : 13311
IPSM Rule Index: 73
[CPU To NC] IPSM Rule Hit Counter: 13250
```

#### Example

This example shows how to view the upstream packet counter for OOB-55d2:

R-PHY#show upstream oob counter 55d2

```
USOOB 55D2 counters:
 Counters Packed After Firmware
Total Tx WbFft Byte Count 0.
Total Tx WbFft Packet Count 0.
Total Tx UsOob Byte Count
                           9180.
Total Tx UsOob Packet Count 135.
DspIdx ChanId IntChanId AdminState Enabled dmixFreq sessionId Bytes
                                                                          Packets
      FEC Error
0
      0
           0
                     UP
                               1
                                       20000000 0x40318000 9180
                                                                          135
      0
     0
           0
                    UP
                               1
                                       20000000 0x40318000 0
                                                                          0
1
     0
```

MC Rule Hit Counter: 135

### Example

This example shows how to view the upstream packet counter for NDR:

R-PHY#show upstream oob counter ndr

```
USOOB NDR counters:

DspIdx ChanId IntChanId AdminState Enabled dmixFreq sessionId Bytes Packets

FEC-Error MC-HIT-CNT

0 0 0 UP 1 500000 0x1 1738444288 41623478

0 41616993
```

### show upstream port status

To view the upstream port status, you can use the **show upstream port status** command.

|                  | show upstream port status                      |                              |
|------------------|------------------------------------------------|------------------------------|
|                  | Syntax Description                             |                              |
|                  | This command has no arguments or keywords.     |                              |
| Command Default  | None.                                          |                              |
| Command Modes    | Privileged EXEC mode (#)                       |                              |
| Command History  | Release                                        | Modification                 |
|                  | Cisco 1x2 / Compact Shelf RPD Software 9.x     | This command was introduced. |
| Usage Guidelines | None.                                          |                              |
|                  | Upstream Port Configuration                    |                              |
|                  | This example shows how to display the upstream | am port status:              |

```
R-PHY# show upstream port status
Port ID Port Type Oper Status
O US UP
1 US UP
```

# show upstream scqam-profile

To get the upstream scqam-profile query configuration and the response, use the **show upstream scqam-profile** command.

|                    | show up                                                                                                    | stream scqam-profile { query     | <pre>r   response }</pre>    |  |  |  |  |  |  |
|--------------------|----------------------------------------------------------------------------------------------------|----------------------------------|------------------------------|--|--|--|--|--|--|
| Syntax Description | <b>query</b> This command is part of the support for TLV 150 UsScQamProfileQuery. RPD supports the readcount, read by index, read by leaf, including TLV150 UsScQamProfileQuery.          |                                  |                              |  |  |  |  |  |  |
|                    | <b>response</b> This command is part of the support for TLV 151 UsScQamProfileResponse. RPD supports the readcount, read by index, read by leaf, including TLV151 UsScQamProfileResponse. |                                  |                              |  |  |  |  |  |  |
| Command Default    | None                                                                                                    |                                  |                              |  |  |  |  |  |  |
| Command Modes      | Privileged                                                                                                    | EXEC mode (#)                    |                              |  |  |  |  |  |  |
| Command History    | Release                                                                                                    |                                  | Modification                 |  |  |  |  |  |  |
|                    | Cisco 1x2                                                                                                    | / Compact Shelf RPD Software 9.x | This command was introduced. |  |  |  |  |  |  |
| Usage Guidelines   | None                                                                                                    |                                  |                              |  |  |  |  |  |  |

RPD Commands: show i through show s

#### Example: show upstream scgam-profile guery Command

The following is a sample command to obtain the upstream scqam-profile query configuration:

```
R-PHY#show upstream scqam-profile query
Channel-type: TDMA
Width: 200000
Code Valid ModType PreMod PreLen GuardTime
    Yes qam16
Yes qpsk
1
                 QPSK1
                       0
                             0
                QPSK0 0
    Yes
2
                             0
         qpsk
   No qpsk QPSKO O
3
                             0
4
   No
        qpsk QPSKO O
                             0
5
        qpsk QPSKO O
                             0
    No
6
                QPSK0
                       0
    No
         qpsk
                             0
7
    No
         qpsk
                QPSK0
                      0
                             0
8
   No
              OPSKO O
                             0
         qpsk
9
              QPSKO O
   No
       qpsk
                             0
10
              QPSKO O
   No
        qpsk
                             0
11
    No
         qpsk
                QPSK0
                      0
                             0
12
    No
         qpsk
                 QPSK0
                       0
                             0
                 QPSKO O
  No
1.3
         qpsk
                             0
  No
14
                QPSKO O
                             0
         qpsk
```

#### Example: show upstream scqam-profile response Command

The following is a sample command to obtain the upstream scqam-profile response:

```
R-PHY#show upstream scqam-profile response
```

PreambleString:03f02833ebf02833ebf02833ebf02833ebf1642892a9974767da0417dbc2758f36ff5739350dc1871988d3d22b603f296b0df3decOedf3decOedf3d

| Code | PreLen | PreMod | PreOffset | ScrSeed | GuardTi |
|------|--------|--------|-----------|---------|---------|
| 1    | 36     | QPSK1  | 396       | 338     | 8       |
| 2    | 0      | QPSK0  | 8         | 338     | 8       |

## show upstream uepi configuration

show upstream uepi configuration

To display upstream UEPI configuration, use the **show upstream uepi configuration** command in privileged EXEC mode.

| Command Default | None.                                      |                                                             |  |
|-----------------|--------------------------------------------|-------------------------------------------------------------|--|
| Command Modes   | Command Modes Privileged EXEC (#)          |                                                             |  |
| Command History | Release                                    | Modification                                                |  |
|                 | Cisco 1x2 / Compact Shelf RPD Software 2.1 | This command was introduced on the Cisco Remote PHY Device. |  |

The following is a sample output of the **show upstream uepi configuration** command:

| R-PHY | (# show ι | upstream uepi confi | iguration  |                |          |
|-------|-----------|---------------------|------------|----------------|----------|
| Port  | Channel   | PwSubtype           | SessionId  | DstMac         | DstIp    |
| 0     | 0         | PSP-UEPI-SCQAM      | 0x45010150 | badb.ad0a.0ef3 | 11.1.6.3 |
| 0     | 0         | PSP-BW-REQ-SCQ      | 0x45020034 | badb.ad0a.0ef3 | 11.1.6.3 |
| 0     | 0         | PSP-RNG-REQ-SCQ     | 0x45040150 | badb.ad0a.0ef3 | 11.1.6.3 |
| 0     | 0         | PSP-MAP-SCQ         | 0x00D40000 | badb.ad0a.0ef3 | 11.1.6.3 |
| 0     | 0         | PSP-SPECMAN         | 0x45080150 | badb.ad0a.0ef3 | 11.1.6.3 |
| 0     | 1         | PSP-UEPI-SCQAM      | 0x45010154 | badb.ad0a.0ef3 | 11.1.6.3 |
| 0     | 1         | PSP-RNG-REQ-SCQ     | 0x45040154 | badb.ad0a.0ef3 | 11.1.6.3 |
| 0     | 1         | PSP-MAP-SCQ         | 0x00D40001 | badb.ad0a.0ef3 | 11.1.6.3 |
| 0     | 1         | PSP-SPECMAN         | 0x45080154 | badb.ad0a.0ef3 | 11.1.6.3 |
| 0     | 2         | PSP-UEPI-SCQAM      | 0x45010158 | badb.ad0a.0ef3 | 11.1.6.3 |
| 0     | 2         | PSP-RNG-REQ-SCQ     | 0x45040158 | badb.ad0a.0ef3 | 11.1.6.3 |
| 0     | 2         | PSP-MAP-SCQ         | 0x00D40002 | badb.ad0a.0ef3 | 11.1.6.3 |
| 0     | 2         | PSP-SPECMAN         | 0x45080158 | badb.ad0a.0ef3 | 11.1.6.3 |
| 0     | 3         | PSP-UEPI-SCQAM      | 0x4501015C | badb.ad0a.0ef3 | 11.1.6.3 |
| 0     | 3         | PSP-RNG-REQ-SCQ     | 0x4504015C | badb.ad0a.0ef3 | 11.1.6.3 |
| 0     | 3         | PSP-MAP-SCQ         | 0x00D40003 | badb.ad0a.0ef3 | 11.1.6.3 |
| 0     | 3         | PSP-SPECMAN         | 0x4508015C | badb.ad0a.0ef3 | 11.1.6.3 |
| 1     | 0         | PSP-UEPI-SCQAM      | 0x45010160 | badb.ad0a.0ef3 | 11.1.6.3 |
| 1     | 0         | PSP-BW-REQ-SCQ      | 0x45020038 | badb.ad0a.0ef3 | 11.1.6.3 |
| 1     | 0         | PSP-RNG-REQ-SCQ     | 0x45040160 | badb.ad0a.0ef3 | 11.1.6.3 |
| 1     | 0         | PSP-MAP-SCQ         | 0x00D40100 | badb.ad0a.0ef3 | 11.1.6.3 |
| 1     | 0         | PSP-SPECMAN         | 0x45080160 | badb.ad0a.0ef3 | 11.1.6.3 |
| 1     | 1         | PSP-UEPI-SCQAM      | 0x45010164 | badb.ad0a.0ef3 | 11.1.6.3 |
| 1     | 1         | PSP-RNG-REQ-SCQ     | 0x45040164 | badb.ad0a.0ef3 | 11.1.6.3 |
| 1     | 1         | PSP-MAP-SCQ         | 0x00D40101 | badb.ad0a.0ef3 | 11.1.6.3 |
| 1     | 1         | PSP-SPECMAN         | 0x45080164 | badb.ad0a.0ef3 | 11.1.6.3 |
| 1     | 2         | PSP-UEPI-SCQAM      | 0x45010168 | badb.ad0a.0ef3 | 11.1.6.3 |
| 1     | 2         | PSP-RNG-REQ-SCQ     | 0x45040168 | badb.ad0a.0ef3 | 11.1.6.3 |
| 1     | 2         | PSP-MAP-SCQ         | 0x00D40102 | badb.ad0a.0ef3 | 11.1.6.3 |
| 1     | 2         | PSP-SPECMAN         | 0x45080168 | badb.ad0a.0ef3 | 11.1.6.3 |
| 1     | 3         | PSP-UEPI-SCQAM      | 0x4501016C | badb.ad0a.0ef3 | 11.1.6.3 |

### 67

| 1 | 3 | PSP-RNG-REQ-SCQ | 0x4504016C | badb.ad0a.0ef3 | 11.1.6.3 |
|---|---|-----------------|------------|----------------|----------|
| 1 | 3 | PSP-MAP-SCQ     | 0x00D40103 | badb.ad0a.0ef3 | 11.1.6.3 |
| 1 | 3 | PSP-SPECMAN     | 0x4508016C | badb.ad0a.0ef3 | 11.1.6.3 |

# show upstream uepi counter

To display upstream UEPI counter, use the **show upstream uepi counter** command in privileged EXEC mode.

show upstream uepi counter

Command Default None.

Command Modes Privileged EXEC (#)

| Command History | Release                                    | Modification                                                |
|-----------------|--------------------------------------------|-------------------------------------------------------------|
|                 | Cisco 1x2 / Compact Shelf RPD Software 2.1 | This command was introduced on the Cisco Remote PHY Device. |

The following is a sample output of the show upstream uepi counter command:

### R-PHY# show upstream uepi counter

| Port | Channel | PwSubtype       | SessionId  | Packets  |
|------|---------|-----------------|------------|----------|
| 0    | 0       | PSP-UEPI-SCQAM  | 0x45010150 | 48413    |
| 0    | 0       | PSP-BW-REQ-SCQ  | 0x45020034 | 48423    |
| 0    | 0       | PSP-RNG-REQ-SCQ | 0x45040150 | 2648     |
| 0    | 0       | PSP-MAP-SCQ     | 0x00D40000 | 52268220 |
| 0    | 0       | PSP-SPECMAN     | 0x45080150 | 345648   |
| 0    | 1       | PSP-UEPI-SCQAM  | 0x45010154 | 1        |
| 0    | 1       | PSP-RNG-REQ-SCQ | 0x45040154 | 2648     |
| 0    | 1       | PSP-MAP-SCQ     | 0x00D40001 | 52268425 |
| 0    | 1       | PSP-SPECMAN     | 0x45080154 | 345684   |
| 0    | 2       | PSP-UEPI-SCQAM  | 0x45010158 | 0        |
| 0    | 2       | PSP-RNG-REQ-SCQ | 0x45040158 | 2646     |
| 0    | 2       | PSP-MAP-SCQ     | 0x00D40002 | 52266529 |
| 0    | 2       | PSP-SPECMAN     | 0x45080158 | 345696   |
| 0    | 3       | PSP-UEPI-SCQAM  | 0x4501015C | 10       |
| 0    | 3       | PSP-RNG-REQ-SCQ | 0x4504015C | 2648     |
| 0    | 3       | PSP-MAP-SCQ     | 0x00D40003 | 52268212 |
| 0    | 3       | PSP-SPECMAN     | 0x4508015C | 345660   |
| 1    | 0       | PSP-UEPI-SCQAM  | 0x45010160 | 47828    |
| 1    | 0       | PSP-BW-REQ-SCQ  | 0x45020038 | 47899    |
| 1    | 0       | PSP-RNG-REQ-SCQ | 0x45040160 | 2645     |
| 1    | 0       | PSP-MAP-SCQ     | 0x00D40100 | 52412751 |
| 1    | 0       | PSP-SPECMAN     | 0x45080160 | 345504   |
| 1    | 1       | PSP-UEPI-SCQAM  | 0x45010164 | 41       |
| 1    | 1       | PSP-RNG-REQ-SCQ | 0x45040164 | 2645     |
| 1    | 1       | PSP-MAP-SCQ     | 0x00D40101 | 52412484 |
| 1    | 1       | PSP-SPECMAN     | 0x45080164 | 345564   |
| 1    | 2       | PSP-UEPI-SCQAM  | 0x45010168 | 61       |
| 1    | 2       | PSP-RNG-REQ-SCQ | 0x45040168 | 2656     |

#### RPD Commands: show i through show s

| 1 | 2 | PSP-MAP-SCQ     | 0x00D40102 | 52412710 |
|---|---|-----------------|------------|----------|
| 1 | 2 | PSP-SPECMAN     | 0x45080168 | 345576   |
| 1 | 3 | PSP-UEPI-SCQAM  | 0x4501016C | 0        |
| 1 | 3 | PSP-RNG-REQ-SCQ | 0x4504016C | 2644     |
| 1 | 3 | PSP-MAP-SCQ     | 0x00D40103 | 52412282 |
| 1 | 3 | PSP-SPECMAN     | 0x4508016C | 345480   |

# show version

I

To view the system hardware and software status, use the show version command in privileged EXEC mode.

|                 | show version                                                                                                    |                                                             |  |  |  |
|-----------------|----------------------------------------------------------------------------------------------------|-------------------------------------------------------------|--|--|--|
| Command Default | None.                                                                                                    |                                                             |  |  |  |
| Command Modes   | Privileged EXEC (#)                                                                                                    | Privileged EXEC (#)                                         |  |  |  |
| Command History | Release                                                                                                    | Modification                                                |  |  |  |
|                 | Cisco 1x2 / Compact Shelf RPD Software 2.1                                                                                                    | This command was introduced on the Cisco Remote PHY Device. |  |  |  |
|                 | This is a sample output of the <b>show version</b> command:                                                                                                    |                                                             |  |  |  |
|                 | R-PHY# <b>show version</b><br>Cisco RPD Software, version v6.5, build by rpd-release, on 2019-04-29 03:28:18<br>Branch information:<br>RPD branch: (detached from RPD_V6_5_20190429)<br>OpenRPD branch: (detached from RPD_V6_5_20190429)<br>SeresRPD branch: (detached from RPD_V6_5_20190429) |                                                             |  |  |  |
|                 | System image file is:<br>current image is /bootflash/RPD-V6-5.itb.SSA.act<br>primary image is /bootflash/RPD-V6-5.itb.SSA.act<br>secondary image is /bootflash/RPD-V6-4.itb.SSA.act                                                                                                    |                                                             |  |  |  |
|                 | Current running image information:<br>Current running image is signed by release key                                                                                                    |                                                             |  |  |  |
|                 | Last reload reason: DHCP Failure                                                                                                    |                                                             |  |  |  |
|                 | Bootloader version:<br>Primary: U-Boot 2016.01 (Apr 22 2019 - 22:02:58 -0400) *<br>Golden: U-Boot 2016.01 (Apr 12 2017 - 09:13:28 +0800)                                                                                                    |                                                             |  |  |  |
|                 | IOFPGA version:<br>IOFPGA: 0x0354<br>SECVER: 0x17051701                                                                                                    |                                                             |  |  |  |
|                 | System uptime:<br>02:31:56 up 3 min, load average: 3.02, 0.89, 0.31                                                                                                    |                                                             |  |  |  |
|                 | System CPU information:<br>processor : 0<br>Features : fp asimd evtstrm aes<br>CPU implementer : 0x41                                                                                                    | pmull sha1 sha2 crc32                                       |  |  |  |

```
CPU architecture: 8
CPU variant : 0x0
CPU part : 0xd03
CPU revision : 4
processor : 1
Features : fr
Features
                : fp asimd evtstrm aes pmull sha1 sha2 crc32
CPU implementer : 0x41
CPU architecture: 8
CPU variant : 0x0
CPU part : 0xd03
CPU revision : 4
processor : 2
Features : fp asimd evtstrm aes pmull shal sha2 crc32
CPU implementer : 0x41
CPU architecture: 8
CPU variant : 0x0
CPU part : 0xd03
CPU revision : 4
processor : 3
Features : fp asimd evtstrm aes pmull shal sha2 crc32
CPU implementer : 0x41
CPU architecture: 8
CPU variant : 0x0
              : 0xd03
CPU part
CPU revision : 4
System memory information:
MemTotal: 898032 kB
MemFree: 164656 kB
                 164656 kB
                271860 kB
MemAvailable:
                  2716 kB
Buffers:
                110824 kB
Cached:
Hardware Information:
Hardware Version
                               : 1.1
Product Number(PID)
                               : RPHY-RPD
PCA Serial Number
                              : CAT2109E1C9
Asset ID
                              : Asset-2
System MAC Address
                              : 10:04:9f:b1:13:00
```

## show version golden

To view the details of the RPD factory-programed golden image including the image type, size, created time, hash value, and so on, use the **show version golden** command.

show version golden

#### **Command Modes**

Privileged EXEC (#)

| Command History | Release                                                                                                    | Modification                                                                                                    |  |  |
|-----------------|----------------------------------------------------------------------------------------------------|----------------------------------------------------------------------------------------------------|--|--|
|                 | Cisco 1x2 / Compact Shelf RPD Software 6.1                                                                                                    | This command was introduced on the Cisco Remote PHY Device.                                                                                                  |  |  |
| Examples        | This example displays the output for the show                                                                                                    | version golden command.                                                                                                    |  |  |
| Examples        | This example displays the output for the show<br>R-PHY# show version golden<br>FIT description: Image file for the LS<br>Created: Wed Apr 19 18:58:43 2017<br>Image 0 (kernel@1)<br>Description: ARM64 Linux kernel<br>Created: Wed Apr 19 18:58:43 2017<br>Type: Kernel Image<br>Compression: gzip compressed<br>Data Size: 4735708 Bytes = 4624.71 kB<br>Architecture: AArch64<br>OS: Linux<br>Load Address: 0x80080000<br>Entry Point: 0x80080000<br>Hash algo: md5<br>Hash value: c0d04684066e3ccc3321a46590<br>Image 1 (fdt@1)<br>Description: Flattened Device Tree blo<br>Created: Wed Apr 19 18:58:43 2017<br>Type: Flat Device Tree<br>Compression: uncompressed<br>Data Size: 26264 Bytes = 25.65 kB = 0.<br>Architecture: AArch64<br>Hash algo: md5<br>Hash value: 95ab11836ddb56f5c77776e2a2<br>Image 2 (fdt@2)<br>Description: Flattened Device Tree blo<br>Created: Wed Apr 19 18:58:43 2017<br>Type: Flat Device Tree<br>Compression: uncompressed<br>Data Size: 25874 Bytes = 25.27 kB = 0.<br>Architecture: AArch64<br>Hash algo: sha1<br>Hash value: 67565983ab4e52f02d578dea04<br>Image 3 (fdt@3)<br>Description: Flattened Device Tree blo<br>Created: Wed Apr 19 18:58:43 2017<br>Type: Flat Device Tree<br>Compression: uncompressed<br>Data Size: 24665 Bytes = 24.09 kB = 0.<br>Architecture: AArch64<br>Hash algo: sha1<br>Hash value: 320f176ec348981b519b3ddede<br>Image 4 (ramdisk@1)<br>Description: LS1043 Ramdisk<br>Created: Wed Apr 19 18:58:43 2017<br>Type: RAMDisk Image<br>Compression: uncompressed | version golden command.<br>1043A Linux Kernel<br>= 4.52 MB<br>e9fbe2<br>b<br>03 MB<br>e9cd8c<br>b<br>02 MB<br>3816d7ac9b7ca4<br>b<br>02 MB<br>87c5d813167989 |  |  |
|                 | Architecture: AArch64<br>OS: Linux<br>Load Address: unavailable<br>Entry Point: unavailable<br>Hash algo: md5<br>Hash value: d6e6934199290fd7f0d4d3e3bad9db69                                                                                                    |                                                                                                    |  |  |
|                 | Lash value, accossissississiantualasessa                                                                                                    |                                                                                                    |  |  |

Default Configuration: 'config01' Configuration 0 (config@1) Description: Boot Linux kernel Kernel: kernel@1 Init Ramdisk: ramdisk@1 FDT: fdt@1 Configuration 1 (config@2) Description: Boot Linux kernel Kernel: kernel@1 Init Ramdisk: ramdisk@1 FDT: fdt@2 Configuration 2 (config@3) Description: Boot Linux kernel Kernel: kernel@1 Init Ramdisk: ramdisk@1 FDT: fdt@3

### show vga

To display the VGA settings and other VGA-related configurations in the OOB and the DOCSIS upstream receivers, use the show vga command.

### show vga

None.

### **Syntax Description**

This command has no arguments or keywords.

**Command Default** Privileged EXEC mode (#) **Command Modes Command History** Release **Modification** Cisco 1x2 RPD Software 1.1 This command is introduced. Cisco 1x2 / Compact Shelf RPD Software 10.4 The show vga command displays the TLV 98.3 information that is configured on the RPHY.

DOCSIS receivers can use PHY's internal NB-GAIN/power-adjust to adjust the individual receivers' power **Usage Guidelines** level, while the TLV 98.3 is used to update the VGA on RPHY ports.

### **Example**

The example shows how to display the VGA information and TLV98.3 configuration:

```
R-PHY#show vga
OOB US S/W VGA Gain:
    Port0: 11
    Port1: 11
 OOB US Default Gain Calculated:
    Port0: 11
    Port1: 11
```
```
Enable Upstream Calibration: TRUE
Upstream Calibration - Port0: 10 0 Port1: 10 0
VGA of platform: CSHELF
VGA Setting: Power values below in reference to OdBmV/6.4Mhz
Port0: 0x13 (+7db)
Port1: 0x10 (+10db)
NB-GAIN Setting:
Port 0 (SCQAM0)
  receiver 1 : 31(0x1f) adj:-0.4:-0.2 db
  receiver 2 : 32(0x20) adj:-0.1:+0.1 db
  receiver 3 : 32(0x20) adj:-0.1:+0.1 db
  receiver 4 : 32(0x20) adj:-0.1:+0.1 db
  receiver 5 : 32(0x20) adj:-0.1:+0.1 db
  receiver 6 : 32(0x20) adj:-0.1:+0.1 db
  receiver 7 : 32(0x20) adj:-0.1:+0.1 db
  receiver 8 : 32(0x20) adj:-0.1:+0.1 db
  receiver 9 : 32(0x20) adj:-0.1:+0.1 db
  receiver 10: 32(0x20) adj:-0.1:+0.1 db
  receiver 11: 32(0x20) adj:-0.1:+0.1 db
 Port 1 (SCQAM1)
  receiver 1 : 31(0x1f) adj:-0.4:-0.2 db
  receiver 2 : 32(0x20) adj:-0.1:+0.1 db
  receiver 3 : 32(0x20) adj:-0.1:+0.1 db
  receiver 4 : 32(0x20) adj:-0.1:+0.1 db
  receiver 5 : 32(0x20) adj:-0.1:+0.1 db
  receiver 6 : 32(0x20) adj:-0.1:+0.1 db
  receiver 7 : 32(0x20) adj:-0.1:+0.1 db
  receiver 8 : 32(0x20) adj:-0.1:+0.1 db
  receiver 9 : 32(0x20) adj:-0.1:+0.1 db
 receiver 10: 32(0x20) adj:-0.1:+0.1 db
  receiver 11: 32(0x20) adj:-0.1:+0.1 db
TLV 98.3 Setting:
Supp range for TLV 98.3: -200 to 100 TenthdBmV per 1.6MHz
Port 0 : Enabled
User Config value: -60
 Port 1 : Disabled
User Config value: --
OFDMA pwrAdjust Setting:
 Port 0
  receiver 0 : 25(0x19) adj:-2.0 db
 Port 1
 Value not set as tlv98.3 disabled for this port
```

The output shows whether the TLV is enabled per port. It also shows the supported range of TLV 98.3 for this platform depending on whether this is CSHELF or NODE RPD. It displays the user configured value via TLV. The user configured value is used to calculate the VGA of the platform, taking into account the calibration values on upstream so that the RX power at the input port to RPD matches the desired value. If the user configured value is out of bounds of the supported range on this platform, then the minimum or maximum TLV value for the platform is used, whichever is closer.

The user configured TLV value is in units of tenths of dB with reference to 0 dBmV/1.6 Mhz as defined in the cable labs specification.

When TLV 98.3 is enabled, the per channel power adjusts for both SCQAM and OFDMA are true power adjusts and should match the user configuration on the core. The output displays the power adjust configured per OFDMA channel on the RPD when TLV 98.3 is enabled.

| Output Field                                                 | Descriptions                                                                                    |
|--------------------------------------------------------------|-------------------------------------------------------------------------------------------------|
| VGA Setting:                                                 |                                                                                                 |
| VGA Setting: Power values below in reference to 0dBmV/6.4Mhz | VGA gain that is configured per port on the RPHY is displayed with reference to 0 dBmV/6.4 Mhz. |
| Port0: 0x13 (+7db)                                           | VGA configured on the RPHY for port 0                                                           |
| Port1: 0x10 (+10db)                                          | VGA configured on the RPHY for port 1                                                           |
| TLV 98.3 Setting:                                            |                                                                                                 |
| Supp range for TLV 98.3: -200 to 100 TenthdBmV per 1.6MHz    | Supported range of TLV 98.3 on this platform.                                                   |
| Port 0 : Enabled                                             | Status of TLV 98.3 on port 0                                                                    |
| Port 1 : Disabled                                            | Status of TLV 98.3 on port 1                                                                    |
| User Config value: -60                                       | User configured value of TLV 98.3 on the port                                                   |
| OFDMA pwrAdjust Setting:                                     |                                                                                                 |
| Port 0 receiver 0 : 25(0x19) adj:-2.0 db                     | OFDMA power adjust for OFDMA receivers on Port<br>0                                             |
| Port 1 Value not set as the 98.3 disabled for this port      | OFDMA power adjust for OFDMA receivers on Port<br>1                                             |

## **Table 1: Output Field Descriptions**

Note

If TLV 98.3 is disabled on the core, then the rpd must be rebooted for the change to take effect and function correctly. After disabling the TLV 98.3 feature, the show vga output is updated to reflect the correct Rx power and vga values only upon RPD reboot.